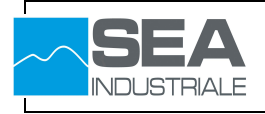

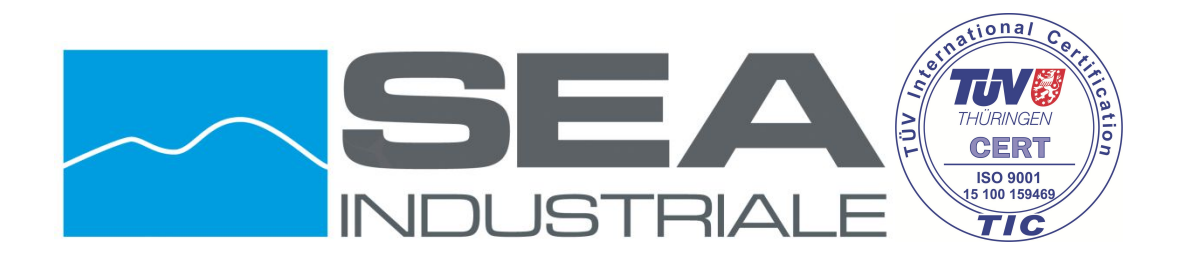

Via G. Luraghi, 10 – 80038 Pomigliano d'Arco, Napoli Partita IVA: 02838760649 REA: AV – 186657 Sede Legale: Via S. Anna, 63 - 83100 Avellino Telefono: +39 081 3177194 Fax : +39 0825 756249 E-mail: <u>info@seaindustriale.it</u> Sitoweb: www.seaindustriale.it

1

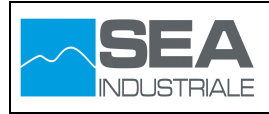

## Sommario

| 1 | Arc  | chitettura del sistema                          | 3    |
|---|------|-------------------------------------------------|------|
| 2 | Dat  | ti Tecnici Generali                             | 4    |
| 3 | Par  | nnello Operatore HMI1 clean room                | 5    |
|   | 3.1  | Toolbar Generale                                | 5    |
|   | 3.2  | Pagina Principale                               | 7    |
|   | 3.3  | Pagina Funzioni Pressa                          | 8    |
|   | 3.4  | Pagina Gestione Ciclo Termico                   | 18   |
|   | 3.5  | Pagina Stati Motori                             | .23  |
|   | 3.6  | Pagina Stati Ingressi Uscite Digitali           | . 24 |
|   | 3.7  | Pagina Stati Ingressi Uscite Analogici          | .25  |
|   | 3.8  | Pagina Allarmi                                  | .26  |
|   | 3.9  | Pagina Grafici                                  | . 27 |
|   | 3.10 | Pagina Gestione Ricette                         | . 28 |
|   | 3.11 | Pagina Configurazione                           | . 32 |
| 4 | Par  | nnello Operatore HMI3 Reparto Sala Presse       | .35  |
|   | 4.1  | Pagina Main                                     | .35  |
| 5 | Mo   | vimentazione pressa                             | . 42 |
|   | 5.1  | Movimentazione semplice:                        | . 58 |
|   | 5.2  | Movimentazione con regolazione di forza         | . 60 |
|   | 5.3  | Movimentazione con attivazione del tonnellaggio | 61   |
|   | 5.4  | Funzionamento tonnellaggio                      | . 63 |

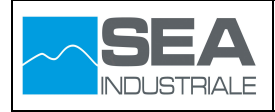

## 1 Architettura del sistema

Il sistema di controllo dell'impianto è basato su un'architettura costituita da 2 livelli :

- Un sistema di Livello 1 costituito da N°1 PLC che costituisce il vero e proprio sistema di governo degli apparati elettromeccanici (sensori/attuatori) messi in campo per la realizzazione dell'impianto.
- Un sistema di supervisione rappresentata da una soluzione informatica che svolge la funzione di monitoraggio, acquisizione di dati, parametrizzazione, impostazioni che consentono la corretta conduzione dell'impianto.

| PLC_1<br>CPU 1513-1 PN |                         | IO Device_1<br>IM 153-4 PN<br>PLC_1 |  |
|------------------------|-------------------------|-------------------------------------|--|
| PN/IE_1                |                         |                                     |  |
| HMI1<br>TP1900 Comfort | HMI3<br>KTP900 Basic PN |                                     |  |

La figura che segue illustra quanto sopra descritto

Come evidenziato dalla figura precedente, il sistema di supervisione risulta costituito da due pannelli operatori HMI1 e HMI3. Il pannello operatore HMI1, ubicato in clean room viene utilizzato principalmente per la gestione del ciclo di termico della presse e per l'attivazione del tonnellaggio, mentre il pannello operatore HMI3, ubicato in sala presse viene utilizzato principalmente per la movimentazione della pressa.

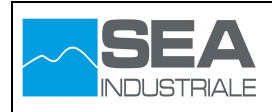

## 2 Dati Tecnici Generali

Di seguito la lista dei componenti hardware necessari per la realizzazione della configurazione illustrata nella figura precedente

| Codice              | Q.ta | Descrizione                                                                                                    |
|---------------------|------|----------------------------------------------------------------------------------------------------|
| Ordinazione         |      |                                                                                                    |
| 6ES7 513-1AL01-0AB0 | 1    | CPU 1513-1 PN<br>CPU con display; memoria di lavoro da 300KB di codice e<br>1,5MB di dati; 40ns di operazioni di bit; sistema di protezione<br>a 4 livelli, funzioni tecnologiche integrate: Motion Control,<br>regolazione, conteggio e misura; PROFINET IO Controller,<br>supporta RT/IRT, 2 porte, MRP, firmware V1.8                                             |
| 6ES7 551-1AB00-0AB0 | 2    | TM PosInput<br>Modulo di rilevamento corsa, 2 canali (sottomoduli); funzioni<br>di conteggio fino a 1 MHz; collegamento di encoder assoluti<br>SSI e encoder incrementali a 5 V (RS422/TTL); 2 ingressi<br>digitali (in aggiunta agli ingressi di conteggio) e 2 uscite digitali<br>per canale; alimentazione encoder 5V, 24V; supporta<br>sincronizzazione di clock |
| 6ES7 521-1BL10-0AA0 | 3    | DI 32x24VDC BA<br>Unità di ingressi digitali DI32 x DC24V                                                                                                    |
| 6ES7 522-1BL10-0AA0 | 2    | DQ 32x24VDC/0.5A BA<br>Unità di uscite digitali DQ32 x DC24V / 0,5A;                                                                                                    |
| 6ES7 532-5HF00-0AB0 | 1    | AQ 8xU/I HS<br>Unità di uscite analogiche AQ8 x U/I 16 bit;                                                                                                    |
| 6ES7 153-4BA00-0XB0 | 1    | IM 153-4 PN HF<br>PROFINET IO Device modulo di interfaccia IM 153-4 PN HF<br>per moduli elettronici ET 200M; firmware V4.0;                                                                                                    |
| 6ES7 331-7KF02-0AB0 | 5    | AI 8x12BIT<br>Unità di ingressi analogici AI8 x U/I/RTD/TC 12Bit;<br>connettore frontale a 20 poli                                                                                                    |
| 6ES7 332-5HF00-0AB0 | 4    | AO 8x12BIT<br>Unità di uscite analogiche AO8 x U/I 12Bit; connettore<br>frontale a 40 poli                                                                                                    |
| 6AV2 123-2JB03-0AX0 | 1    | KTP900 Basic PN<br>Display da 9'', 800 x 480 pixel, Colori 64K; Comando a tasti<br>e tattile, 8 tasti funzione; 1 x PROFINET, 1 x USB                                                                                                    |
| 6AV2 124-0UC02-0AX0 | 1    | TP1900 Comfort<br>Display TFT da 18.5'', 1366 x 768 pixel, colori 16M;<br>schermo tattile; 1 x MPI/PROFIBUS DP, 1 x interfaccia<br>PROFINET/Industrial Ethernet con supporto MRP e<br>RT/IRT (2 porte); 1 x Ethernet (Gigabit); 2 x slot per<br>schede SD; 3 x USB                                                                                                   |

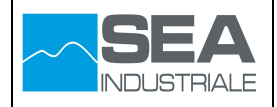

## 3 Pannello Operatore HMI1 clean room

Il pannello operatore HMI1, installato all'interno dell'area clean room, viene utilizzato principalmente per la gestione del ciclo termico, la gestione del vuoto, per l'attivazione del tonnellaggio e per la gestione dei carri.

### 3.1 Toolbar Generale

L'interfaccia grafica realizzata sul pannello operatore HMI1, presenta dei pulsanti funzionali sempre presenti durante la navigazione.

Tali tasti funzionali sono disposti su tutti e quattro i bordi.

#### ✓ Bordi verticali

Informazioni relative allo stato del ciclo termico

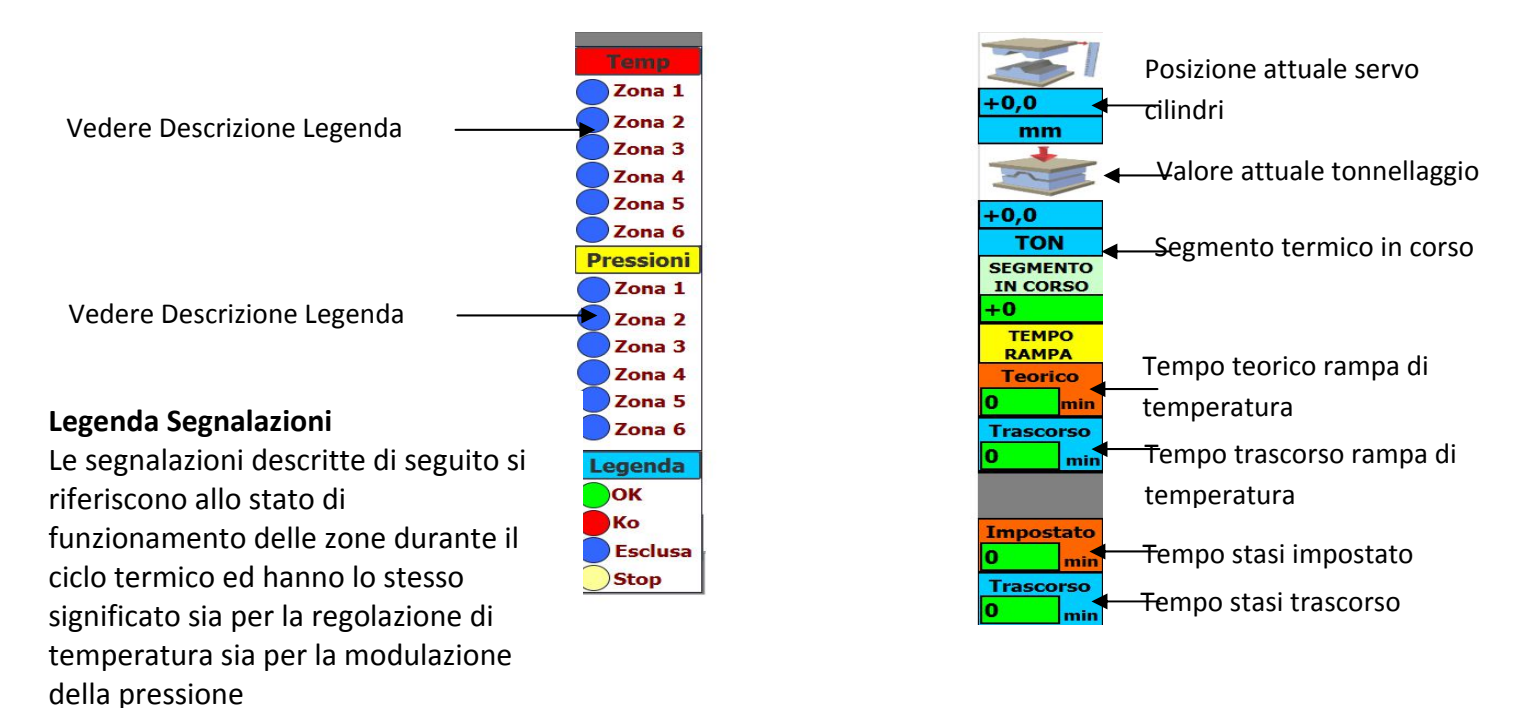

- Set Point Zona Ok
- Zona in Allarme
- Zona esclusa dal ciclo automatico
- Zona non abilitata al funzionamento

1

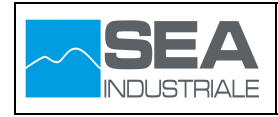

### ✓ Bordi orizzontali

Pulsanti di navigazione pagine

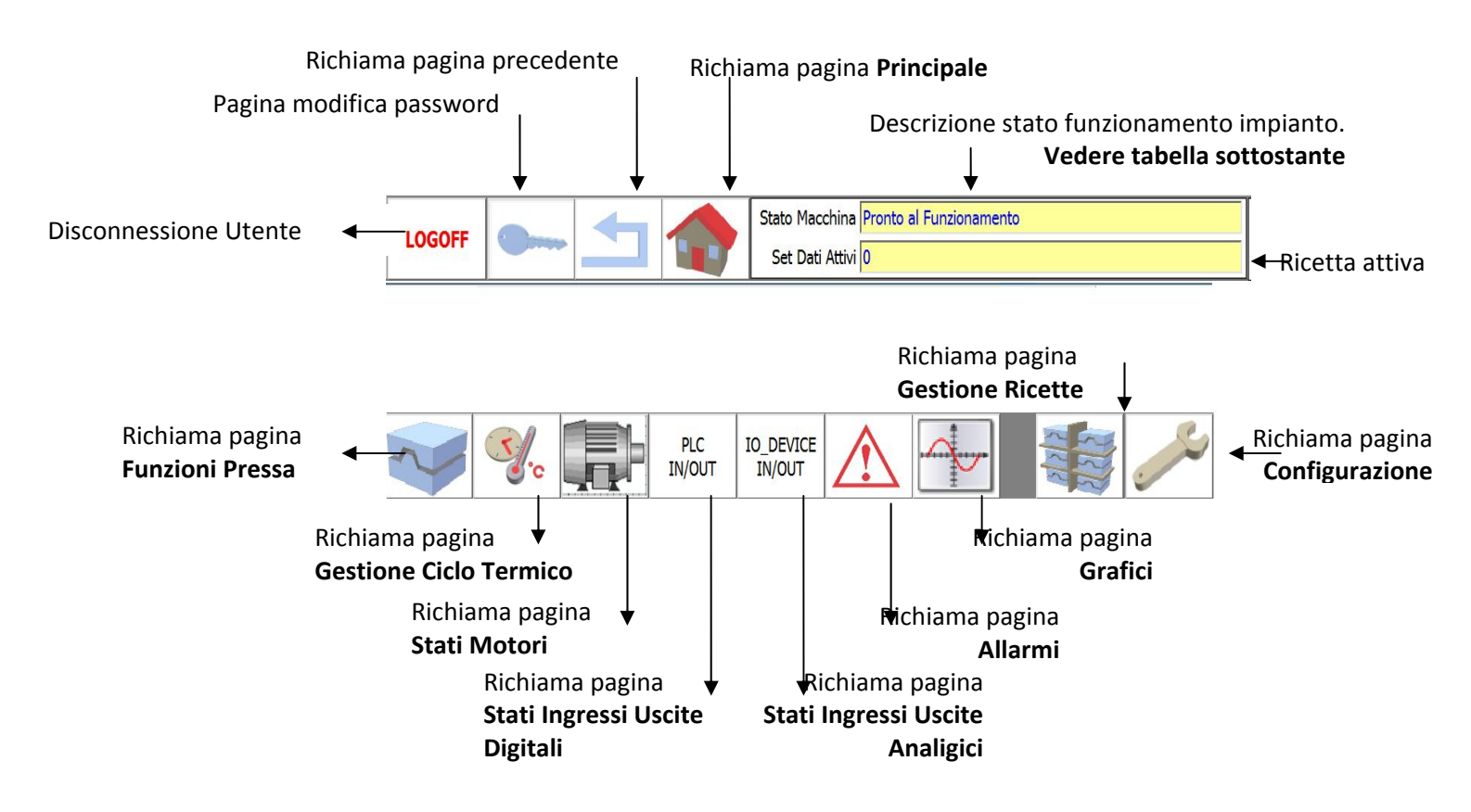

| Descrizione Stato Funzionamento<br>Impianto  | Descrizione                                         |
|----------------------------------------------|-----------------------------------------------------|
| Pronto al Funzionamento                      | Impianto pronto al funzionamento.                   |
|                                              | Nessun ciclo in corso. Nessun allarme presente.     |
|                                              | Servo cilindri fermi                                |
| Ciclo Termico in Corso                       | Ciclo termico in corso                              |
| Raffreddamento in Corso                      | Fase di raffreddamento in corso                     |
| Ciclo Termico in Corso - Tonnellaggio Attivo | Ciclo termico in corso con tonnellaggio attivato    |
| Ciclo Termico in Corso - Regolatore Forza    | Ciclo termico in corso con regolazione di forza dei |
| Attivo                                       | servo cilindri attivo.                              |
| Regolatore Forza Attivo                      | Nessun ciclo in corso. Regolatore di forza Servo    |
|                                              | cilindri attivo                                     |
| Tonnellaggio Attivo                          | Nessun ciclo in corso. Tonnellaggio attivato        |
| Regolatore di Posizione Attivo               | Nessun ciclo in corso. Regolatore di posizione      |
|                                              | Servo cilindri attivo                               |
| Ciclo Termico in Corso - Attesa Tempo Stasi  | Ciclo termico in corso e tempo stasi in corso       |
| Allarme Attivo                               | Impianto in allarme. Consultare la pagina allarmi   |

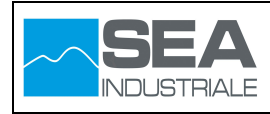

### 3.2 Pagina Principale

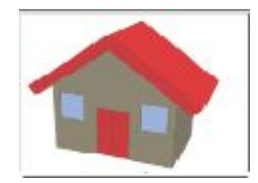

Attraverso la pagina principale è possibile visualizzare informazioni di carattere generale relative allo stato di funzionamento dell'impianto.

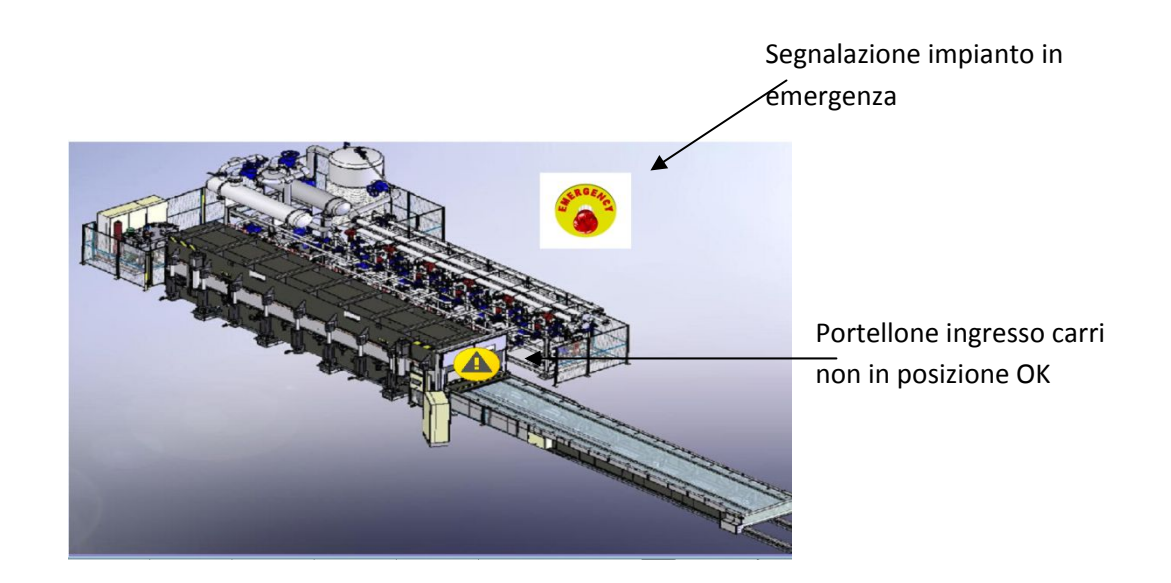

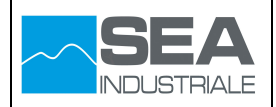

### 3.3 Pagina Funzioni Pressa

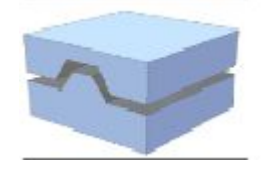

Attraverso questa pagina è possibile eseguire le seguenti funzioni:

- ✓ Attivazione manuale vuoto
- ✓ Visualizzazione posizione attuale e pressione dei singoli servo cilindri
- ✓ Attivazione e monitoraggio tonnellaggio
- ✓ Visualizzazione stati centralina idraulica
- ✓ Attivazione e monitoraggio carri

#### Apertura pagina Funzioni Pressa

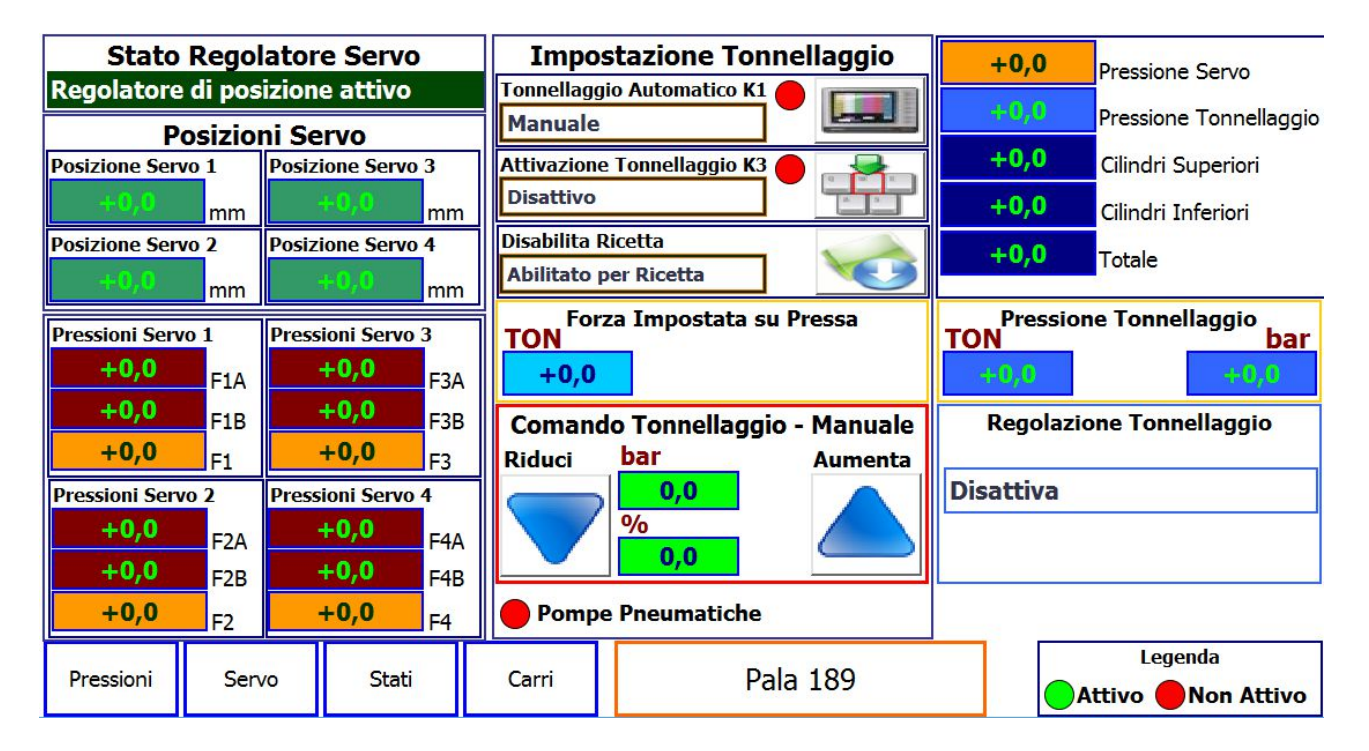

La figura precedente illustra la pagina Funzioni Pressa all'apertura.

Di seguito viene analizzato in dettaglio le parti che costituiscono tale pagina

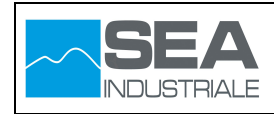

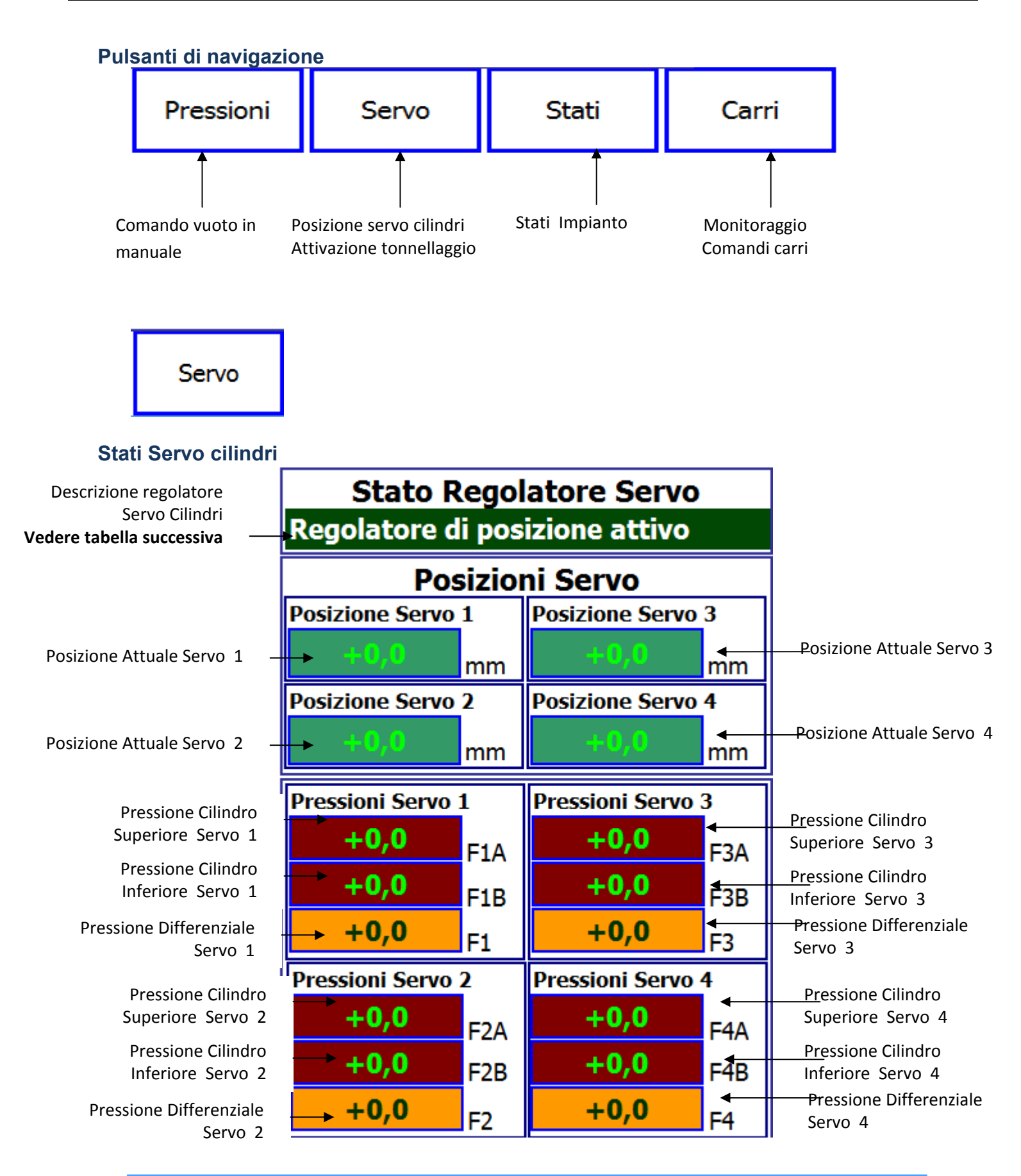

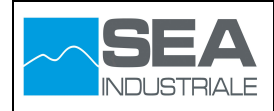

| Stato Regolatore Servo         | Descrizione                                       |
|--------------------------------|---------------------------------------------------|
| Regolatore di posizione attivo | Per la gestione dei servo cilindri sono attive le |
|                                | funzioni Motion Siemens                           |
| Regolatore di forza attivo     | Per la gestione dei servo cilindri sono attive le |
|                                | funzioni con tecnologia PID Siemens               |

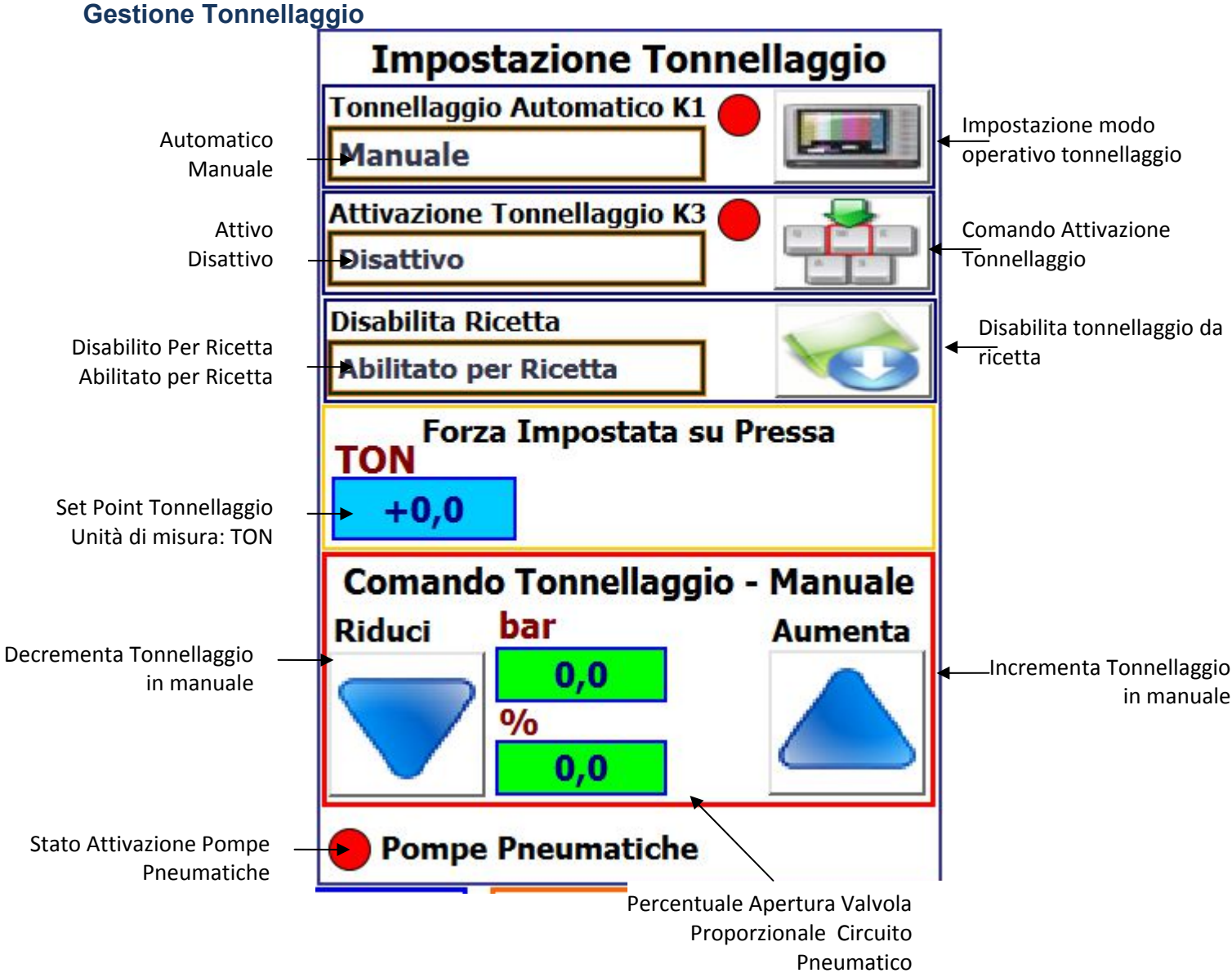

Il funzionamento del tonnellaggio verrà descritto nel dettaglio nei paragrafi successivi

**SEA Industriale srl** 

1

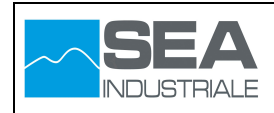

### Monitoraggio Pressioni

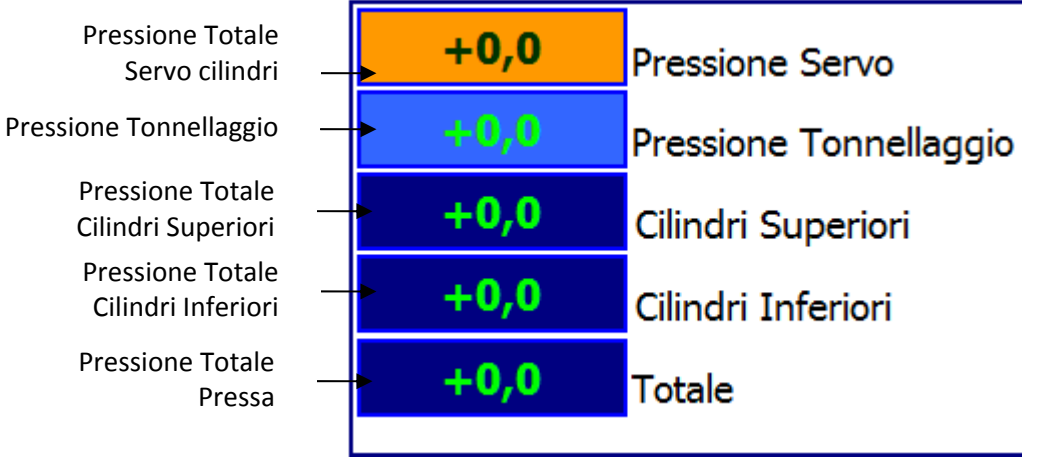

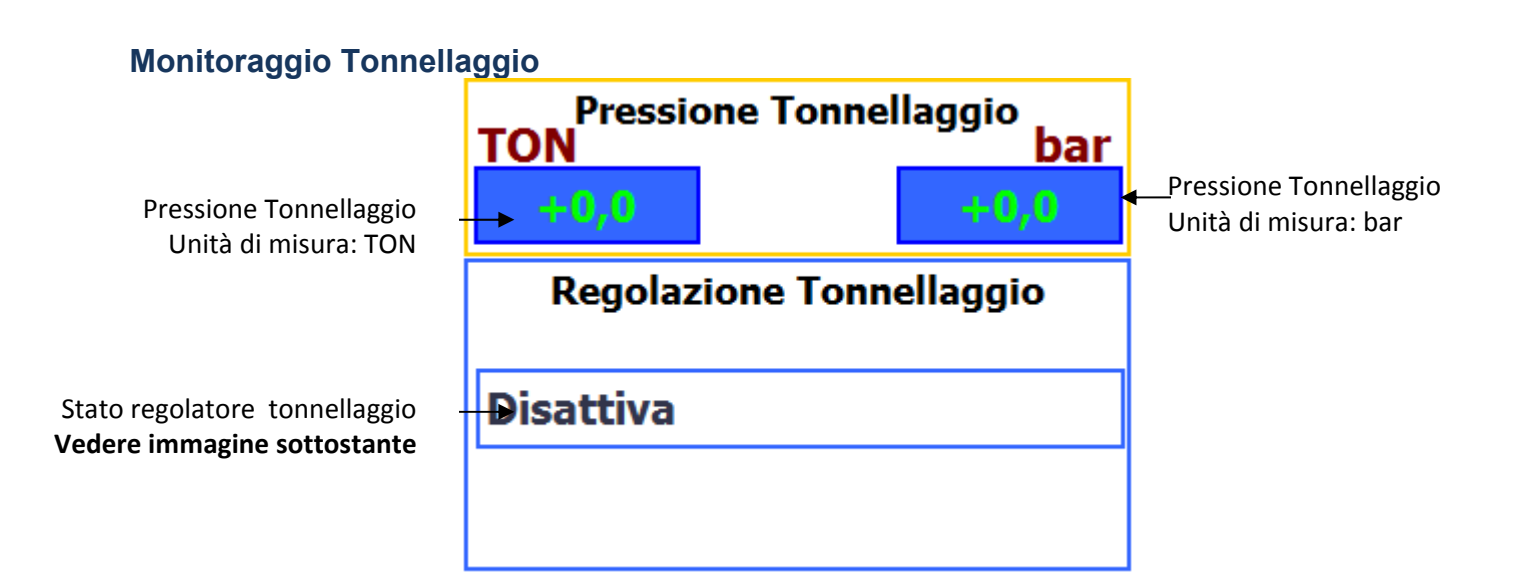

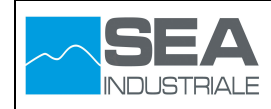

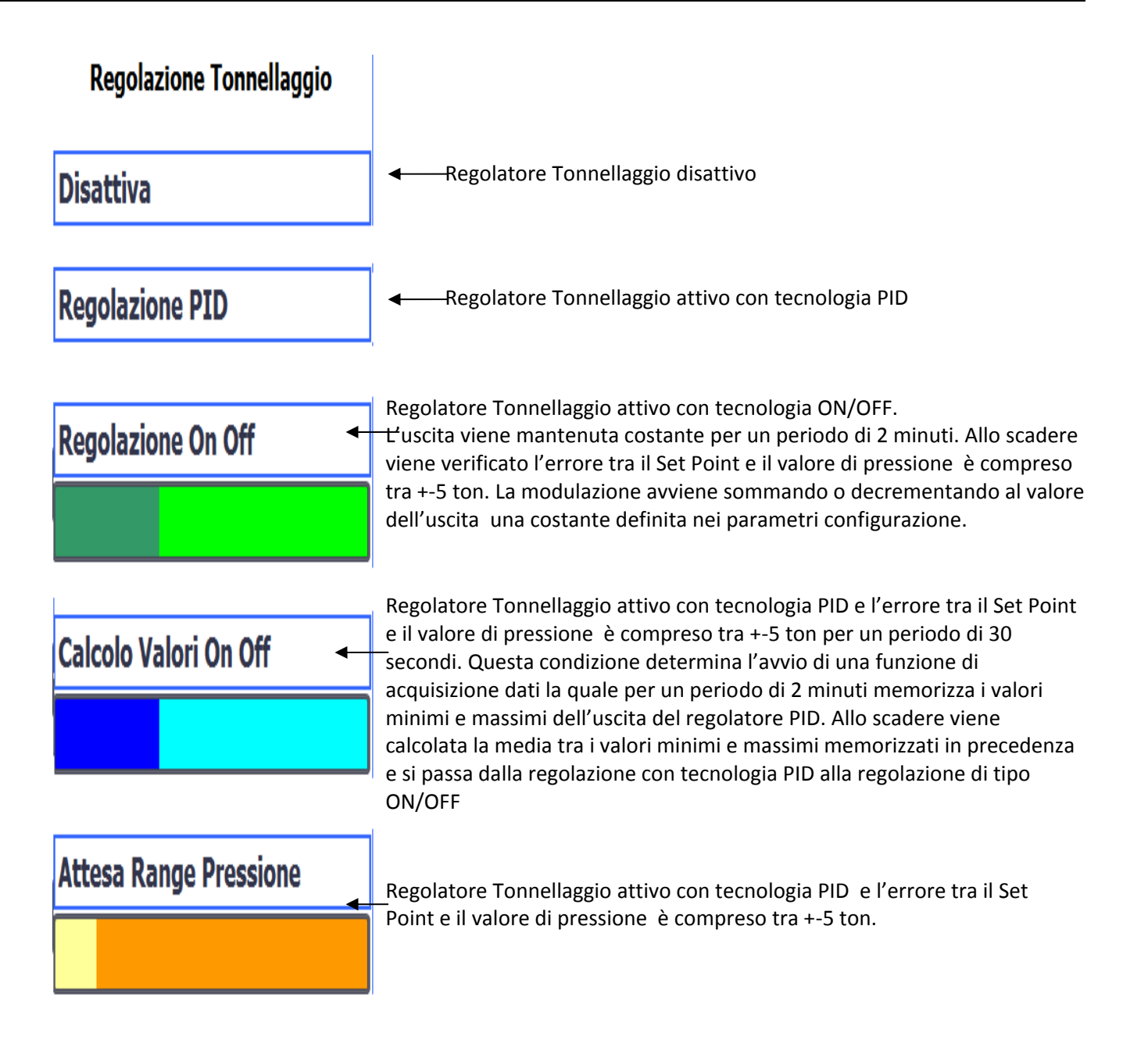

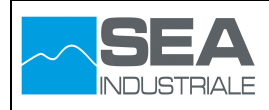

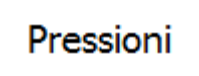

Attraverso questa pagina è possibile abilitare le zone per la regolazione del vuoto secondo i parametri della ricetta oppure impostati controllare manualmente la regolazione del vuoto sulle varie zone.

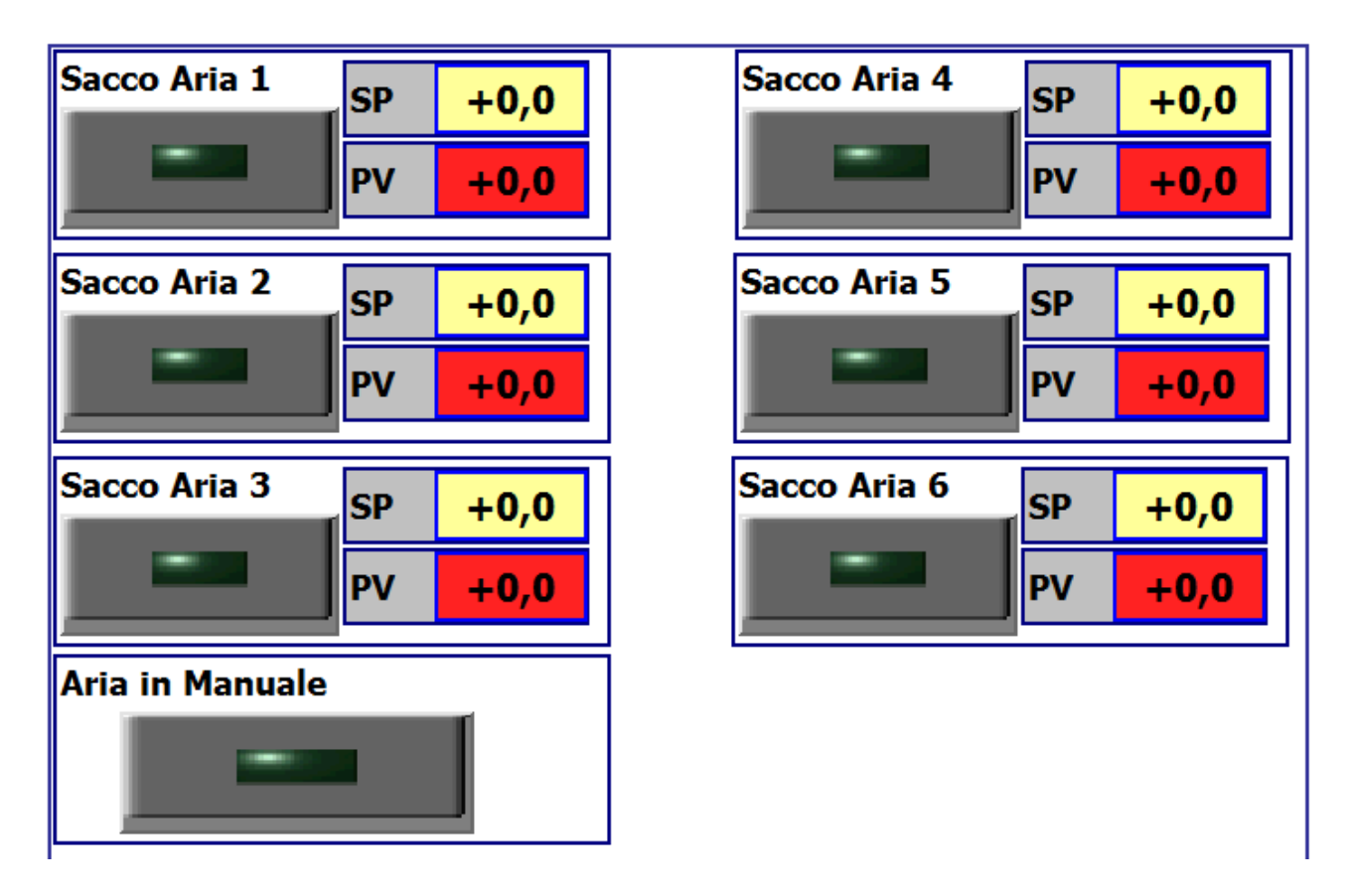

#### Impostazione Zona per funzionamento automatico

Abilitare la zona premendo il pulsante come in figura sottostante

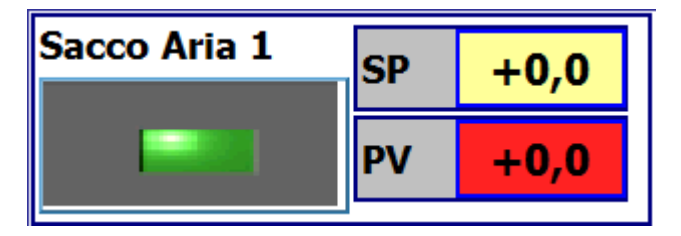

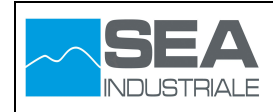

#### Assicurarsi che il pulsante "Aria in Manuale" sia spento

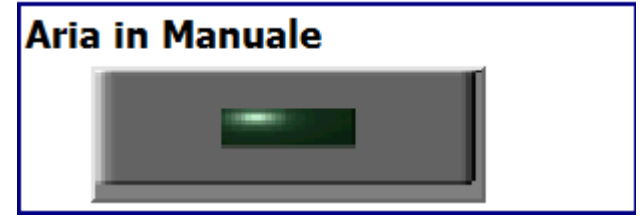

#### Impostazione Zona per funzionamento manuale

Abilitare il modo operativo manuale premendo il pulsante "Aria in Manuale" come in figura sottostante

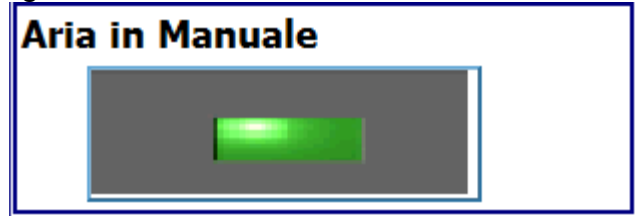

Impostare il Set Point e abilitare la zona desiderata la come in figura sottostante

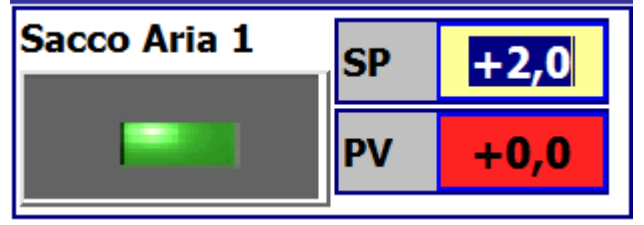

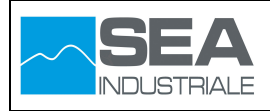

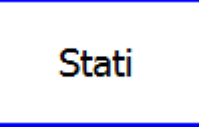

Attraverso questa pagina è possibile è possibile verificare lo stato dei seguenti apparati:

- ✓ Centralina idraulica
- ✓ Catenacci
- ✓ Pompe ed elettrovalvole Tonnellaggio
- ✓ Pompe ed elettrovalvole Servo Cilindri

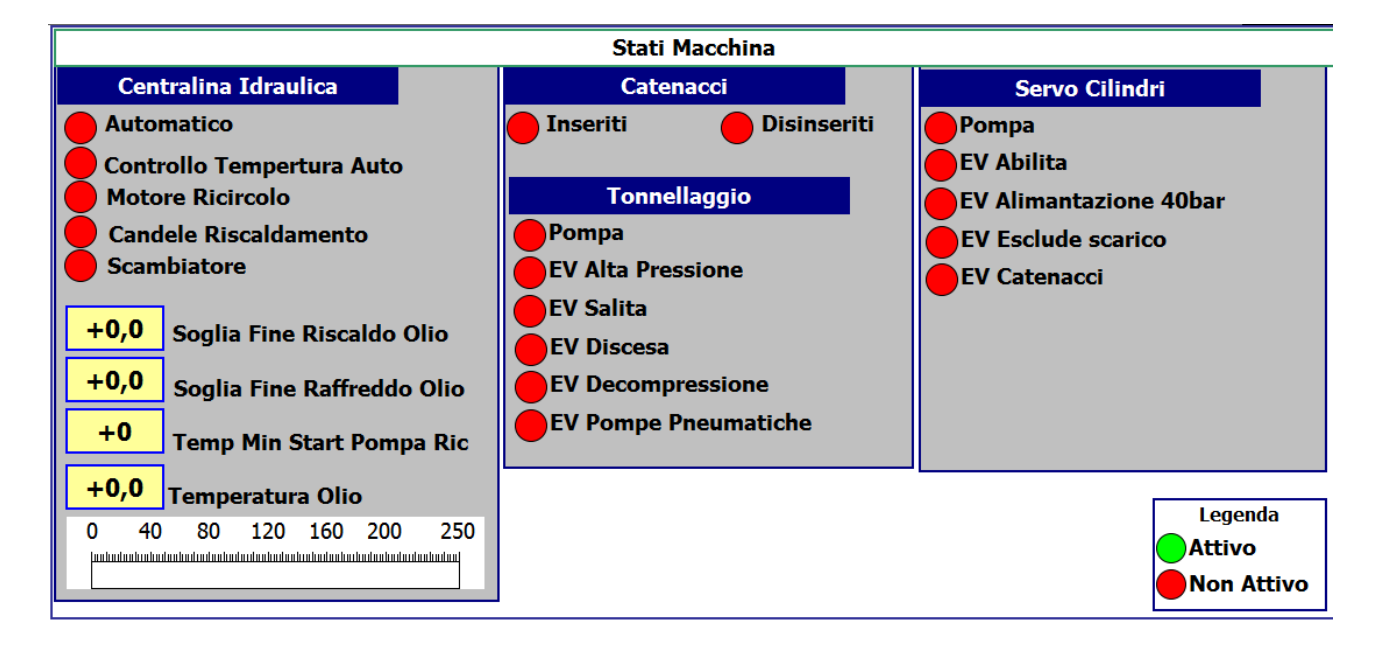

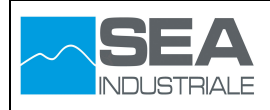

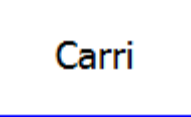

Attraverso questa pagina è possibile comandare e/o verificare lo stato dei carri di movimentazione dei pezzi.

La movimentazione dei carri può avvenire sia in maniera automatica che in maniera manuale

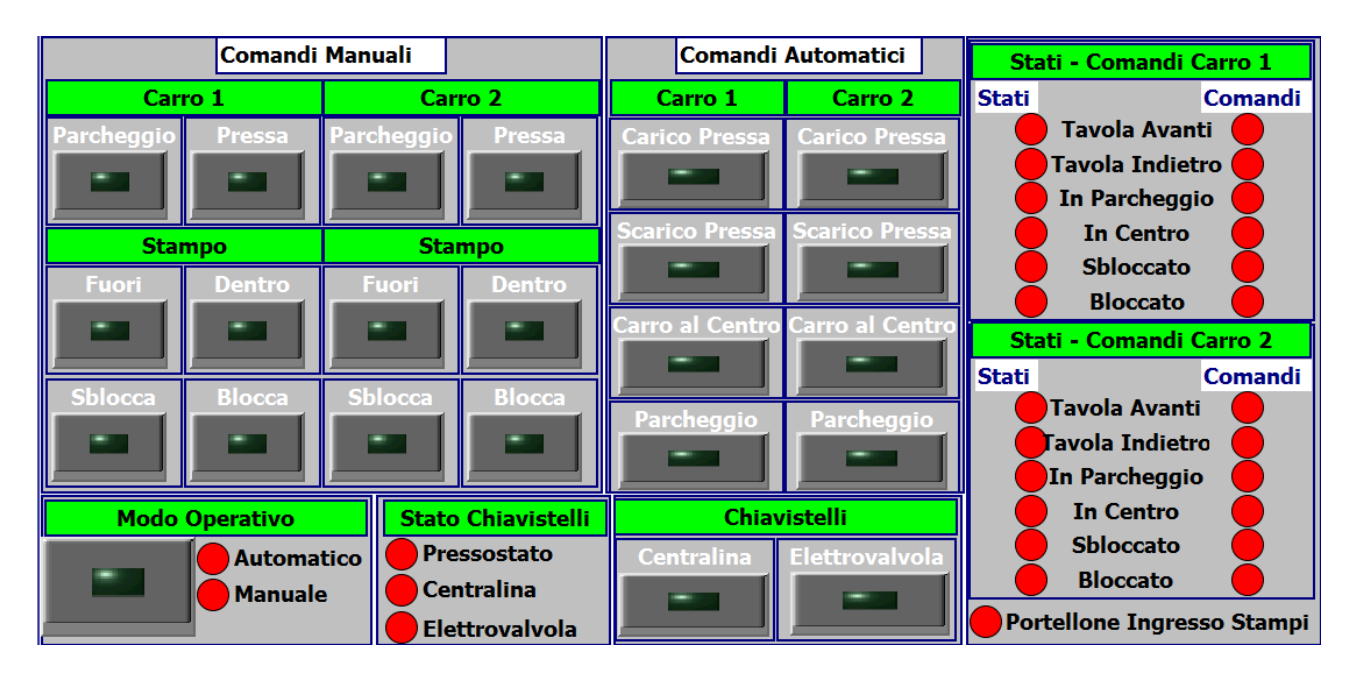

#### Esempio movimentazione carro1 in posizione pressa

- ✓ Abilitazione modo operativo automatico
- ✓ Abilitazione centralina ed elettrovalvole chiavistelli
- ✓ Nei comandi automatici, abilitare il pulsante "Carico Pressa"

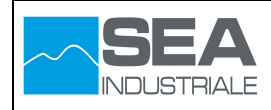

A questo punto se l'interfaccia risulta essere coma in figura seguente, premere il pulsante "+" dal quadro comandi

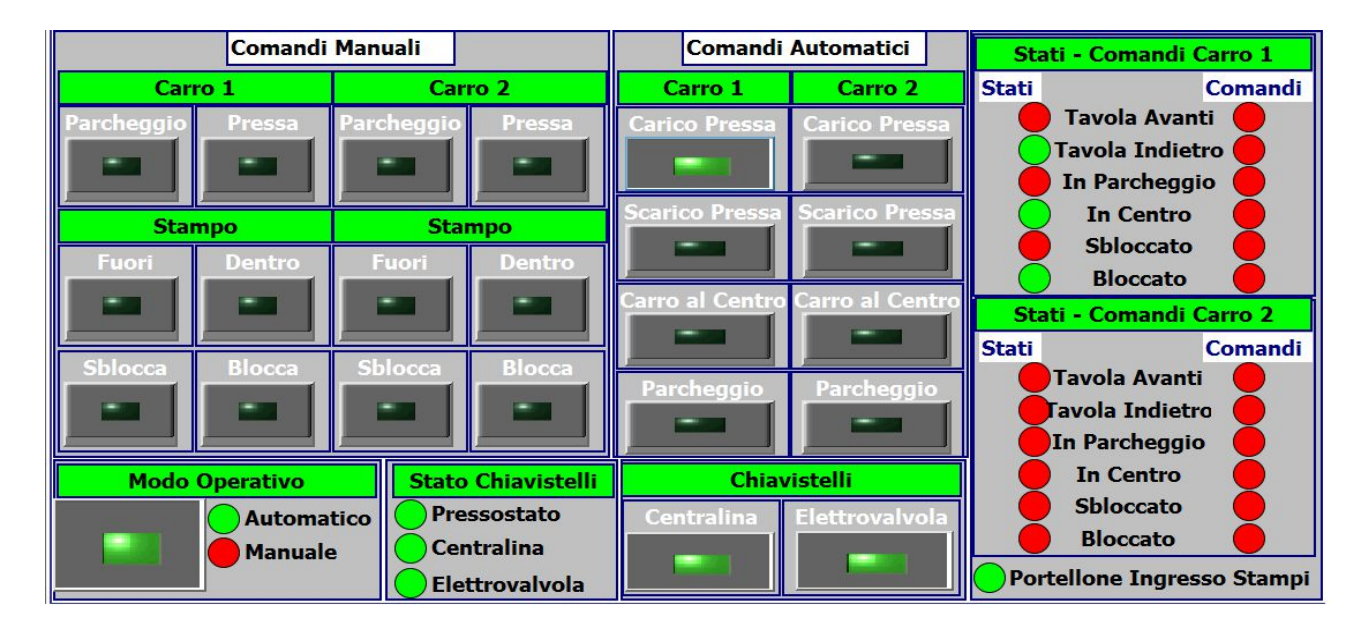

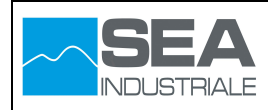

### 3.4 Pagina Gestione Ciclo Termico

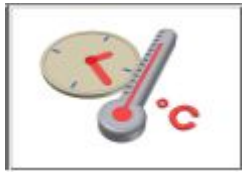

Attraverso questa pagina è possibile eseguire le seguenti operazioni:

- ✓ Comandare e/o verificare lo stato del ciclo termico in corso
- ✓ Comandare e/o verificare la termoregolazione delle singole zone.

#### **Gestione ciclo termico**

La gestione del ciclo termico avviene selezionando i pulsanti di navigazione illustrati nella figura successiva

| Segmenti | Segmenti | Segmenti | Segmenti |
|----------|----------|----------|----------|
| 1 - 8    | 9 - 16   | 17 - 24  | 25 - 32  |
|          |          |          |          |

| Ciclo Termico     | clo Termico Zona 1 Zona 2<br>°C/Min T Finale °C/Min T Finale |                  | Zo<br>°C/Min | ona 3<br>T Finale  | Zo<br>°C/Mir | ona 4<br>n T Finale | Zona 5 Zona 6<br>°C/Min T Finale °C/Min T Finale |                   |      |                  |           |               | Sta        | art - Stop |           |             |
|-------------------|--------------------------------------------------------------|------------------|--------------|--------------------|--------------|---------------------|--------------------------------------------------|-------------------|------|------------------|-----------|---------------|------------|------------|-----------|-------------|
| Segmento 1        | 0,0                                                          | +0,0             | 0,0          | +0,0               | 0,0          | +0,0                | 0,0                                              | +0,0              | 0,0  | +0,0             | 0,0       | +0,0          | +0         |            | 1         |             |
| Segmento 2        | 0,0                                                          | +0,0             | 0,0          | +0,0               | 0,0          | +0,0                | 0,0                                              | +0,0              | 0,0  | +0,0             | 0,0       | +0,0          | +0         |            |           |             |
| Segmento 3        | 0,0                                                          | +0,0             | 0,0          | +0,0               | 0,0          | +0,0                | 0,0                                              | +0,0              | 0,0  | +0,0             | 0,0       | +0,0          | +0         |            |           | Hold        |
| Segmento 4        | 0,0                                                          | +0,0             | 0,0          | +0,0               | 0,0          | +0,0                | 0,0                                              | +0,0              | 0,0  | +0,0             | 0,0       | +0,0          | +0         |            |           |             |
| Segmento 5        | 0,0                                                          | +0,0             | 0,0          | +0,0               | 0,0          | +0,0                | 0,0                                              | +0,0              | 0,0  | +0,0             | 0,0       | +0,0          | +0         |            |           | -           |
| Segmento 6        | 0,0                                                          | +0,0             | 0,0          | +0,0               | 0,0          | +0,0                | 0,0                                              | +0,0              | 0,0  | +0,0             | 0,0       | +0,0          | +0         |            |           |             |
| Segmento 7        | 0,0                                                          | +0,0             | 0,0          | +0,0               | 0,0          | +0,0                | 0,0                                              | +0,0              | 0,0  | +0,0             | 0,0       | +0,0          | +0         |            | Nume      | ro Segmenti |
| Segmento 8        | 0,0                                                          | +0,0             | 0,0          | +0,0               | 0,0          | +0,0                | 0,0                                              | +0,0              | 0,0  | +0,0             | 0,0       | +0,0          | +0         |            | Г         | 0           |
| Sacchi Pala       |                                                              | 1<br>bar         |              | 2<br>bar           |              | 3<br>bar            |                                                  | 4<br>bar          |      | 5<br>bar         |           | 6<br>bar      | TON        |            | Skir      | Segmenti    |
| Segmento 1        |                                                              | +0,0             | -            | +0,0               | +0,0         |                     |                                                  | +0,0              |      | +0,0             |           | +0,0          | +0         |            |           |             |
| Segmento 2        |                                                              | +0,0 +0,0        |              |                    | +0,0         | +0,0                |                                                  | +0,0              |      | +0,0             |           | +0            |            | -          |           |             |
| Segmento 3        |                                                              | +0,0 +0,0        |              |                    | +0,0         | +0,0                |                                                  | +0,0              |      | +0,0             |           | +0            |            | k.         |           |             |
| Segmento 4        |                                                              | +0,0             |              | +0,0               |              | +0,0                |                                                  | +0,0              |      | +0,0             |           | +0,0          | +0         |            | Raffi     | eddamento   |
| Segmento 5        | +0,0 +0,0                                                    |                  |              |                    | +0,0         | +0,0                |                                                  |                   | +0,0 | ,0 +             |           | +0            | +0         |            | +0.0      |             |
| Segmento 6        |                                                              | +0,0             | -            | +0,0               |              | +0,0 +0,0           |                                                  |                   |      | +0,0             | +0,0      |               | +0         | 1          |           |             |
| Segmento 7        |                                                              | +0,0             |              | +0,0               |              | +0,0                |                                                  | +0,0              | +0,0 |                  | +0,0      |               | 0,0 +0     |            | 1         |             |
| Segmento 8        |                                                              | +0,0 +0,0        |              |                    | +0,0 +0,0    |                     |                                                  | +0,0              |      | +0,0             |           | ) +0          |            |            |           |             |
| Segmenti<br>1 - 8 | Se                                                           | gmenti<br>9 - 16 | Se<br>1      | egmenti<br>17 - 24 | S            | egment<br>25 - 32   | i                                                | Regolato<br>1 - 2 | ori  | Regolat<br>3 - 4 | tori<br>I | Regola<br>5-0 | atori<br>5 | Re         | golazioni |             |

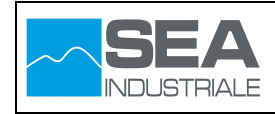

#### Parametri Ricetta

|                 | Ciclo Termico | Z<br>°C/Min | ona 1<br>T Einale | Zo<br>℃/Mir | ona 2<br>1 T Finale | Zo<br>°C/Mir | ona 3<br>1 T Finale | Z<br>°C/Mir | ona 4<br>1 T Finale | Z<br>°C/Mir        | ona 5<br>n T Finale | Z<br>€C/Mir | ona 6<br>n T Finale | Stasi<br>min. |                 |
|-----------------|---------------|-------------|-------------------|-------------|---------------------|--------------|---------------------|-------------|---------------------|--------------------|---------------------|-------------|---------------------|---------------|-----------------|
|                 | Segmento 1    | 0,0         | +0,0              | 0,0         | +0,0                | 0,0          | +0,0                | 0,0         | +0,0                | 0,0                | +0,0                | 0,0         | 40,0                | +0            |                 |
| Gradiente e 🔍 🔍 | Segmento 2    | 0,0         | +0,0              | 0,0         | +0,0                | 0,0          | +0,0                | 0,0         | +0,0                | 0,0                | +0,0                | 0,0         | +0,0                | +0            |                 |
| Temperatura     | Segmento 3    | 0,0         | +0,0              | 0,0         | +0,0                | 0,0          | +0,0                | 0,0         | +0,0                | 0,0                | +0,0                | 0,0         | +0,0                | +0            | Tanana di atasi |
| finale singola  | Segmento 4    | 0,0         | +0,0              | 0,0         | +0,0                | 0,0          | +0,0                | 0,0         | +0,0                | 0,0                | +0,0                | 0,0         | +0,0                | +0 🗲          | Tempo di stasi  |
| zona            | Segmento 5    | 0,0         | +0,0              | 0,0         | +0,0                | 0,0          | +0,0                | 0,0         | +0,0                | 0,0                | +0,0                | 0,0         | +0,0                | +0            |                 |
| 20110           | Segmento 6    | 0,0         | +0,0              | 0,0         | +0,0                | 0,0          | +0,0                | 0,0         | +0,0                | 0,0                | +0,0                | 0,0         | +0,0                | +0            |                 |
|                 | Segmento 7    | 0,0         | +0,0              | 0,0         | +0,0                | 0,0          | +0,0                | 0,0         | +0,0                | 0,0                | +0,0                | 0,0         | <b>F</b> 0,0        | +0            |                 |
|                 | Segmento 8    | 0,0         | +0,0              | 0,0         | +0,0                | 0,0          | +0,0                | 0,0         | +0,0                | 0,0                | +0,0                | 0,0         | +0,0                | +0            |                 |
|                 | Sacchi Pala   |             | 1<br>bar          |             | 2<br>bar            |              | 5<br>bar            |             | 4<br>bar            | $ \left[ \right] $ | 5<br>bar            |             | 6<br>bar            | TON           |                 |
|                 | Segmento 1    |             | +0,0              |             | +0,0                |              | +0,0                |             | +0,0                |                    | +0,0                |             | +0,0                | +0            |                 |
| • · • • ·       | Segmento 2    |             | +0,0              | -           | +0,0                |              | +0,0                |             | +0,0                |                    | +0,0                |             | ۲۹,0                | +0            |                 |
| Set Point       | Segmento 3    |             | +0,0              | -           | +0,0                | -            | +0,0                |             | +0,0                |                    | +0,0                |             | +0,0                | +0            | Tonnellaggio    |
| pressione       | Segmento 4    |             | +0,0              | -           | +0,0                | -            | +0,0                |             | +0,0                |                    | +0,0                |             | +0,0                | +0            | configurate da  |
| singola zona    | Segmento 5    |             | +0,0              |             | +0,0                |              | +0,0                |             | +0,0                |                    | +0,0                |             | +0,0                | +0            |                 |
| •               | Segmento 6    |             | +0,0              | -           | +0,0                | -            | +0,0                |             | +0,0                |                    | +0,0                |             | +0,0 /              | +0            | ricetta         |
|                 | Segmento 7    |             | +0,0              | -           | +0,0                |              | +0,0                |             | +0,0                |                    | +0,0                |             | +0,0                | +0            |                 |
|                 | Segmento 8    |             | +0,0              |             | +0,0                |              | +0,0                |             | +0,0                |                    | +0,0                |             | <del>1</del> 0,0    | +0            |                 |
|                 |               |             |                   | <u> </u>    |                     |              |                     |             |                     | _                  |                     |             |                     |               | -               |

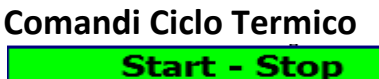

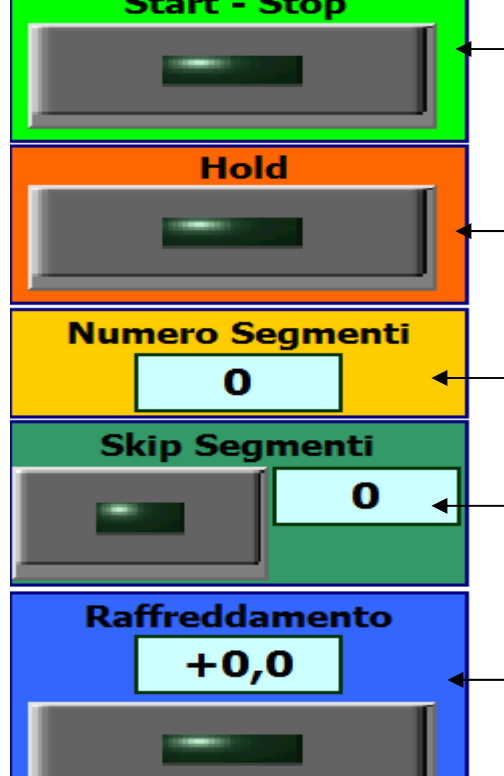

Abilita/disabilita ciclo termico

Ciclo termico in fase di hold. Viene arrestato il generatore di rampa e congelato il tempo di stasi

Numero segmenti da eseguire nel ciclo termico. Questo parametro può essere configurato nella ricetta o variato manualmente durante il ciclo

Salta al segmento desiderato. Durante il ciclo termico se si desidera cambiare segmento, inserire il segmento desiderato e premere il pulsante di lato

Attivazione fase di raffreddamento. Durante il ciclo termico la fase di raffreddamento viene attivata in maniera automatica. Se si desidera disabilitare questa funzione, consultare i parametri configurazione

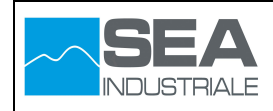

#### Termoregolazione singole zone

La gestione delle termoregolazione per la singola zona avviene selezionando i pulsanti di navigazione illustrati nella figura successiva

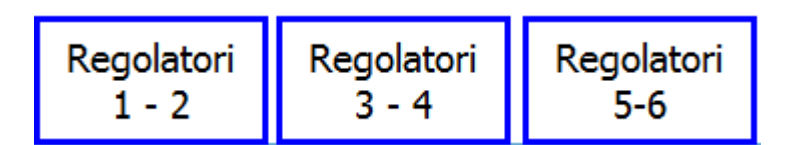

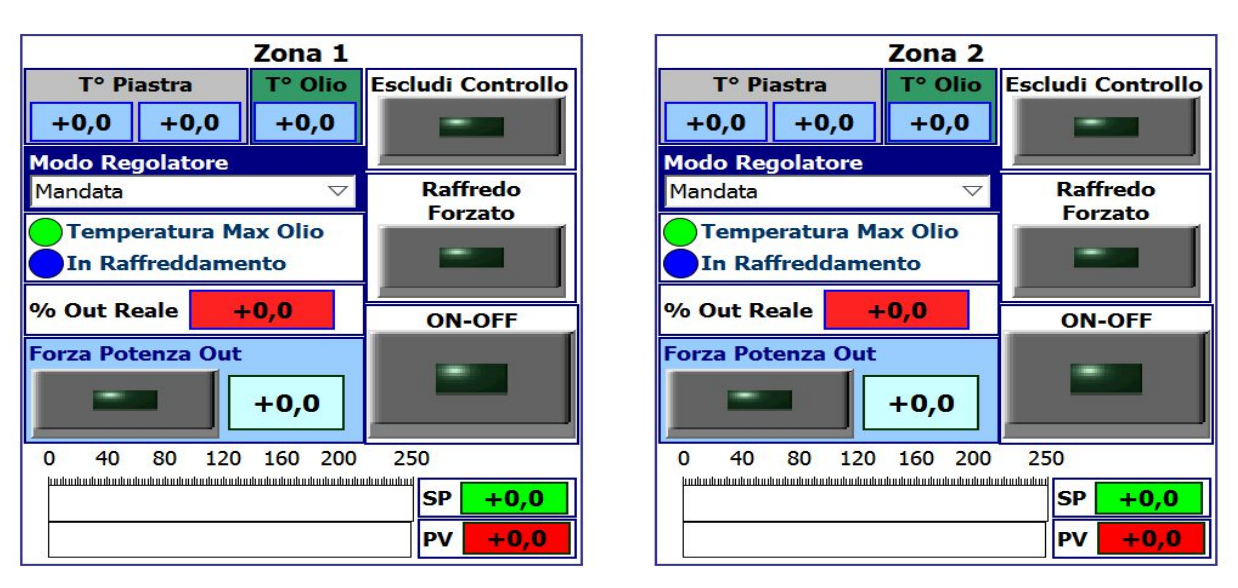

Valore temperatura attuale piastra superiore, inferiore e mandata olio

Stabilisce la modalità termoregolazione Vedere immagine sottostante

Percentuale apertura valvola proporzionale ingresso olio

Forza apertura valvola proporzionale al valore impostato

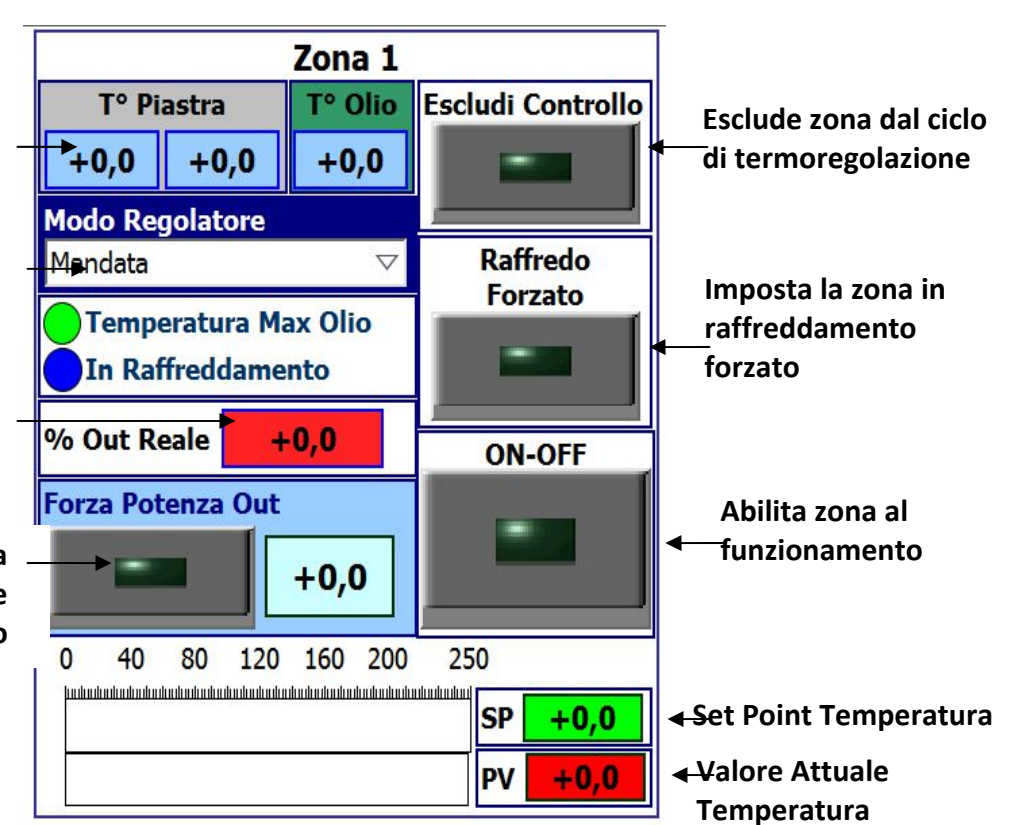

1

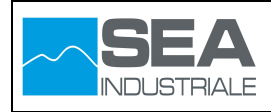

| Modo Regolatore:                           |                                                                                 |  |  |  |  |  |  |  |
|--------------------------------------------|---------------------------------------------------------------------------------|--|--|--|--|--|--|--|
| Seleziona il valore di temperatura da pa   | Seleziona il valore di temperatura da passare al blocco PID (Process Value) per |  |  |  |  |  |  |  |
| la regolazione di temperatura per la zona. |                                                                                 |  |  |  |  |  |  |  |
| Modo Regolatore                            | Descrizione                                                                     |  |  |  |  |  |  |  |
| Mandata                                    | PV= Temperatura Mandata Olio                                                    |  |  |  |  |  |  |  |
| Stampo 1                                   | PV= Temperatura Stampo 1                                                        |  |  |  |  |  |  |  |
| Stampo 2                                   | PV= Temperatura Stampo 2                                                        |  |  |  |  |  |  |  |
| Stampo 1/2                                 | PV= Media temperatura Stampo 1 e                                                |  |  |  |  |  |  |  |
|                                            | Stampo 2                                                                        |  |  |  |  |  |  |  |

## N.B.

Nel caso in cui si seleziona il Modo Regolatore diverso da Mandata, viene continuamente controllato che la temperatura selezionata è inferiore a quella di Mandata. Nel caso in cui risulti superiore, il Modo Regolatore viene impostato automaticamente su Mandata

## Monitoraggio Parametri Termoregolazione

La visualizzazione dei parametri legati alla termoregolazione avviene selezionando il pulsante di navigazione illustrato nella figura successiva

Regolazioni

| Zona 1               | Zona 2               | Zona 3               | Zona 4               | Zona 5               | Zona 6               |  |  |
|----------------------|----------------------|----------------------|----------------------|----------------------|----------------------|--|--|
| T° Piastra           | T° Piastra           | T° Piastra           | T° Piastra           | T° Piastra           | T° Piastra           |  |  |
| °C <b>+0,0</b>       | °C +0,0              | °C <b>+0,0</b>       | °C <b>+0,0</b>       | °C <b>+0,0</b>       | °C <b>+0,0</b>       |  |  |
| °C <b>+0,0</b>       | °C <b>+0,0</b>       | °C <b>+0,0</b>       | °C <b>+0,0</b>       | °C <b>+0,0</b>       | °C <b>+0,0</b>       |  |  |
| T° Mandata           | T° Mandata           | T° Mandata           | T° Mandata           | T° Mandata           | T° Mandata           |  |  |
| °C <b>+0,0</b>       | °C +0,0              | °C +0,0              | °C +0,0              | °C +0,0              | °C <b>+0,0</b>       |  |  |
| T. Finale            | T. Finale            | T. Finale            | T. Finale            | T. Finale            | T. Finale            |  |  |
| °C +0,0              | °C +0,0              | °C +0,0              | °C +0,0              | °C +0,0              | °C +0,0              |  |  |
| Parametri PID        | Parametri PID        | Parametri PID        | Parametri PID        | Parametri PID        | Parametri PID        |  |  |
| SP +0,0              | SP +0,0              | SP +0,0              | SP +0,0              | SP +0,0              | SP +0,0              |  |  |
| PV +0,0              | PV +0,0              | PV +0,0              | PV +0,0              | PV +0,0              | PV +0,0              |  |  |
| Delta Reg.           | Delta Reg.           | Delta Reg.           | Delta Reg.           | Delta Reg.           | Delta Reg.           |  |  |
| °C <mark>+0,0</mark> | °C <mark>+0,0</mark> | °C <mark>+0,0</mark> | °C <mark>+0,0</mark> | °C <mark>+0,0</mark> | °C <mark>+0,0</mark> |  |  |

1

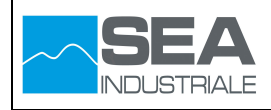

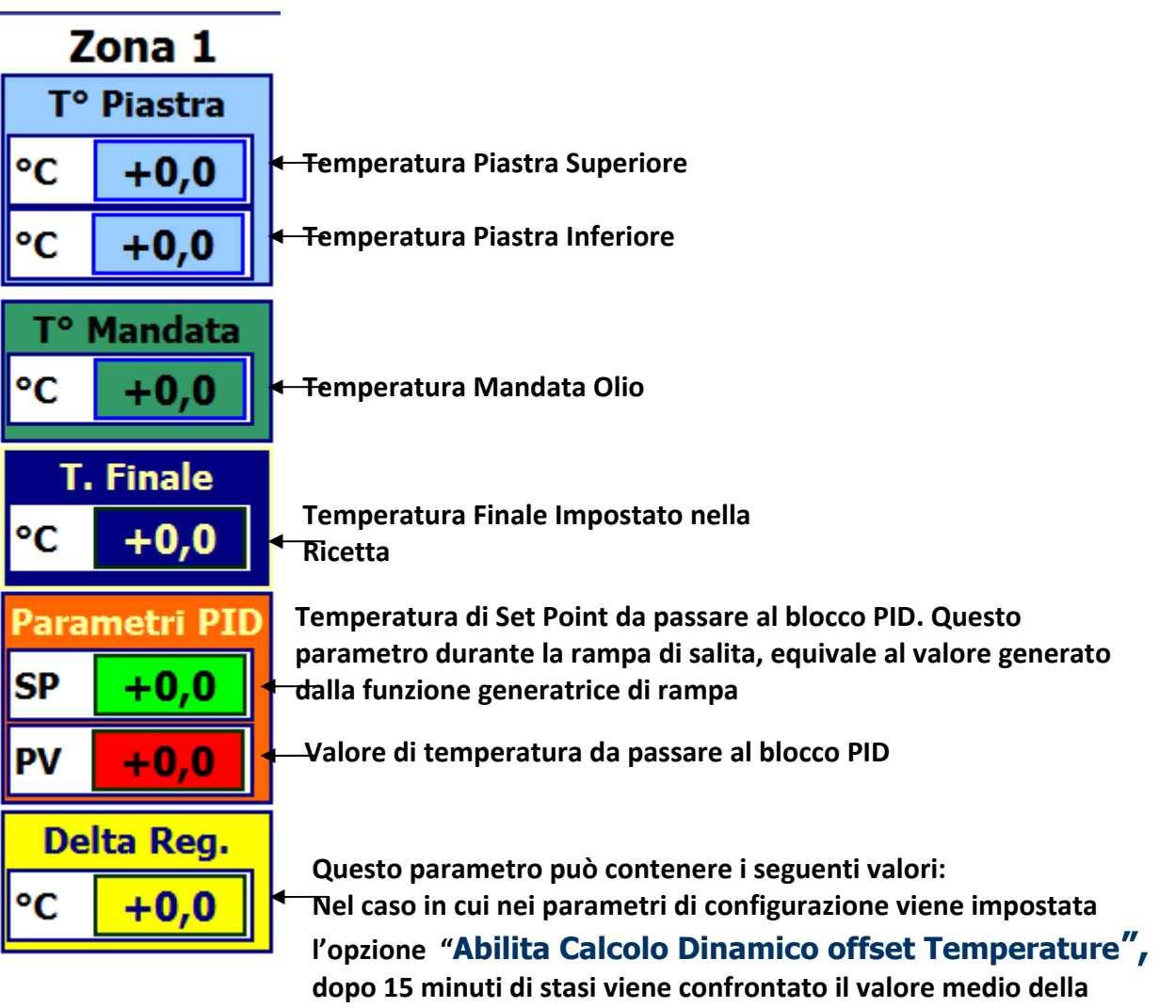

dopo 15 minuti di stasi viene confrontato il valore medio della temperatura dei piani con il valore di Set Point impostato. Nel caso in cui il valore medio della temperatura dei piani risulti inferiore a quello del Set Point impostato, viene calcolata la differenza e il risultato sommato al valore finale di temperatura (Set Point). La differenza calcolata viene visualizzata in questo parametro.

Nel caso in cui nei parametri di configurazione NON viene impostata l'opzione **"Abilita Calcolo Dinamico offset Temperature"**, al valore finale di temperatura (Set Point) viene sommato o sottratto un valore costante definito nei parametri di configurazione. Tale costante viene visualizzata in questo parametro.

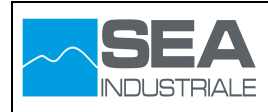

### 3.5 Pagina Stati Motori

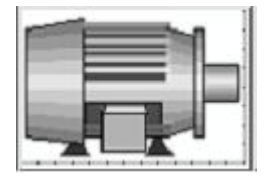

Attraverso questa pagina è possibile visualizzare lo stato di attivazione dei motori che gestiscono la singola zona. In particolare, per comprendere la colorazione assunta dai motori e dalle valvole, consultare la relativa legenda.

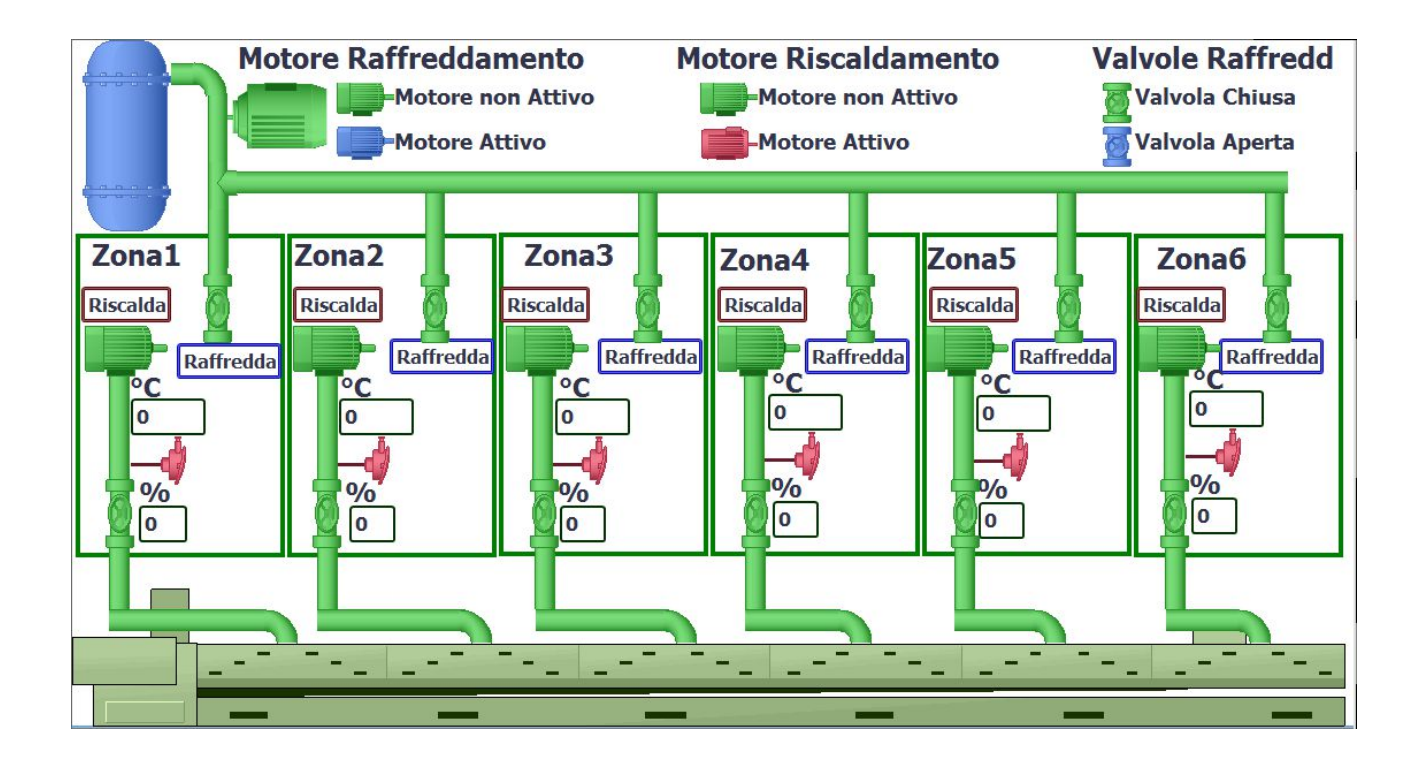

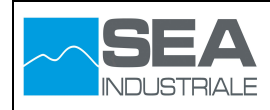

### 3.6 Pagina Stati Ingressi Uscite Digitali

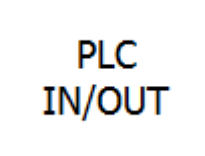

Attraverso questa pagina è possibile visualizzare lo stato degli ingressi digitali ed effettuare una diagnosi relativa allo stato di funzionamento delle schede installate

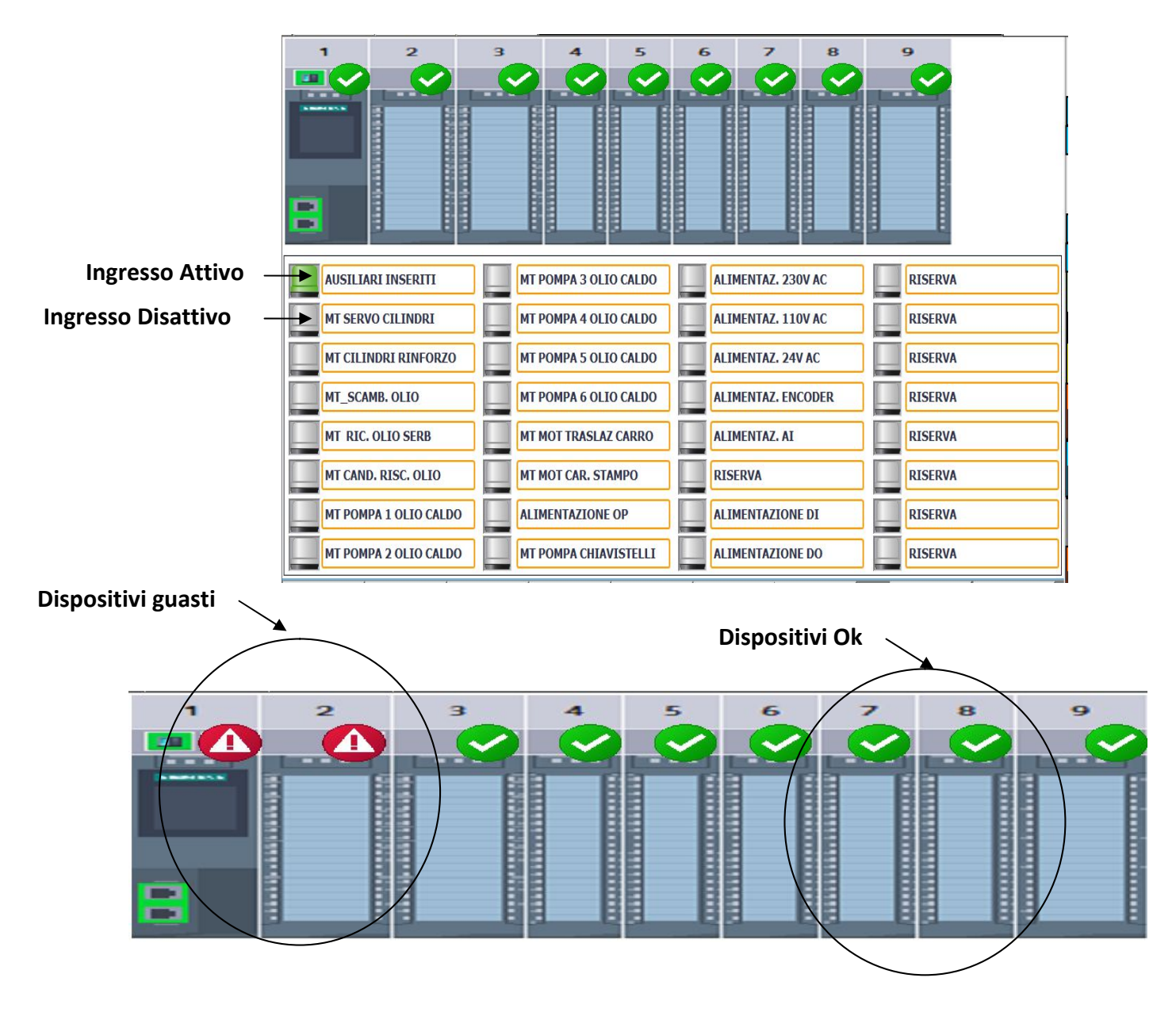

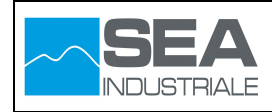

## 3.7 Pagina Stati Ingressi Uscite Analogici

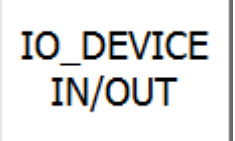

Attraverso questa pagina è possibile effettuare una diagnosi relativa allo stato di funzionamento delle schede installate

#### Dispositivi guasti

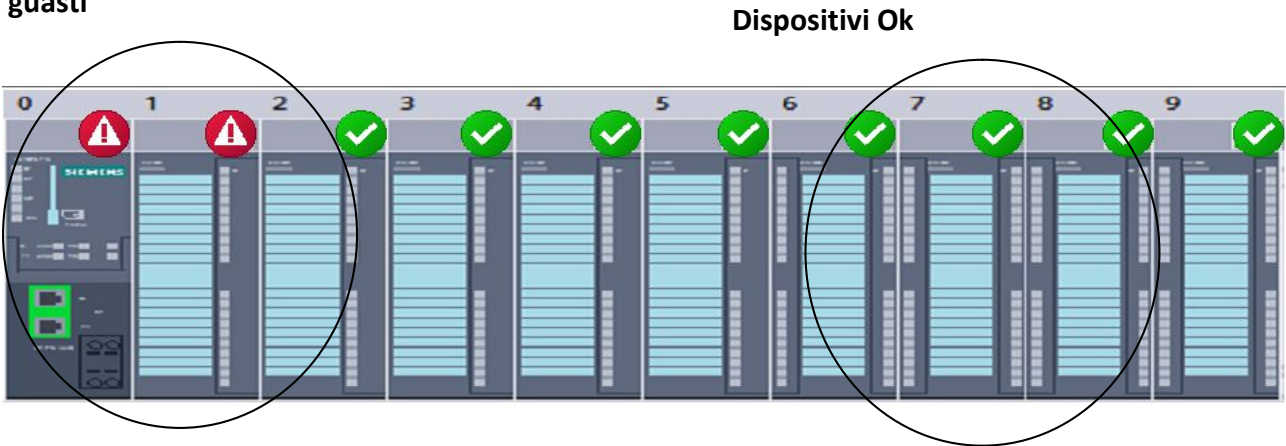

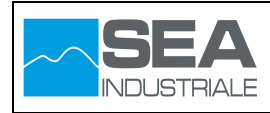

## 3.8 Pagina Allarmi

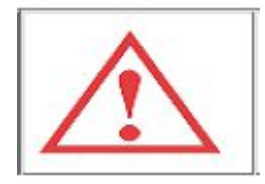

Attraverso questa pagina è possibile effettuare una diagnosi relativa allo stato degli allarmi presenti sulla macchina. Gli allarmi saranno visualizzati fino a quando non riconosciuti attraverso il pulsante "riconosci" posizionato in basso a destra dell'interfaccia.

| N°. | Tempo    | Data       | Testo                                       |
|-----|----------|------------|---------------------------------------------|
| 1   | 20:47:16 | 30/05/2018 | Magnetotermico Motore Servo Cilindri (E0.1) |
|     |          |            |                                             |
|     |          |            |                                             |
|     |          |            |                                             |
|     |          |            |                                             |
|     |          |            |                                             |
|     |          |            |                                             |
|     |          |            |                                             |
|     |          |            |                                             |
|     |          |            |                                             |
|     |          |            |                                             |
|     |          |            |                                             |
|     |          |            |                                             |
|     |          |            |                                             |
|     |          |            |                                             |
|     |          |            |                                             |
|     |          |            |                                             |
|     |          |            |                                             |
|     |          |            |                                             |
| ■?  |          |            |                                             |
| r   |          |            |                                             |

Pulsante "riconosci"

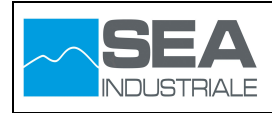

3.9 Pagina Grafici

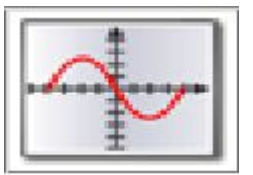

Attraverso questa pagina è possibile monitorare graficamente l'andamento termico delle singole , analizzando in dettaglio tutte le variabili del processo.

|           | 0.000       |        | Z      | ona 1  |        |      |     |   |
|-----------|-------------|--------|--------|--------|--------|------|-----|---|
| Par PID   | 300<br>280- |        |        |        |        |      |     |   |
| SP +0,0   | 260         |        |        |        |        |      |     |   |
| PV +0,0   | 240         |        |        |        |        |      |     |   |
| Out +0.0  | 220         |        |        |        |        |      |     |   |
|           | 180-        |        |        |        |        |      |     |   |
| Temp.     | 160         |        |        |        |        |      |     |   |
| Ma +0,0   | 140-        |        |        |        |        |      |     |   |
| P1 +0,0   | 120         |        |        |        |        |      |     |   |
| P2 +0,0   | 100         |        |        |        |        |      |     |   |
|           | 60-         |        |        |        |        |      |     |   |
| SP Finale | 40-         |        |        |        |        |      |     |   |
| SP +0,0   | 20          |        |        |        |        |      |     |   |
|           |             |        |        |        |        |      |     |   |
|           |             |        |        |        |        |      |     | ] |
| Zona 1    | Zona 2      | Zona 3 | Zona 4 | Zona 5 | Zona 6 | Zone | TON |   |

In particolare da tale pagina e possibile monitorare parametri di processo:

| Par PID              | Temperatura di Set Point da passare al blocco PID. Questo parametro durante la rampa di salita, equivale al valore generato dalla funzione generatrice di rampa |
|----------------------|----------------------------------------------------------------------------------------------------|
| PV +0,0              | Valore di temperatura da passare al blocco PID                                                                                                    |
| Out +0,0             | ← Valore in percentuale in uscita dal blocco PID per la regolazione della valvola                                                                               |
| Temp.                | proporzionale                                                                                                    |
| Ma +0,0              | Temperatura attuale termocoppia mandata                                                                                                    |
| P1 +0,0              | Temperatura attuale termocoppia PEZZO 1                                                                                                    |
| P2 +0,0              | Temperatura attuale termocoppia PEZZO 2                                                                                                    |
| SP Finale<br>SP +0,0 | Temperatura finale di temperatura                                                                                                    |

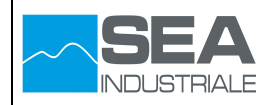

### **3.10 Pagina Gestione Ricette**

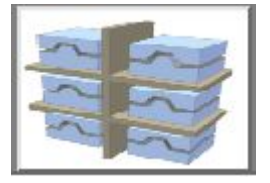

Attraverso questa pagina è possibile realizzare le seguenti operazioni:

- ✓ Realizzazione nuove ricette di lavorazione
- ✓ Eliminazione delle ricette di lavorazione
- ✓ Modifica delle ricette di lavorazione

Per ogni ciclo di lavorazione sono previsti un massimo di trentadue segmenti di lavorazione.

I parametri impostati all'interno delle ricette di lavorazione influiscono sui seguenti processi:

- ✓ Ciclo termico
- ✓ Ciclo pressione
- ✓ Tonnellaggio
- ✓ Tempo stasi

| Nome ricetta                                       | a:            |                  |               |                  |               |                  |               |                   |      |                       |              |                  |               |                        |                    |
|----------------------------------------------------|---------------|------------------|---------------|------------------|---------------|------------------|---------------|-------------------|------|-----------------------|--------------|------------------|---------------|------------------------|--------------------|
| Stampo                                             |               |                  |               |                  |               |                  |               |                   |      |                       |              |                  |               |                        | $\bigtriangledown$ |
| Nome del se                                        | t di da       | ti:              |               |                  |               |                  |               |                   |      |                       |              |                  |               |                        |                    |
| pala 179                                           |               |                  |               |                  |               |                  |               |                   |      |                       |              |                  |               |                        | $\bigtriangledown$ |
| Differenza Max Temp. Mandata<br>Temp. Piastra +0,0 |               |                  |               |                  |               |                  |               |                   |      |                       |              |                  |               |                        |                    |
| Ciclo Termico                                      | Zor<br>°C/Min | na 1<br>T Finale | Zor<br>°C/Min | ia 2<br>T Finale | Zon<br>°C/Min | ia 3<br>T Finale | Zor<br>°C/Min | na 4<br>T Finale  | °C/M | Zona 5<br>in T Finale | Zo<br>°C/Min | na 6<br>T Finale | Stasi<br>min. | TON                    | Tonnellaggio       |
| Segmento 1                                         | +0,0          | +0,0             | +0,0          | +0,0             | +0,0          | +0,0             | +0,0          | +0,0              | +0,0 | +0,0                  | +0,0         | +0,0             | +0            | +0                     | Manuale            |
| Segmento 2                                         | +0,0          | +0,0             | +0,0          | +0,0             | +0,0          | +0,0             | +0,0          | +0,0              | +0,0 | +0,0                  | +0,0         | +0,0             | +0            | +0                     | Automatico         |
| Segmento 3                                         | +0,0          | +0,0             | +0,0          | +0,0             | +0,0          | +0,0             | +0,0          | +0,0              | +0,0 | +0,0                  | +0,0         | +0,0             | +0            | +0                     |                    |
| Segmento 4                                         | +0,0          | +0,0             | +0,0          | +0,0             | +0,0          | +0,0             | +0,0          | +0,0              | +0,0 | +0,0                  | +0,0         | +0,0             | +0            | +0                     |                    |
| Segmento 5                                         | +0,0          | +0,0             | +0,0          | +0,0             | +0,0          | +0,0             | +0,0          | +0,0              | +0,0 | +0,0                  | +0,0         | +0,0             | +0            | +0                     |                    |
| Segmento 6                                         | +0,0          | +0,0             | +0,0          | +0,0             | +0,0          | +0,0             | +0,0          | +0,0              | +0,0 | ) +0,0                | +0,0         | +0,0             | +0            | +0                     | Manuale            |
| Segmento 7                                         | +0,0          | +0,0             | +0,0          | +0,0             | +0,0          | +0,0             | +0,0          | +0,0              | +0,0 | +0,0                  | +0,0         | +0,0             | +0            | +0                     | (v)                |
| Segmento 8                                         | +0,0          | +0,0             | +0,0          | +0,0             | +0,0          | +0,0             | +0,0          | +0,0              | +0,0 | +0,0                  | +0,0         | +0,0             | +0            | +0                     |                    |
| Segmenti<br>1 - 8                                  | Seg<br>9      | menti<br>- 16    | Sec<br>17     | gmenti<br>7 - 24 | Se<br>2       | egment<br>5 - 32 | Sa            | acchi Pa<br>1 - 8 | ala  | Sacchi I<br>9 - 1     | Pala<br>6    | Sacchi<br>17 -   | Pala<br>24    | Sacchi Pala<br>24 - 32 |                    |

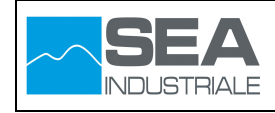

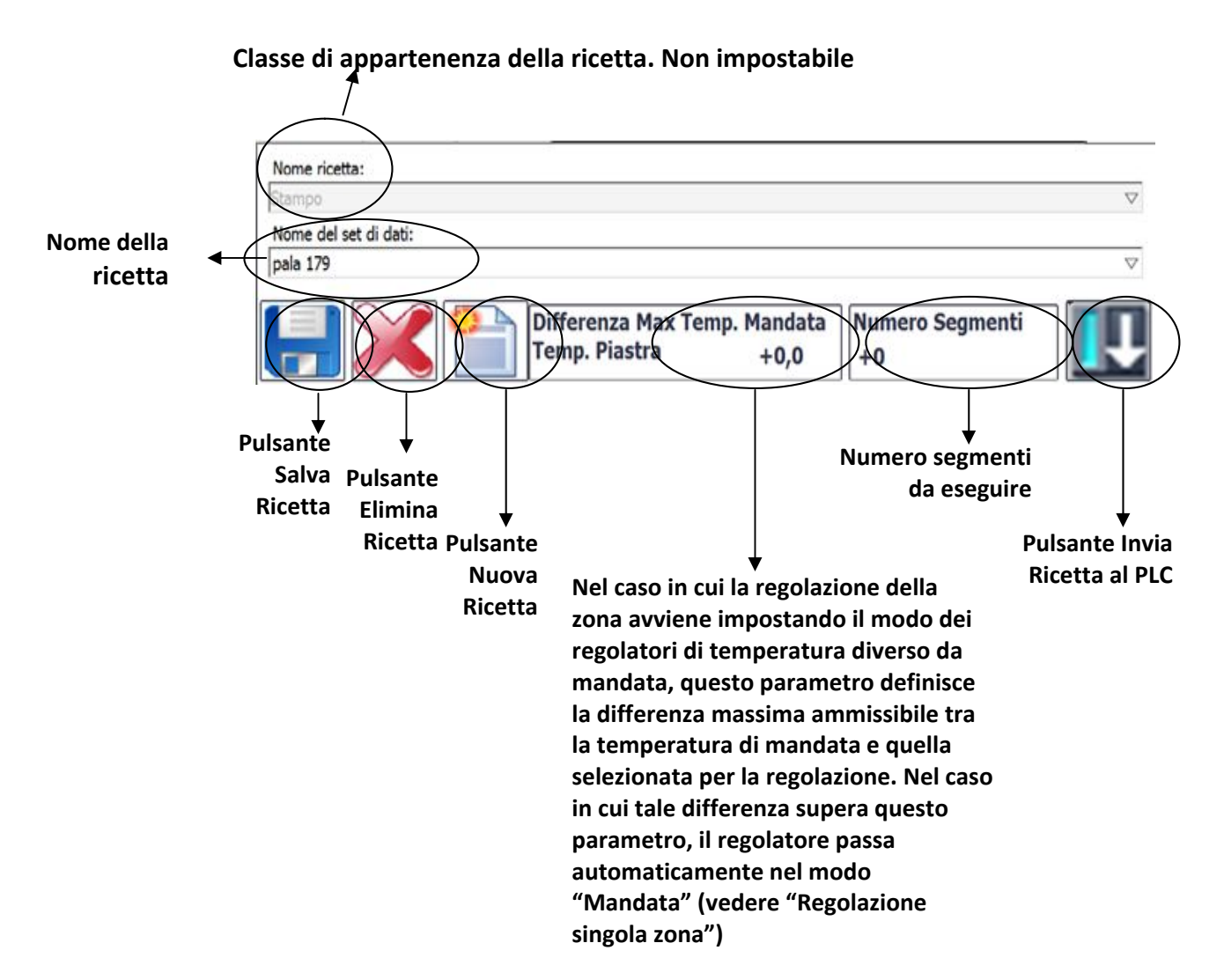

#### Parametri ciclo termico

| Ciclo Termico | Zo<br>*C/Min | na 1<br>T Finale | Zo<br>*C/Min | na 2<br>T Finale | Zor<br>*C/Min | na 3<br>T Finale | Zo<br>°C/Min | na 4<br>T Finale | Zo<br>°C/Min | na 5<br>T Finale | Zor<br>°C/Min | na 6<br>T Finale |
|---------------|--------------|------------------|--------------|------------------|---------------|------------------|--------------|------------------|--------------|------------------|---------------|------------------|
| Segmento 1    | +0,0         | +0,0             | +0,0         | +0,0             | +0,0          | +0,0             | +0,0         | +0,0             | +0,0         | +0,0             | +0,0          | +0,0             |
| Segmento 2    | +0,0         | +0,0             | +0,0         | +0,0             | +0,0          | +0,0             | +0,0         | +0,0             | +0,0         | +0,0             | +0,0          | +0,0             |
| Segmento 3    | +0,0         | +0,0             | +0,0         | +0,0             | +0,0          | +0,0             | +0,0         | +0,0             | +0,0         | +0,0             | +0,0          | +0,0             |
| Segmento 4    | +0,0         | +0,0             | +0,0         | +0,0             | +0,0          | +0,0             | +0,0         | +0,0             | +0,0         | +0,0             | +0,0          | +0,0             |
| Segmento S    | +0,0         | +0,0             | +0,0         | +0,0             | +0,0          | +0,0             | +0,0         | +0,0             | +0,0         | +0,0             | +0,0          | +0,0             |
| Segmento 6    | +0,0         | +0,0             | +0,0         | +0,0             | +0,0          | +0,0             | +0,0         | +0,0             | +0,0         | +0,0             | +0,0          | +0,0             |
| Segmento 7    | +0,0         | +0,0             | +0,0         | +0,0             | +0,0          | +0,0             | +0,0         | +0,0             | +0,0         | +0,0             | +0,0          | +0,0             |
| Segmento 8    | +0,0         | 90,0             | +00          | +0,0             | +0,0          | +0,0             | +0,0         | +0,0             | +0,0         | +0,0             | +0,0          | +0,0             |

Gradiente per la gestione della rampa di salita e discesa della temperatura

Valore finale di temperatura da raggiungere per il passaggio alla fase di stasi.

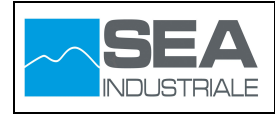

## Tempo Stasi

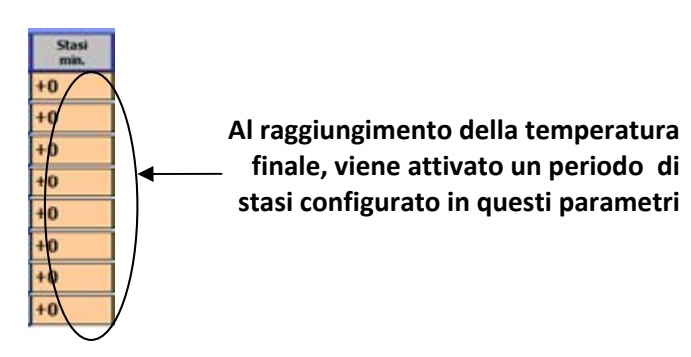

## Tonnellaggio automatico

Valore, espresso in tonnellate, da raggiungere in maniera automatica per il segmento desiderato

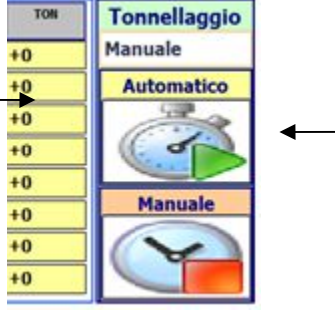

Attraverso questi pulsanti è possibile configurare l'attivazione del tonnellaggio in maniera automatica

### **Pulsanti navigazione**

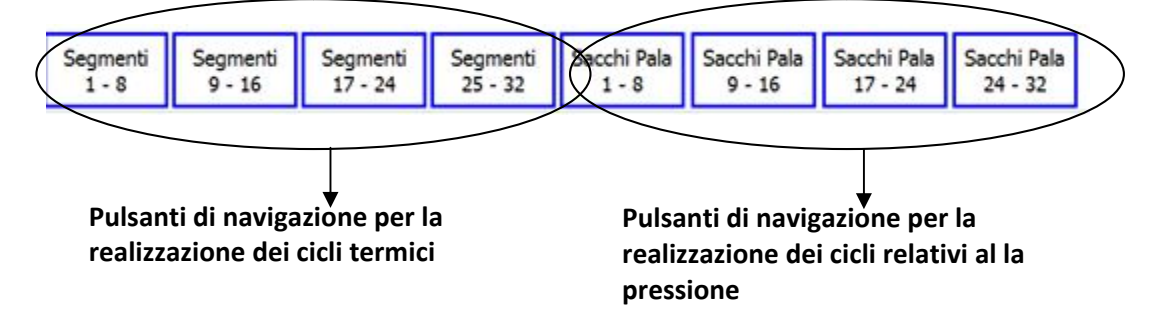

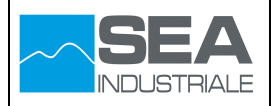

## Parametri ciclo pressione

| Sacchi Pala | 1<br>bar | 2<br>bar | 3<br>bar | 4<br>bar | 5<br>bar | 6<br>bar |
|-------------|----------|----------|----------|----------|----------|----------|
| Segmento 9  | +0,0     | +0,0     | +0,0     | +0,0     | +0,0     | +0,0     |
| Segmento 10 | +0,0     | +0,0     | +0,0     | +0,0     | +0,0     | +0,0     |
| Segmento 11 | +0,0     | +0,0     | +0,0     | +0,0     | +0,0     | +0,0     |
| Segmento 12 | +0,0     | +0,0     | +0,0     | +0,0     | +0,0     | +0,0     |
| Segmento 13 | +0,0     | +0,0     | +0,0     | +0,0     | +0,0     | +0,0     |
| Segmento 14 | +0,0     | +0,0     | +0,0     | +0,0     | +0,0     | +0,0     |
| Segmento 15 | +0,0     | +0,0     | +0,0     | +0,0     | +0,0     | +0,0     |
| Segmento 16 | 0,0      | +0,0     | +0,0     | +0,0     | +0,0     | +0,0     |

Valore finale di pressione da raggiungere durante l'esecuzione del ciclo automatico

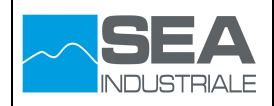

#### 3.11 Pagina Configurazione

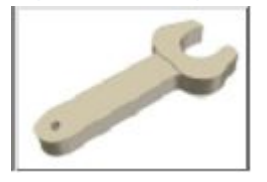

Attraverso questa pagina è possibile impostare i parametri di configurazione della macchina.

L'accesso ai parametri di configurazione può avvenire solo dopo riconoscimento con utenza e password

# ATTENZIONE: la modifica un'errata modifica dei parametri presenti in questa pagina può comportare danni all'impianto o al materiale da sottoporre al processo.

1/2

Questo parametro, oltre a provocare un allarme quando la temperatura di mandata della zona supera il valore impostato, viene utilizzato per la limitazione del valore finale di temperatura configurato nella ricetta di lavorazione.(Vedere "Pagine Gestione Ricette") Default: 250 °C

| 00 | Temperatura Max Olio Diatermico             | +0,0        |
|----|---------------------------------------------|-------------|
| 01 | OffSet Sonde Mandata Olio Diatermico Zona 1 | <b>70,0</b> |
| 02 | OffSet Sonde Piano Olio Diatermico Zona 1   | +0,0        |
| 04 | OffSet Sonde Mandata Olio Diatermico Zona 2 | +0,0        |
| 05 | OffSet Sonde Piano Olio Diatermico Zona 2   | +0,0        |
| 06 | OffSet Sonde Mandata Olio Diatermico Zona 3 | +0,0        |
| 07 | OffSet Sonde Piano Olio Diatermico Zona 3   | +0,0        |
| 08 | OffSet Sonde Piano Olio Diatermico Zona 4   | +0,0        |
| 09 | OffSet Sonde Piano Olio Diatermico Zona 4   | +0,0        |
| /2 | 2/2 SP PID                                  |             |

Valore sommato al valore letto dal dispositivo Default: 0 °C

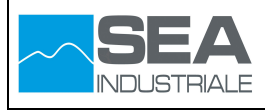

Valore sommato al valore letto dal dispositivo Default: 0 °C

|     | 10 | OffSet Sonde Mandata Olio Diatermico Zona 5      |
|-----|----|--------------------------------------------------|
|     | 11 | OffSet Sonde Piano Olio Diatermico Zona 5 +0,0   |
|     | 12 | OffSet Sonde Mandata Olio Diatermico Zona 6 +0,0 |
|     | 13 | OffSet Sonde Piano Olio Diatermico Zona 6        |
|     | 14 | OffSet Passaggio Step Temperatura +0,0           |
|     | 15 | Delta Variazione Tonnellaggio in millibar 0      |
|     | 16 | Abilita Calcolo Dinamico OffSet Temperature      |
|     | 17 | Disabilita Rampa Discesa                         |
| 1/2 |    | 2/2 SP PID                                       |

| 14 | OffSet Passaggio Step Temperatura | +0,0 |
|----|-----------------------------------|------|
|----|-----------------------------------|------|

Range di temperatura tra il valore finale di temperatura impostato e il valore di temperatura rilevato per il passaggio alla fase di stasi Default: 2 °C

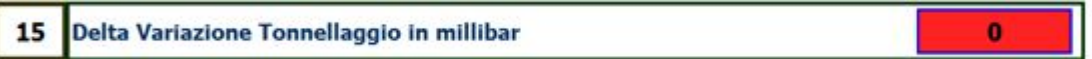

Utilizzato per la gestione manuale del tonnellaggio.

Valore di Incremento o Decremento dell'apertura della valvola proporzionale di regolazione del circuito dell'aria necessario alla gestione del tonnellaggio Default: 100 mb

| 16              | Abilita Calcolo Dinamico OffSet Temperature                                                                                                    |       |                                                        |  |  |  |  |  |  |  |
|-----------------|----------------------------------------------------------------------------------------------------|-------|--------------------------------------------------------|--|--|--|--|--|--|--|
| 9               | Se attiva questa opzione, dopo quindici minuti dall'attivazione della fase di stasi viene eseguito un autoapprendimento del sistema di regolazione della temperatura delle zone. |       |                                                        |  |  |  |  |  |  |  |
| I               | Default: Disattivo                                                                                                    | 17    | Disabilita Rampa Discesa                               |  |  |  |  |  |  |  |
| se att<br>affre | iva questa opziono<br>ddamento.                                                                                                    | e, te | rminato il ciclo termico non viene attivata la fase di |  |  |  |  |  |  |  |

**Default: Disattivo** 

2/2

1

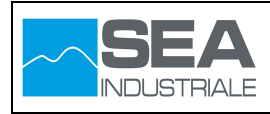

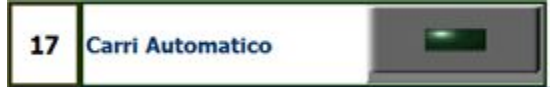

Se attiva questa opzione, con i carri nella modalità operativa automatico la destinazione selezionata viene raggiunta senza tenere conto del pulsante di uomo presente installato sul quadro comandi Default: Disattivo

SP PID

L'accesso ai parametri di configurazione può avvenire solo dopo riconoscimento con utenza e password

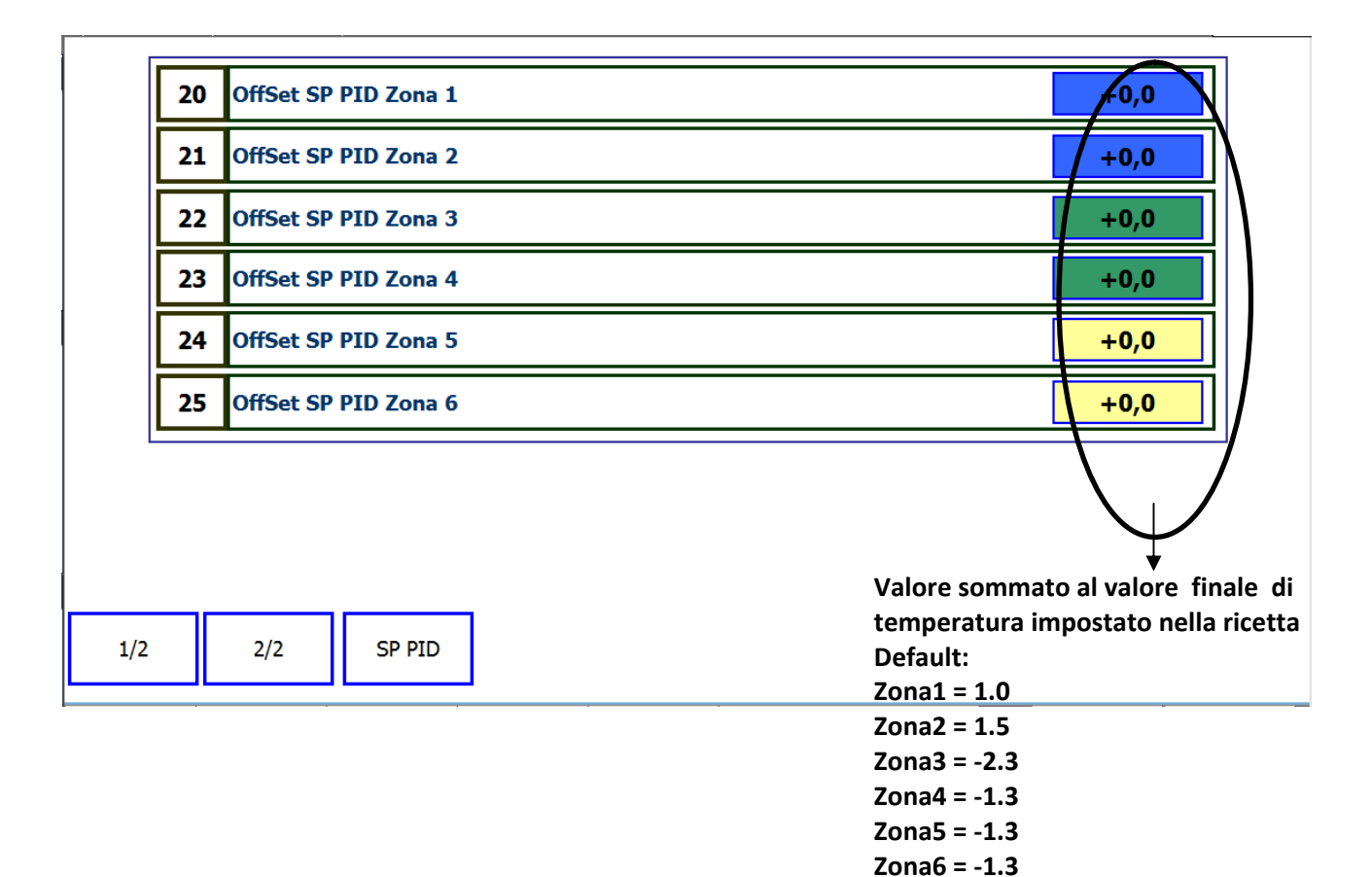

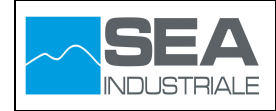

## 4 Pannello Operatore HMI3 Reparto Sala Presse

Il pannello operatore HMI3, installato all'interno dell'area clean room, viene utilizzato principalmente per le operazioni di movimentazione della presse

### 4.1 Pagina Main

Attraverso questa pagina è possibile visualizzare informazioni di carattere generale relativo alla stato di funzionamento dell'impianto.

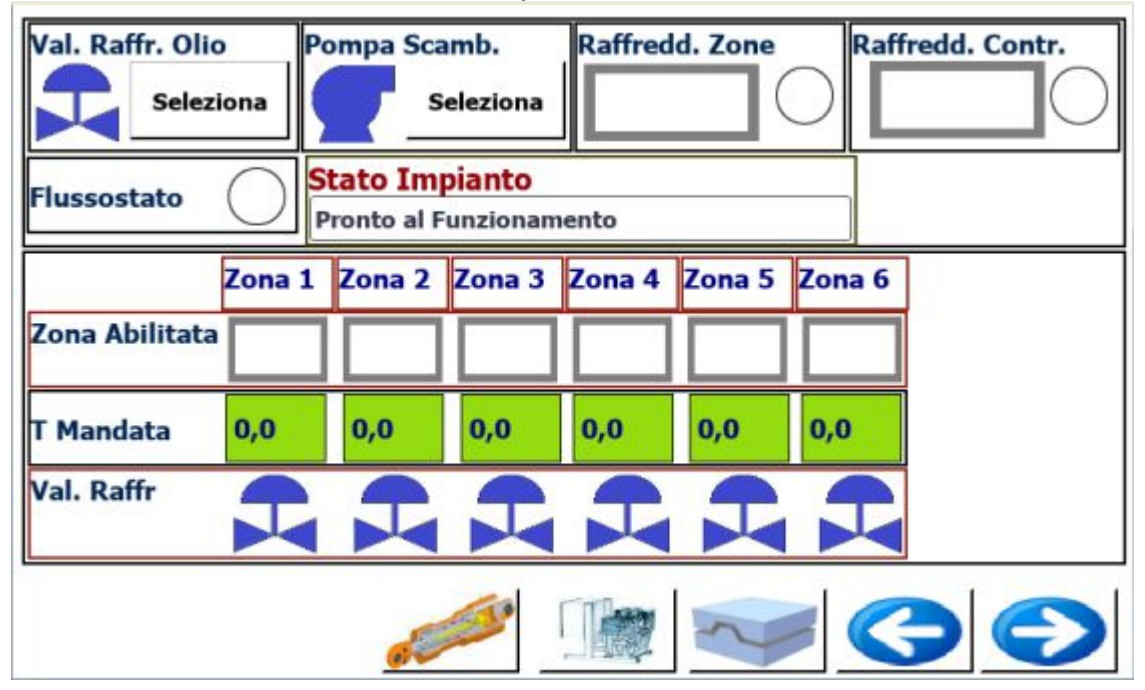

In dettaglio le parti che costituiscono la pagina:

## Menu di Navigazione

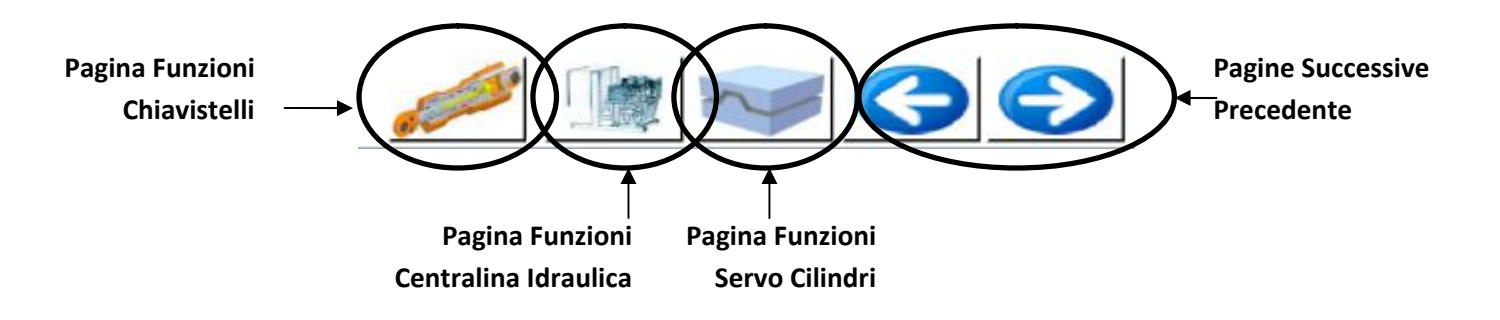

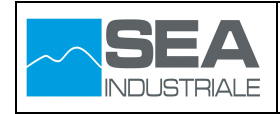

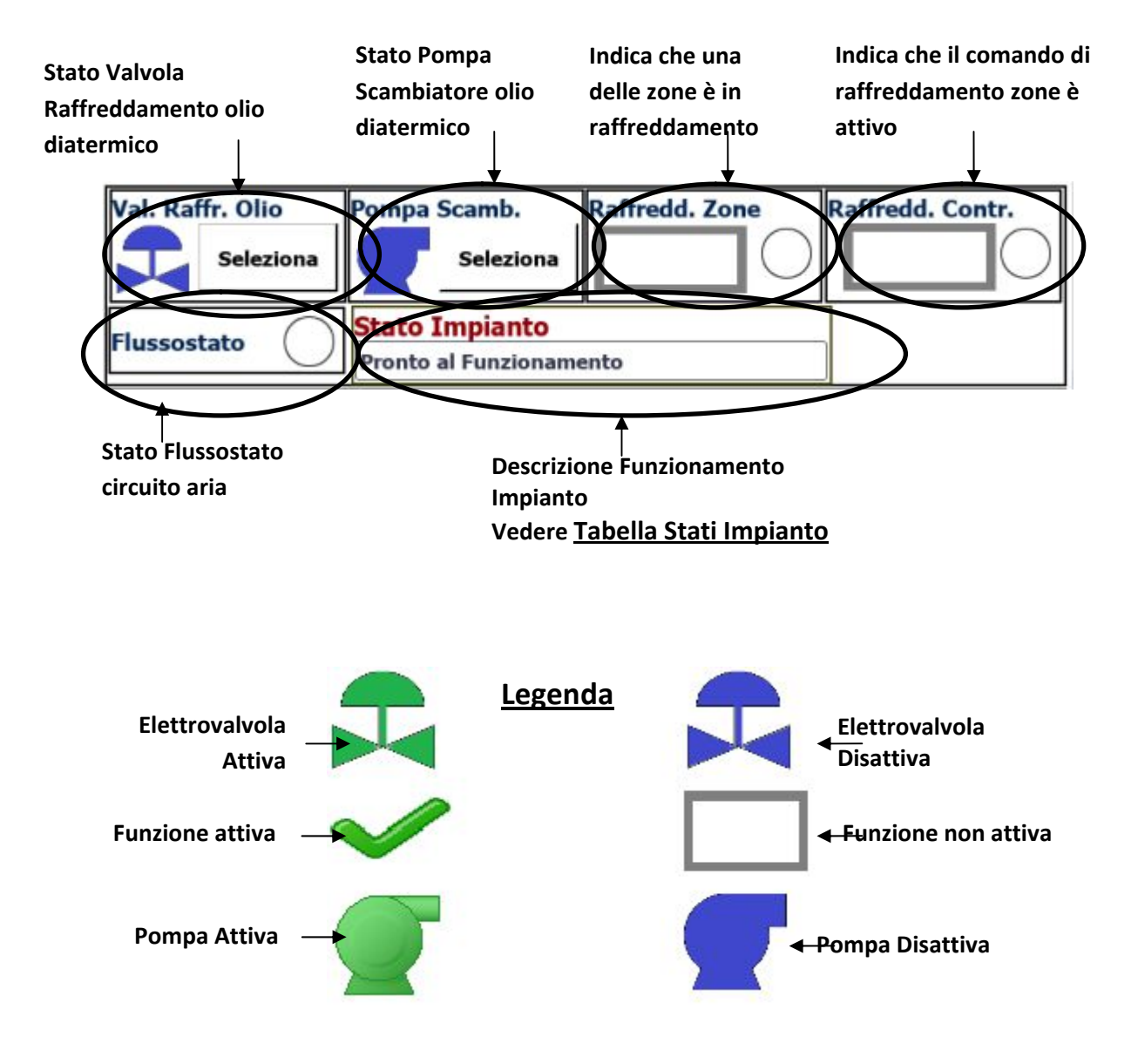

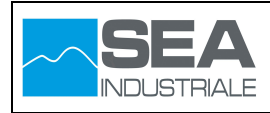

## <u>Tabella Stati Impianto</u>

| STATO IMPIANTO:                                                |                                            |  |  |  |  |  |  |  |
|----------------------------------------------------------------|--------------------------------------------|--|--|--|--|--|--|--|
| Descrizione relativa allo stato di funzionamento dell'impianto |                                            |  |  |  |  |  |  |  |
| Stato Impianto                                                 | Descrizione                                |  |  |  |  |  |  |  |
| Pronto al funzionamento                                        | Impianto pronto per eseguire il ciclo      |  |  |  |  |  |  |  |
|                                                                | automatico. Attesa start ciclo             |  |  |  |  |  |  |  |
| Ciclo Termico in corso                                         | Ciclo termico in esecuzione                |  |  |  |  |  |  |  |
| Raffreddamento in corso                                        | Fase di raffreddamento in corso            |  |  |  |  |  |  |  |
| Ciclo Termico in corso - Tonnellaggio                          | Ciclo termico in esecuzione con la         |  |  |  |  |  |  |  |
| attivo                                                         | funzione del tonnellaggio attivo           |  |  |  |  |  |  |  |
| Ciclo Termico in corso – Regolatore di                         | Ciclo termico in esecuzione con i servo    |  |  |  |  |  |  |  |
| forza attivo                                                   | cilindri in regolazione di forza           |  |  |  |  |  |  |  |
| Regolatore di forza attivo                                     | servo cilindri in regolazione di forza     |  |  |  |  |  |  |  |
| Tonnellaggio attivo                                            | funzione del tonnellaggio attivo           |  |  |  |  |  |  |  |
| Regolatore di Posizione attivo                                 | servo cilindri in regolazione di posizione |  |  |  |  |  |  |  |
| Allarme Attivo                                                 | Allarme attivo                             |  |  |  |  |  |  |  |
| Ciclo Termico in corso – Tempo Stasi                           | Ciclo termico in esecuzione, attesa        |  |  |  |  |  |  |  |
|                                                                | tempo stasi                                |  |  |  |  |  |  |  |
| Impianto Indisponibile                                         | Impianto non disponibile per eseguire      |  |  |  |  |  |  |  |
|                                                                | cicli automatici                           |  |  |  |  |  |  |  |
|                                                                |                                            |  |  |  |  |  |  |  |

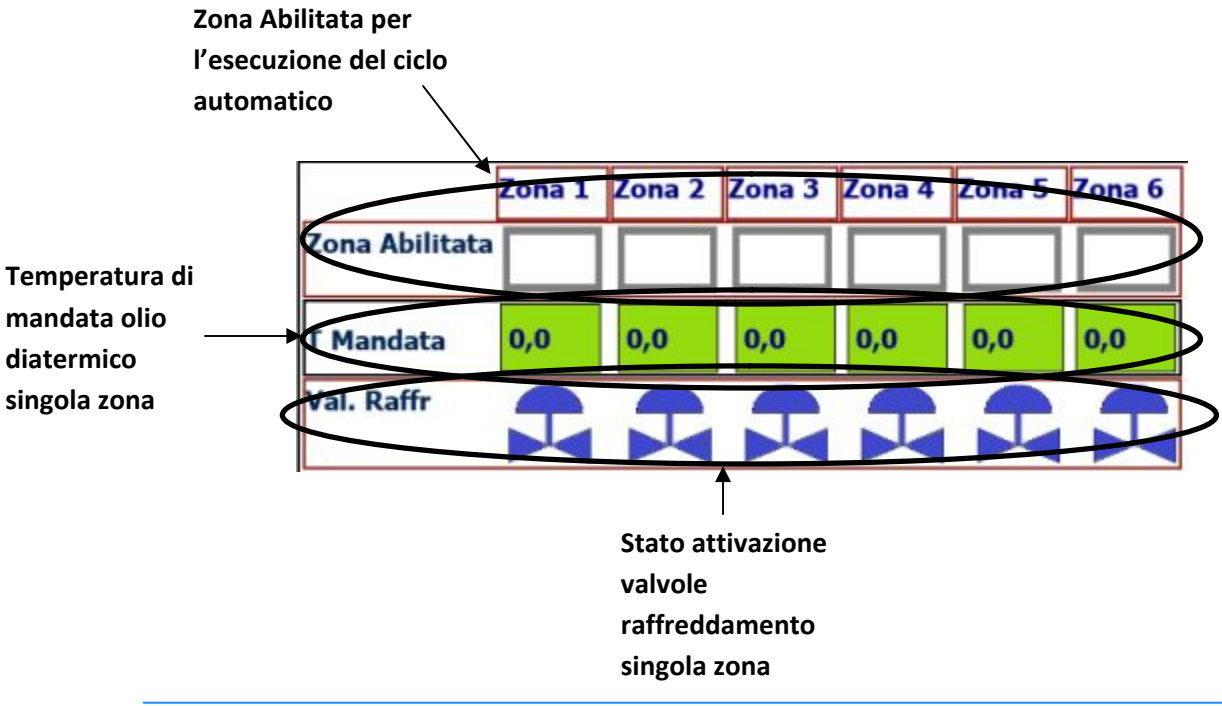

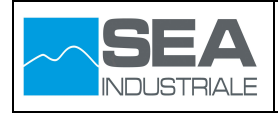

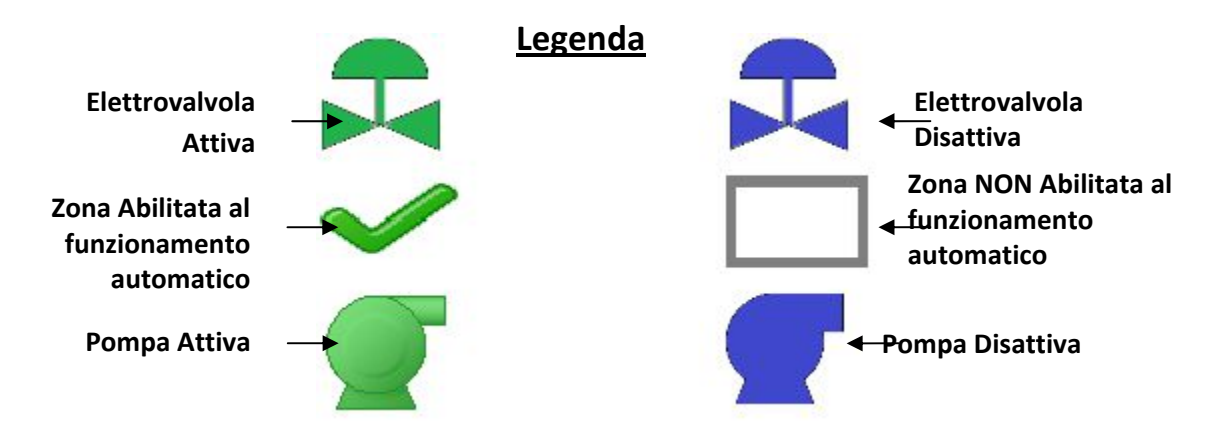

### 4.2 Pagina Servo

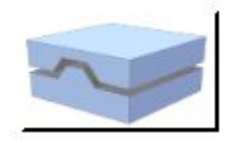

Attraverso questa pagina è possibile comandare e/o visualizzare lo stato di funzionamento dei servo cilindri utilizzati per la movimentazione della pressa.

| Gestione Servo              |                            | Sta      | Stato Impianto                   |            |             |                          |  |  |
|-----------------------------|----------------------------|----------|----------------------------------|------------|-------------|--------------------------|--|--|
| Pressa in parcheggio        |                            | Pro      | Pronto al Funzionamento          |            |             |                          |  |  |
| Posizioni                   | Forza                      |          | Т                                |            | Servo 1     |                          |  |  |
| 1 +0,0 mm                   | +0,0                       | ton      | T. Servo                         | Servo +0.0 |             | Servo 2                  |  |  |
| 2 +0,0 mm                   | +0,0                       | ton      | P. Tav                           | +0,0       |             | Servo 3                  |  |  |
| 3 +0,0 mm                   | +0,0                       | ton      | F. Tonn                          | +0,0       |             | Servo 4                  |  |  |
| 4 +0,0 mm                   | +0,0                       | ton      | F. totale                        | +0,0       |             |                          |  |  |
| Caten. Cod05<br>Seleziona   | Parch. Cod07<br>Seleziona  |          | Allinea Cod08 Esc<br>Seleziona S |            | Esc.<br>Sel | . Servo Auto<br>eleziona |  |  |
| Inseriti O<br>Disinseriti O | Pos Servo Cod<br>Seleziona | 06<br>ST | Pos. Servo<br>+0,0               |            | F           | . max<br>+0,0            |  |  |
| Reset Assi                  | ALTEZZA<br>STAMPO          |          |                                  |            | 4           |                          |  |  |

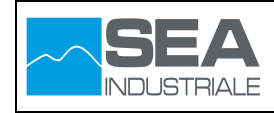

In dettaglio le parti che costituiscono la pagina:

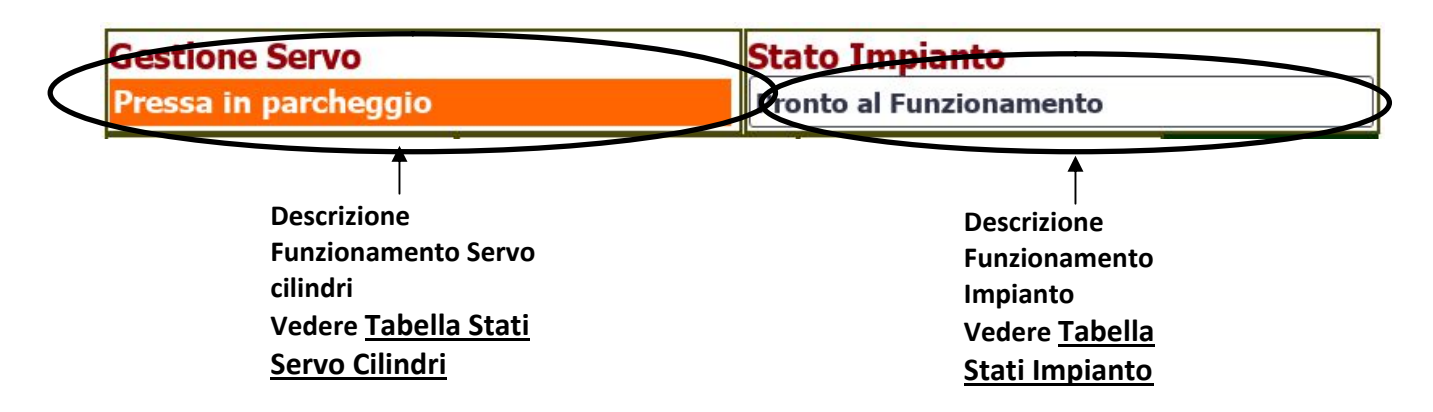

### Tabella Stati Servo Cilindri

| STATO SERVO CILINDRI:                                               |                                            |  |  |  |  |  |  |  |
|---------------------------------------------------------------------|--------------------------------------------|--|--|--|--|--|--|--|
| Descrizione relativa allo stato di funzionamento dei servo cilindri |                                            |  |  |  |  |  |  |  |
| Stato Impianto                                                      | Descrizione                                |  |  |  |  |  |  |  |
| Pressa in Parcheggio                                                | Pressa nella posizione di parcheggio. In   |  |  |  |  |  |  |  |
|                                                                     | questa condizione è consentita la          |  |  |  |  |  |  |  |
|                                                                     | traslazione dei carri                      |  |  |  |  |  |  |  |
| Pressa in chiusura di forza                                         | Servo cilindri in regolazione di forza     |  |  |  |  |  |  |  |
| Pressa in movimento                                                 | Servo cilindri in regolazione di posizione |  |  |  |  |  |  |  |
| Pressa Ferma                                                        | Pressa Ferma                               |  |  |  |  |  |  |  |
|                                                                     |                                            |  |  |  |  |  |  |  |

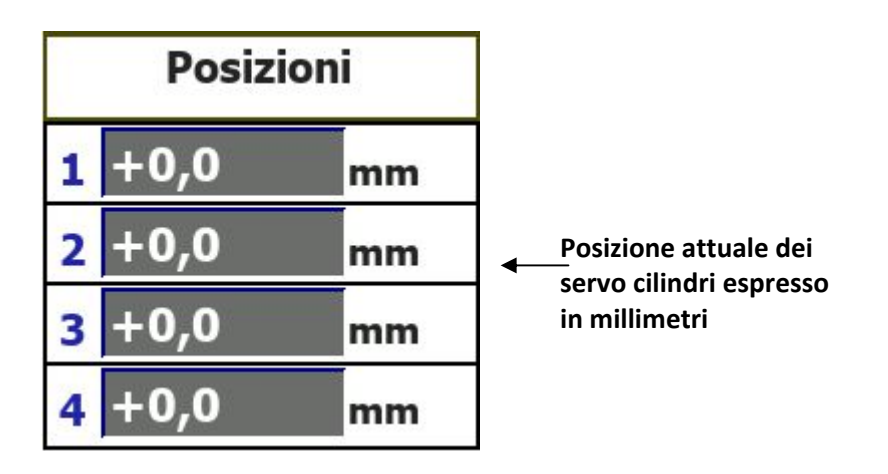

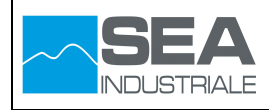

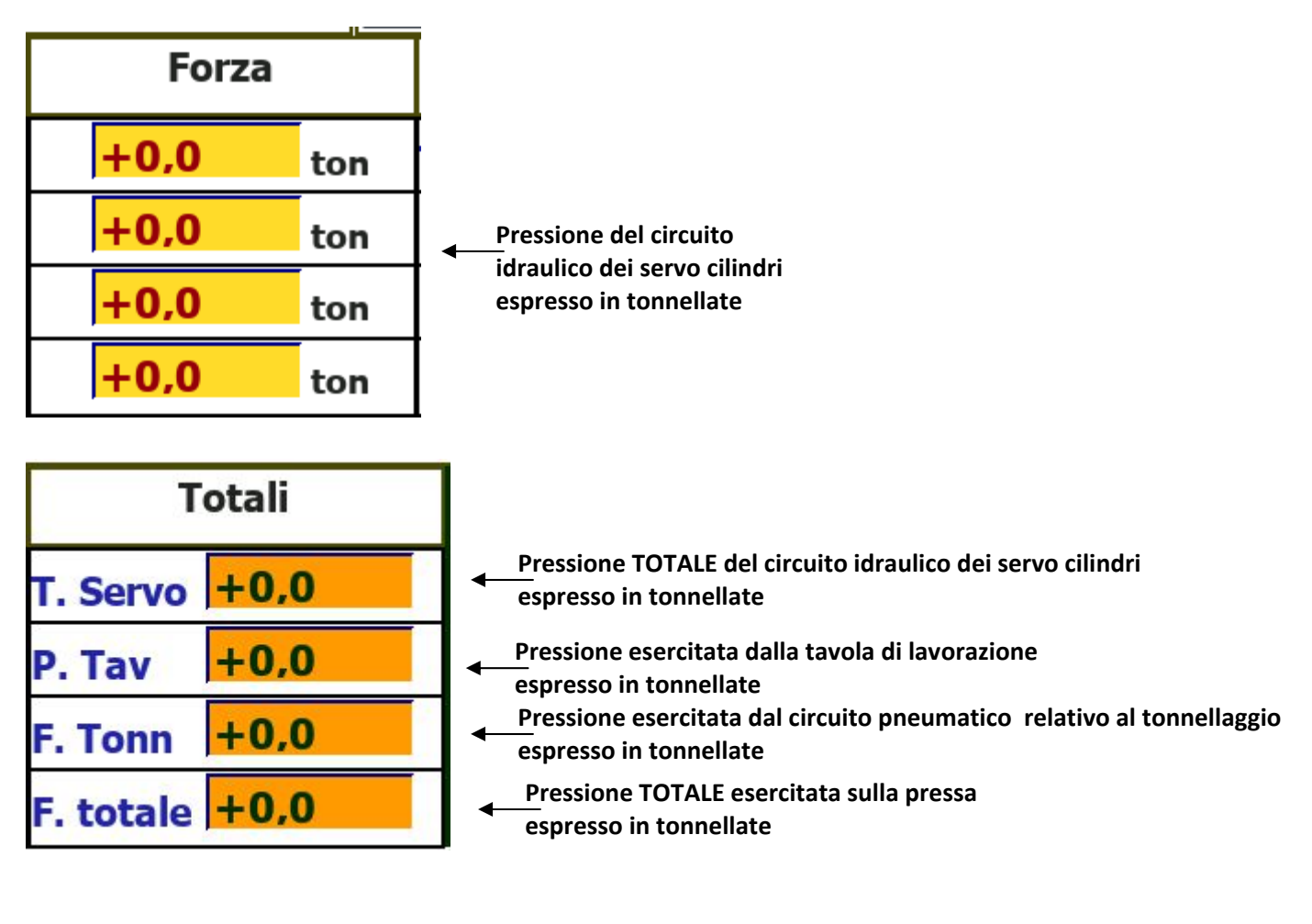

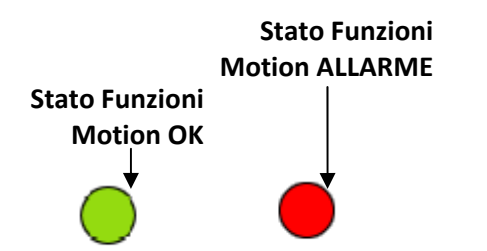

Stato Funzioni Motion responsabili del posizionamento dei servo cilindri

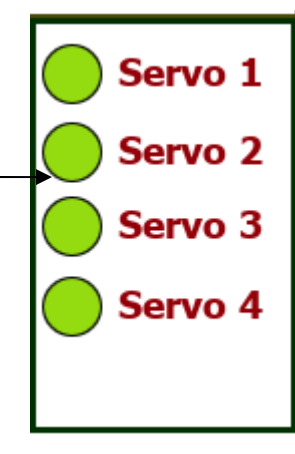

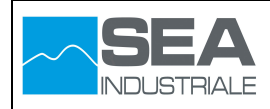

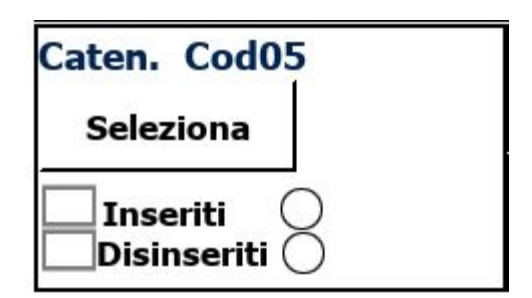

Attraverso questo pulsante è possibile l'inserimento e il disinserimento dei catenacci di bloccaggio dei servo cilindri. Durante la movimentazione della pressa, i catenacci vengono inseriti in maniera automatico, quando a fine posizionamento tutti i servo cilindri si trovano in posizione di parcheggio.

Con i catenacci inseriti, se si intende eseguire operazioni di movimentazioni della pressa bisogna disinserire i catenacci manualmente.

Per inserire o disinserire i catenacci di bloccaggio eseguire i seguenti passaggi:

Inserimento Catenacci:

Verificare che tutti e quattro i servo cilindri si trovano in posizione parcheggio (Quota 394mm costante di sistema)

Selezionare il tasto funzionale "Seleziona"

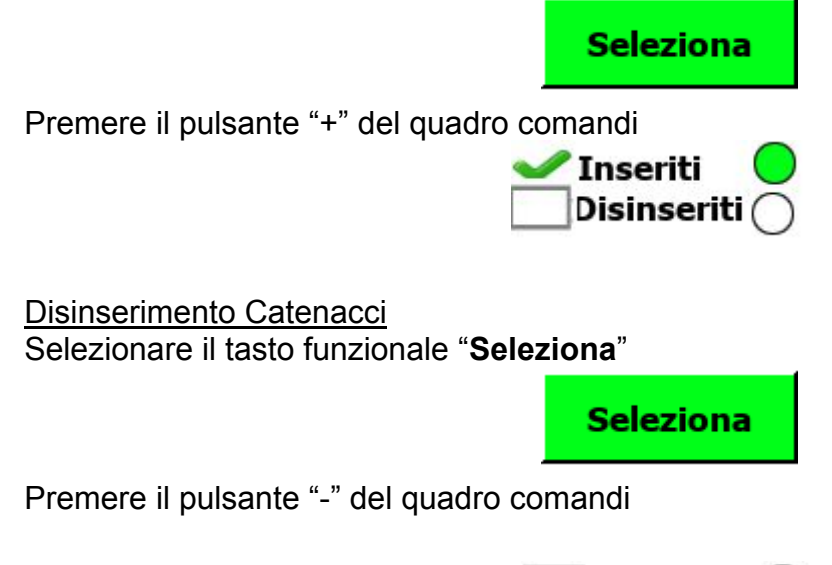

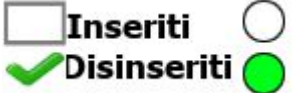

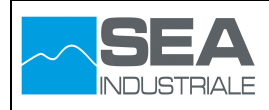

| Parch. Cod07 | Alline | a Cod08     |       | Esc. Servo Auto |  |  |
|--------------|--------|-------------|-------|-----------------|--|--|
| Seleziona    | Sele   | Seleziona 📕 |       | Seleziona       |  |  |
| Pos Servo Co | d06    | Pos. S      | Servo | F. max          |  |  |
| Seleziona    | STOP   | +0,0        | )     | +0,0            |  |  |

Attraverso i tasti funzionali illustrati, è possibile eseguire dei posizionamenti a quote programmate, abilitare il regolatore di forza ed eseguire l'allineamento dei servo cilindri.

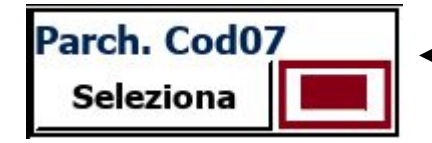

Attraverso questo pulsante funzionale è possibile comandare i servo cilindri in posizione parcheggio

Per posizionare la pressa in posizione parcheggi eseguire i seguenti passaggi

- Verificare che i catenacci di bloccaggio sono disinseriti

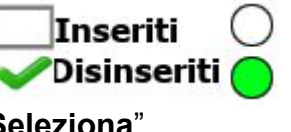

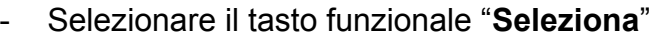

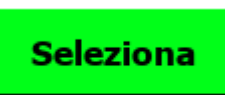

Durante la movimentazione dei servo cilindri in posizione parcheggio, viene attivata la corrispettiva segnalazione

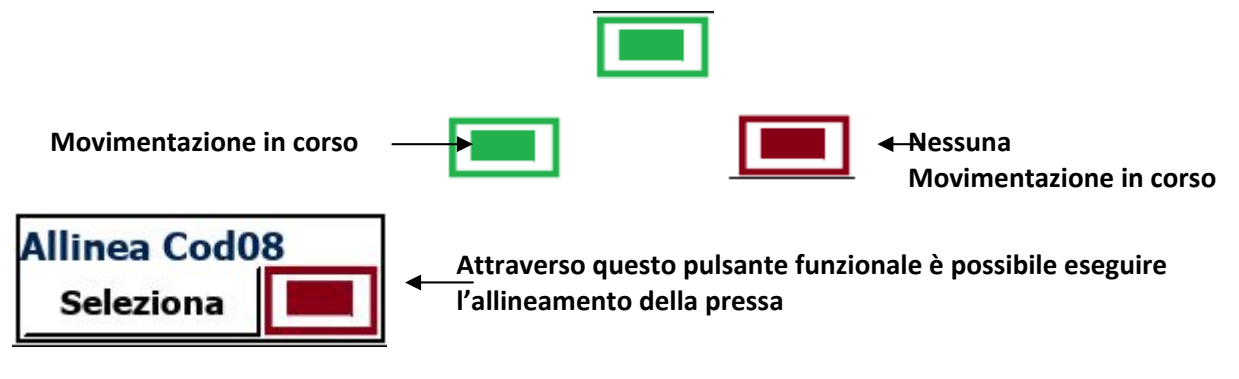

Per eseguire l'allineamento dei servo cilindri eseguire i seguenti passaggi

- Selezionare il tasto funzionale "Seleziona"

Seleziona

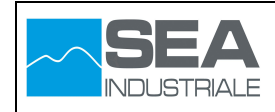

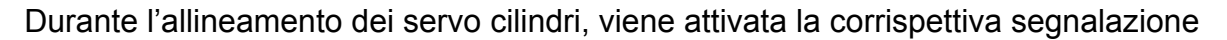

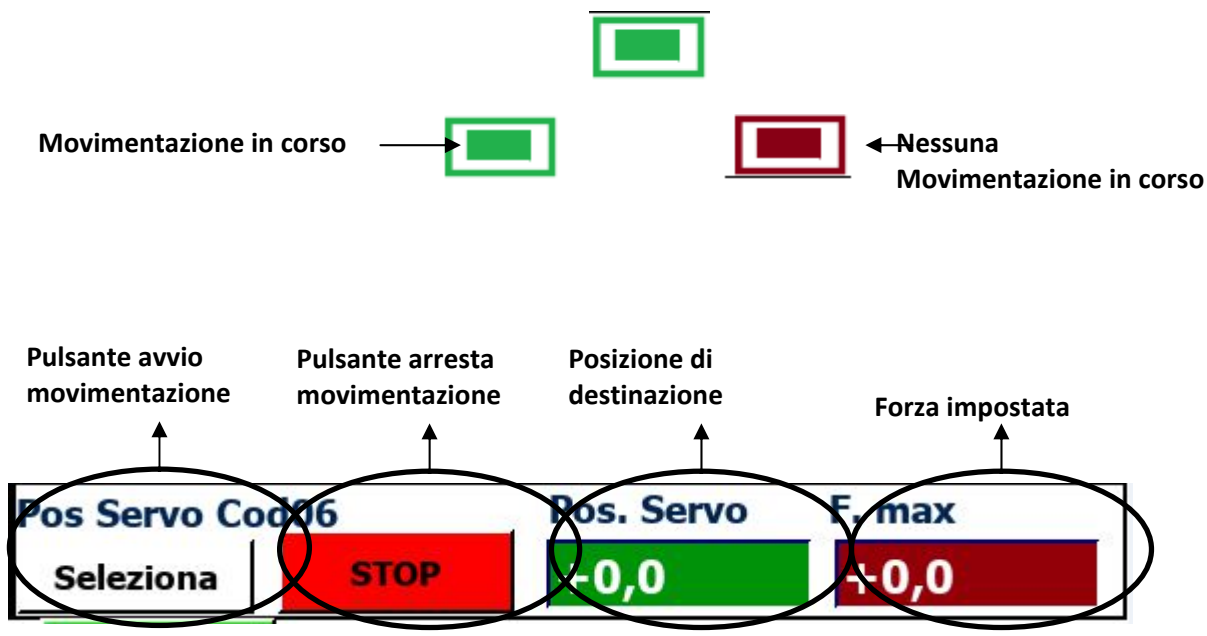

Attraverso questi pulsanti funzionali è possibile eseguire i posizionamenti dei servo cilindri alla destinazione desiderata ed impostare la forza desiderata se si intende attivarla a fine posizionamento

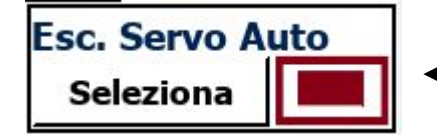

Attraverso questo pulsante funzionale è possibile abilitare <u>e</u>/o disabilitare la regolazione di forza a fine posizionamento

Le funzionalità offerte dai pulsanti sopra descritti, verranno descritte in dettaglio nei capitoli successivi.

### Menu di Navigazione

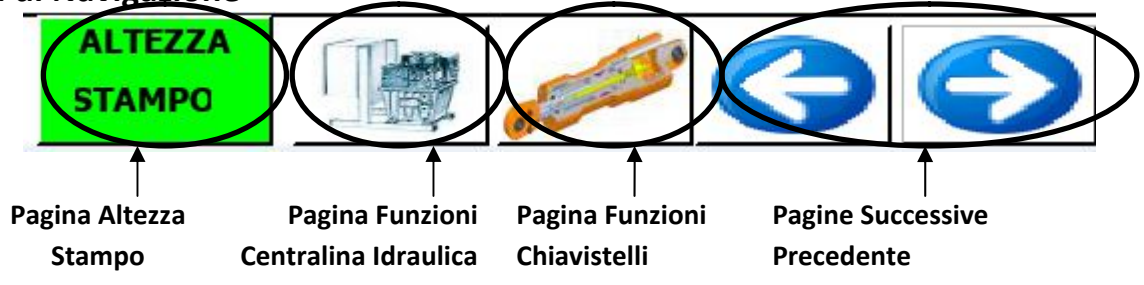

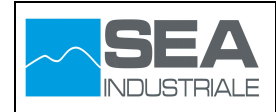

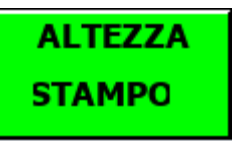

Attraverso questa pagina viene definita la quota di abilitazione per i servo cilindri alla regolazione di forza.

In pratica il regolatore di forza può essere abilitato solo quando la posizione attuale dei servo cilindri è inferiore a quella configurata in questa pagina.

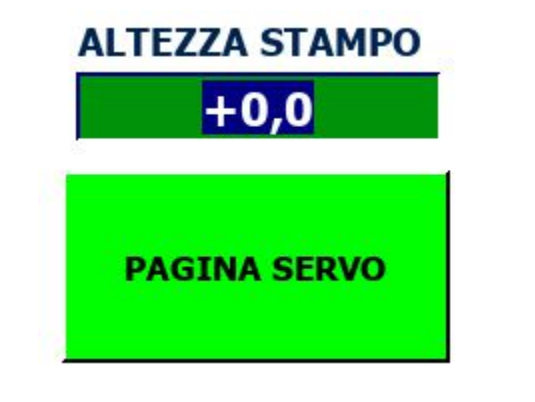

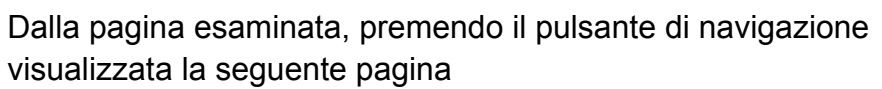

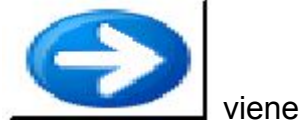

|             | Servo - Modo Operativo ServoCilindri |           |           |             |     |                  |            |  |
|-------------|--------------------------------------|-----------|-----------|-------------|-----|------------------|------------|--|
| H3          | +0,0                                 | mm        | H4        | +0,0        | mm  | Start<br>Manuale | Rosot Assi |  |
| F3          | +0,0                                 | ton       | F4        | +0,0        | ton | Stop             | Reset Assi |  |
| F3A         | +0,0                                 | ton       | F4A       | +0,0        | ton | Manuale          |            |  |
| F3B         | +0,0                                 | ton       | F4B       | +0,0        | ton | Start<br>Jog     |            |  |
| H2          | +0,0                                 | mm        | H1        | +0,0        | mm  | Stop<br>Jog      |            |  |
| F2          | +0,0                                 | ton       | F1        | +0,0        | ton | Servo 1 Servo 3  |            |  |
| F2A         | +0,0                                 | ton       | F1A       | +0,0        | ton | Servo 2 Servo 4  |            |  |
| F2B         | +0,0                                 | ton       | F1B       | +0,0        | ton |                  |            |  |
| Max         | <b>+0,0</b>                          | mm        | Min       | +0,0        | mm  |                  |            |  |
| Star<br>Mar | t Stop<br>Man                        | St.<br>Jo | art<br>9g | Stop<br>Jog | _   |                  |            |  |

1

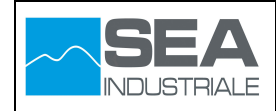

Attraverso questa pagina è possibile impostare la modalità operativa della pressa , visualizzare le posizioni attuali dei servo cilindri, visualizzare in dettaglio le pressioni del circuito idraulico dei servo cilindri e la posizione minima e massima degli stessi.

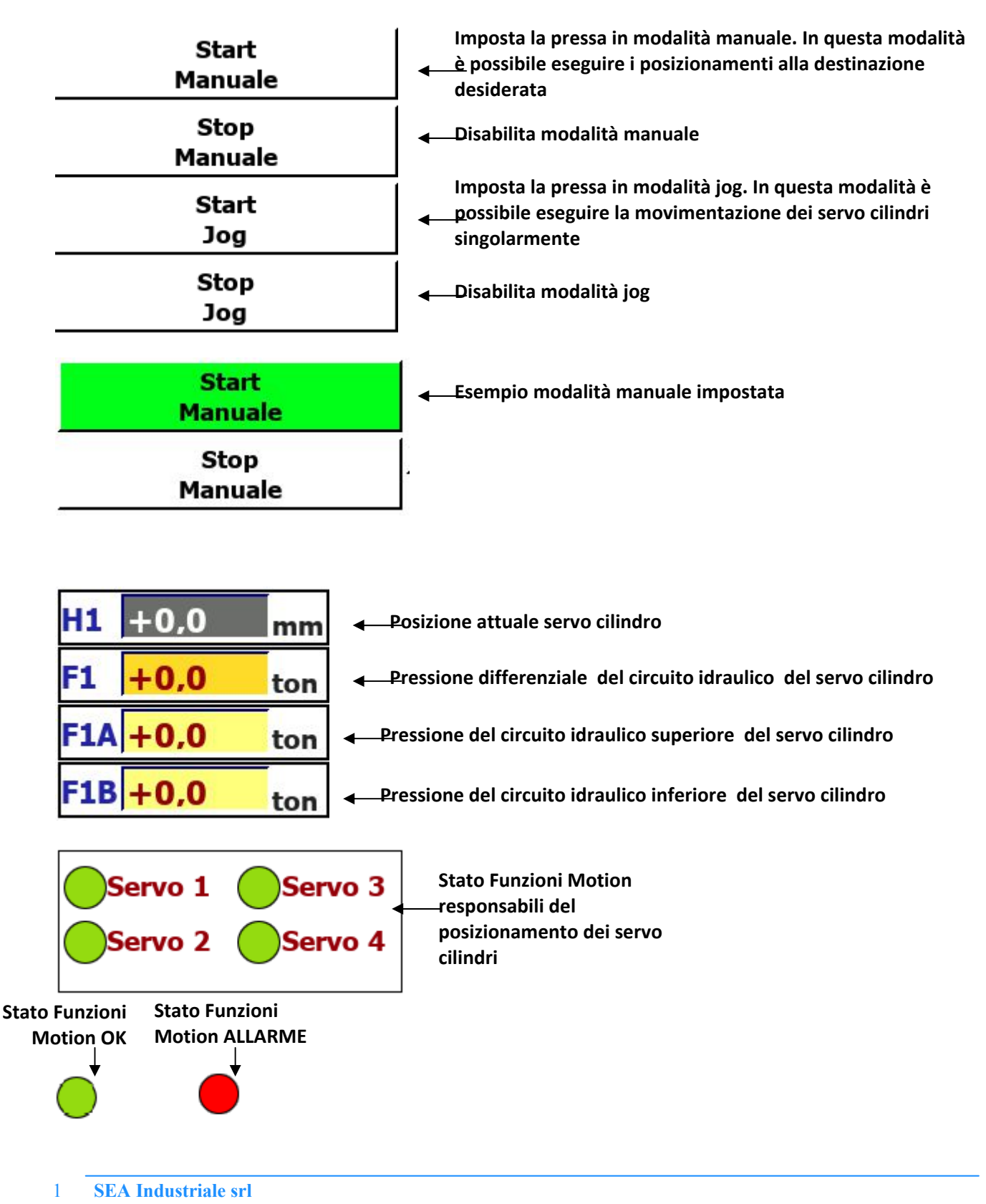

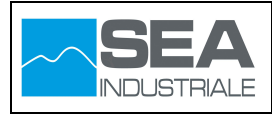

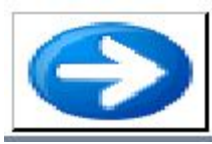

Selezionando il pulsante illustrato, si accede alle funzioni di configurazione dei servo cilindri.

Considerato la sensibilità dei dati che è possibile configurare accedendo ai parametri di configurazione, l'accesso è consentito solo dopo riconoscimento di utenza e password.

|             | Servo - Modo Operativo ServoCilindri |          |           |             |         |   |                  |     |            |
|-------------|--------------------------------------|----------|-----------|-------------|---------|---|------------------|-----|------------|
| H3          | +0,0                                 | mm       | H4        | +0,0        | mm      |   | Start<br>Manuale |     | Rosot Assi |
| F3          | +0,0                                 | ton      | F4        | +0,0        | ton     | - | Stop             |     | Reset Assi |
| F3A         | +0,0                                 | Conn     | essione   |             |         |   |                  | ×   |            |
| F3B         | +0,0                                 |          |           |             |         |   |                  |     |            |
| H2          | +0,0                                 |          |           |             | Jtente: |   |                  |     |            |
| F2          | +0,0                                 |          |           | Pas         | sword:  |   |                  |     |            |
| F2A         | +0,0                                 |          |           |             |         |   |                  |     |            |
| F2B         | +0,0                                 | ton      |           |             | ton     |   | Annula           | ОК  |            |
| Max         | 40,0                                 | mm       | Min       | +0,0        | mm      |   |                  |     |            |
| Star<br>Mar | t Stop<br>Man                        | St<br>Jo | art<br>og | Stop<br>Jog |         |   | 0                | ۵ 🌾 |            |

La prima pagina di configurazione, oltre a racchiudere tutte le informazioni precedemente descritte, permette la movimentazione singola dei servo cilindri

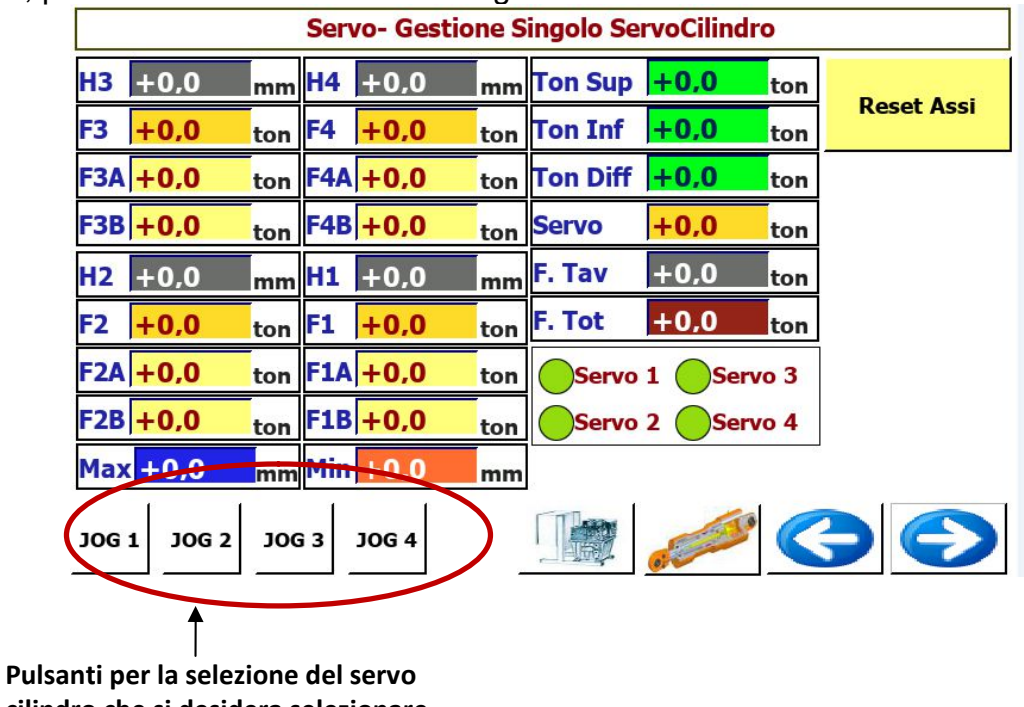

cilindro che si desidera selezionare

1

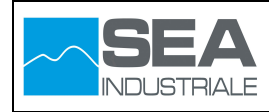

#### Comando Servo Cilindri in modalità Jog Singolo

- Accedere ai parametri di configurazione come descritto in precedenza
- Selezionare i servo cilindri che si desidera movimentare

| Servo- Gestione Singolo ServoCilindro |                         |  |  |  |  |
|---------------------------------------|-------------------------|--|--|--|--|
|                                       | JOG 1 JOG 2 JOG 3 JOG 4 |  |  |  |  |

- Attraverso il pulsante "+ Movimentazione" del quadro comando il servo selezionato si muove nel senso positivo
- Attraverso il pulsante "- Movimentazione" del quadro comando il servo selezionato si muove nel senso negativo

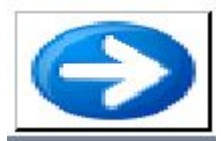

|                       | Servo - Configurazione Motion Control |                |                |  |  |  |  |  |  |
|-----------------------|---------------------------------------|----------------|----------------|--|--|--|--|--|--|
| Servo 1               | Servo 2                               | Servo 3        | Servo 4        |  |  |  |  |  |  |
| Acc. Jog mm/s         | Acc. Jog mm/s                         | Acc. Jog mm/s  | Acc. Jog mm/s  |  |  |  |  |  |  |
| +0                    | +0                                    | +0             | +0             |  |  |  |  |  |  |
| Dec. Jog mm/s         | Dec. Jog mm/s                         | Dec. Jog mm/s  | Dec. Jog mm/s  |  |  |  |  |  |  |
| +0                    | +0                                    | +0             | +0             |  |  |  |  |  |  |
| Vel. Jog mm/s         | Vel. Jog mm/s                         | Vel. Jog mm/s  | Vel. Jog mm/s  |  |  |  |  |  |  |
| +0                    | +0                                    | +0             | +0             |  |  |  |  |  |  |
| Acc. Auto mm/s        | Acc. Auto mm/s                        | Acc. Auto mm/s | Acc. Auto mm/s |  |  |  |  |  |  |
| +0                    | +0                                    | +0             | +0             |  |  |  |  |  |  |
| Dec. Auto mm/s        | Dec. Auto mm/s                        | Dec. Auto mm/s | Dec. Auto mm/s |  |  |  |  |  |  |
| +0                    | +0                                    | +0             | +0             |  |  |  |  |  |  |
| Vel. Auto mm/s        | Vel. Auto mm/s                        | Vel. Auto mm/s | Vel. Auto mm/s |  |  |  |  |  |  |
| +0                    | +0                                    | +0             | +0             |  |  |  |  |  |  |
| Start Stop<br>Man Man | Start Stop<br>Jog Jog                 |                |                |  |  |  |  |  |  |

Attraverso questa pagina è possibile impostare i parametri di velocità, accelerazione e decelerazione per le modalità manuale e jog.

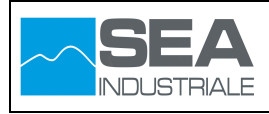

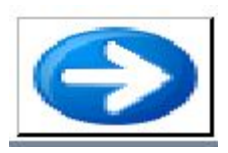

| Servo - Limiti Operativi |                                                           |              |            |   |  |  |  |  |  |
|--------------------------|-----------------------------------------------------------|--------------|------------|---|--|--|--|--|--|
|                          | Limite Superiore<br>+0                                    | Limite<br>+0 | Inferiore  |   |  |  |  |  |  |
|                          | Disabilita Limiti Operativi<br>Controllo Abilitato        | Abilita      | Disabilita |   |  |  |  |  |  |
|                          | Errore Max Planarità<br>+0                                |              |            |   |  |  |  |  |  |
|                          | Disabilita Errore Planarità<br>Controllo Abilitato        | Abilita      | Disabilita |   |  |  |  |  |  |
|                          | ByPass Catenacci Ingresso Carro<br>Controllo Disabilitato | Abilita      | Disabilita |   |  |  |  |  |  |
| Start<br>Man             | Stop Start Stop<br>Man Jog Jog                            |              |            | Ð |  |  |  |  |  |

In questa pagina vengono configurati i limiti operativi e l'errore di planarità dei quattro servo cilindri.

In dettaglio le parti che costituiscono la pagina:

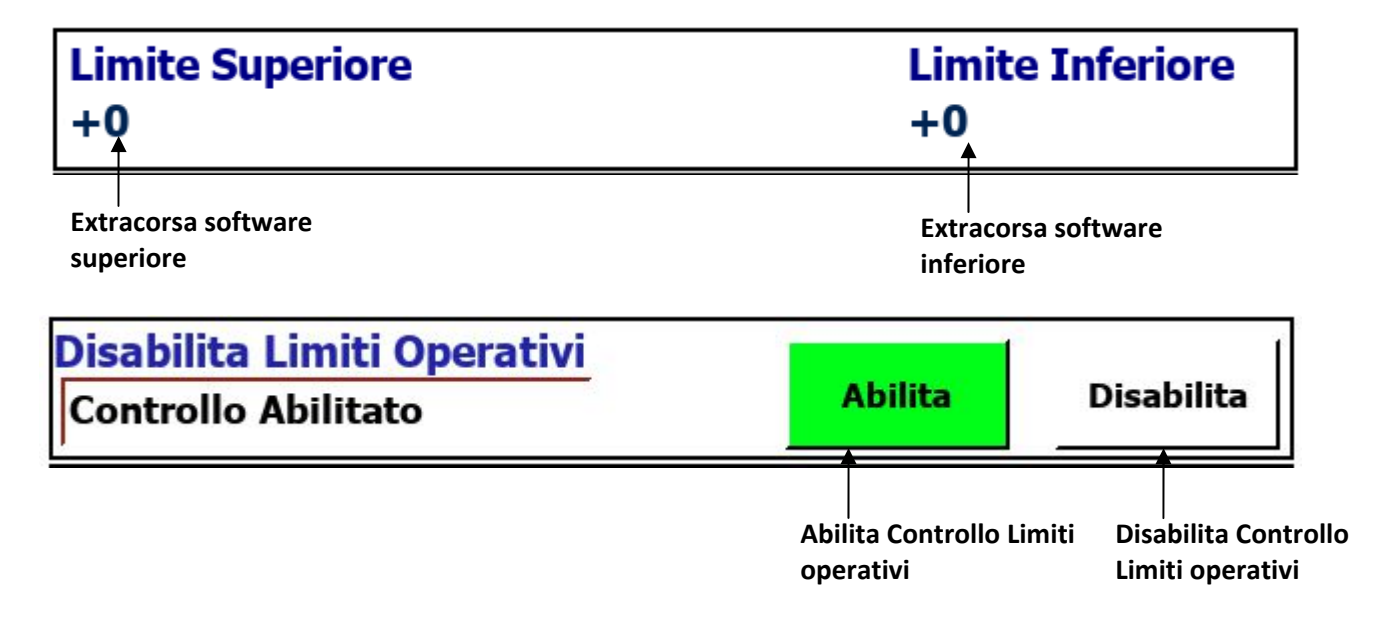

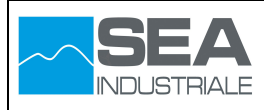

## Errore Max Planarità

### +0

Definisce l'errore massimo di planarità consentito tra i quattro servo cilindri. Se l'errore di planarità, calcolato come differenza tra la quota massima e la quota minima dei servo, supera il valore impostato in questo parametro, viene generato un allarme che può provocare o l'inibizione alla movimentazione della pressa in presenza di uno start alla movimentazione e allarme attivo oppure se l'allarme si attiva durante una movimentazione, vengono attivate delle funzioni che provvedono all'allineamento della pressa

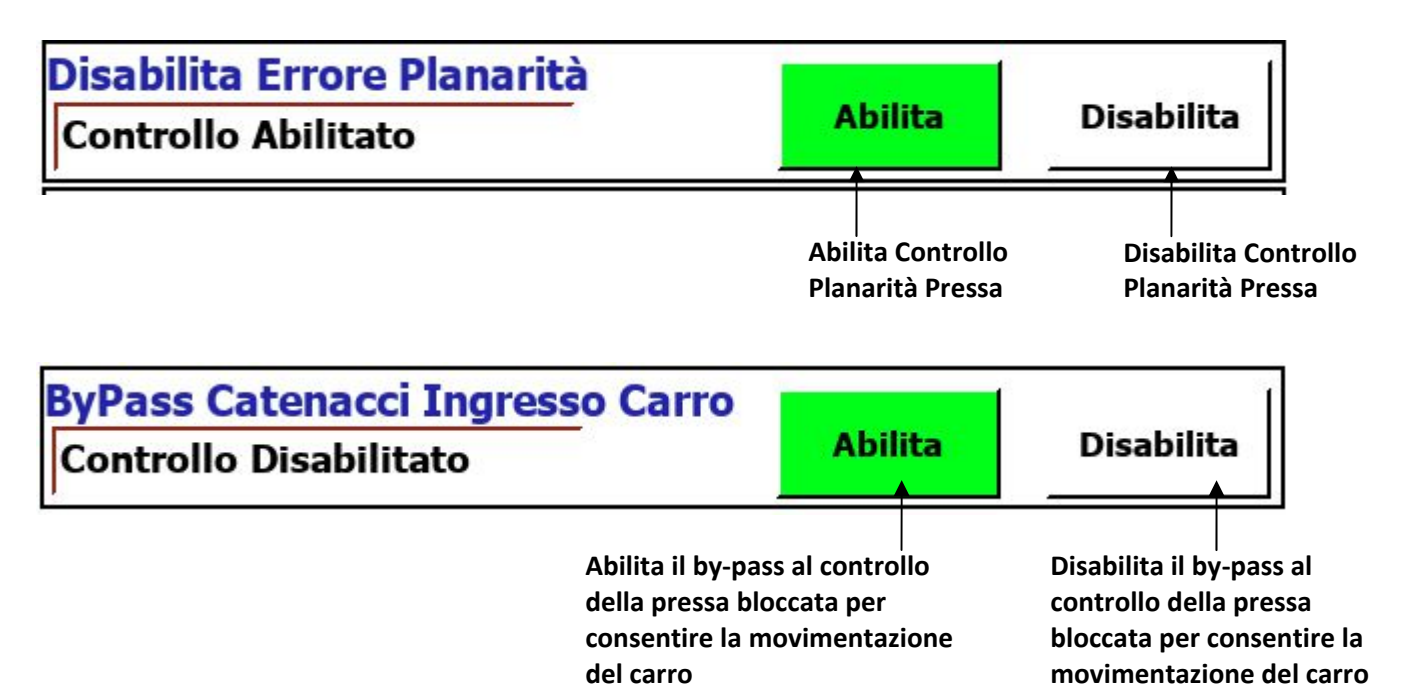

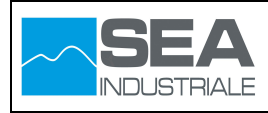

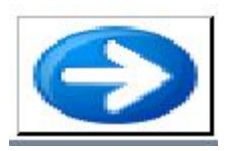

|                                    | Servo - Calibrazione ServoCilindri |              |                   |                   |              |  |  |  |  |
|------------------------------------|------------------------------------|--------------|-------------------|-------------------|--------------|--|--|--|--|
| Calibr                             | azione Encoder<br>Esegui           | Servo1       | Offset<br>+0      | Pos Attuale<br>+0 |              |  |  |  |  |
| Calibr                             | azione Encoder<br>Esegui           | Servo2       | Offset<br>+0      | Pos Attuale<br>+0 |              |  |  |  |  |
| Calibr                             | azione Encoder<br>Esegui           | Servo3       | Offset<br>+0      | Pos Attuale<br>+0 |              |  |  |  |  |
| Calibrazione Encoder Servo4 Esegui |                                    | Offset<br>+0 | Pos Attuale<br>+0 |                   |              |  |  |  |  |
| Start<br>Man                       | Stop Start<br>Man Jog              | Stop<br>Jog  |                   |                   | $\mathbf{S}$ |  |  |  |  |

Attraverso questa pagina è possibile eseguire la calibrazione degli encoder utilizzati per il posizionamento dei servo.

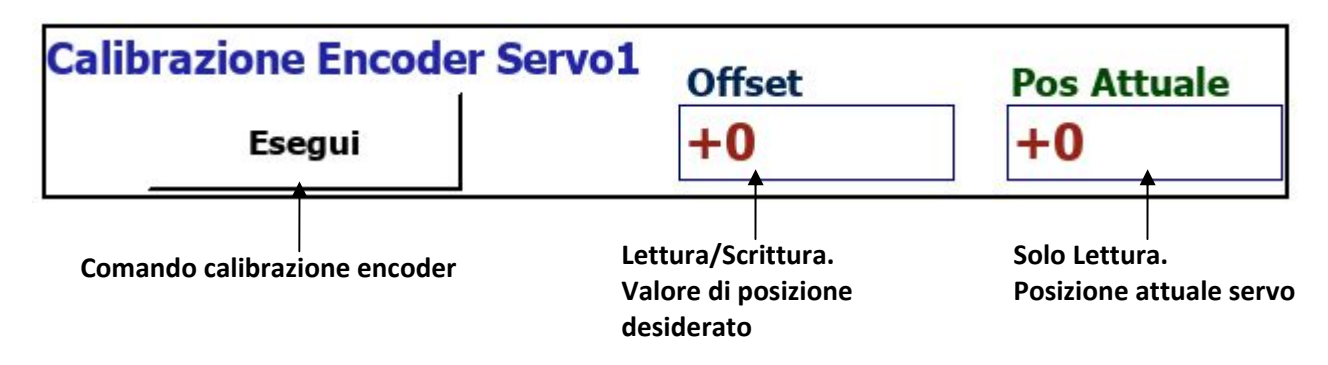

## 4.3 Pagina Centralina Idraulica

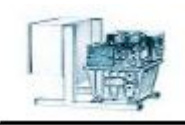

Attraverso questa pagina e quella successiva è possibile avere un controllo totale della centralina idraulica.

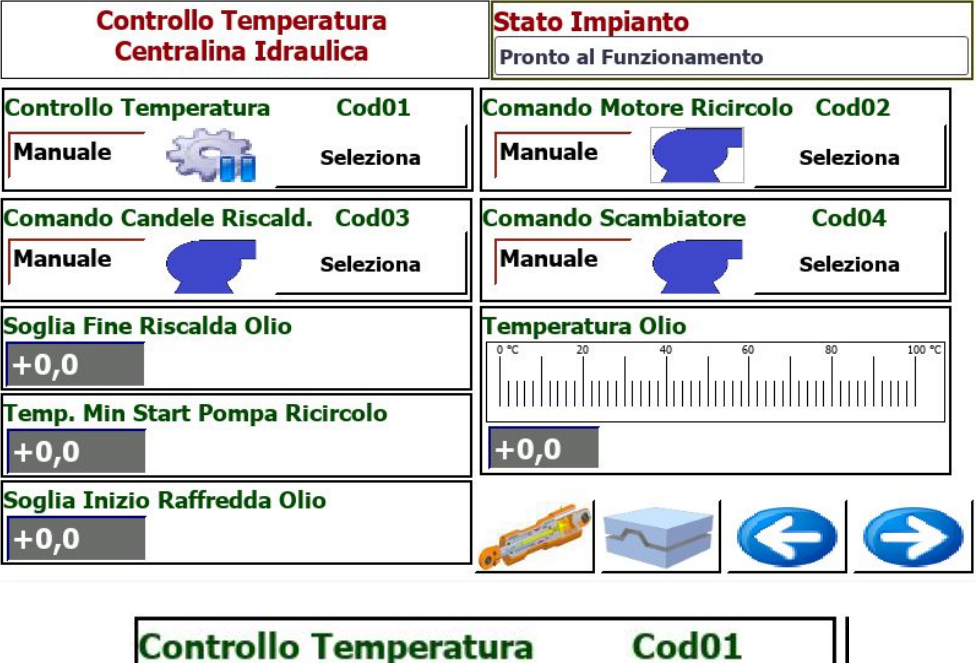

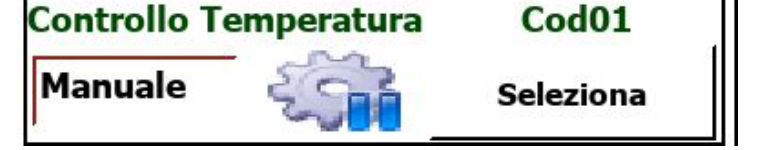

Attraverso il pulsante rappresentato nella figura precedente, è possibile attivare il controllo automatico della temperatura dell'olio presente all'interno della centralina idraulica.

Per attivare tale controllo, selezionare il pulsante seleziona

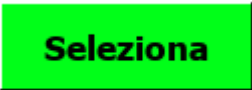

Premere il pulsante "+" dal quadro comandi. Se il controllo automatico della temperatura è stato attivato, viene visualizzata la voce auto.

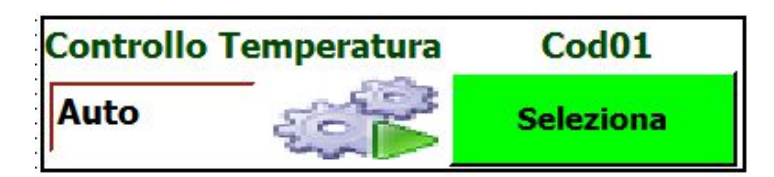

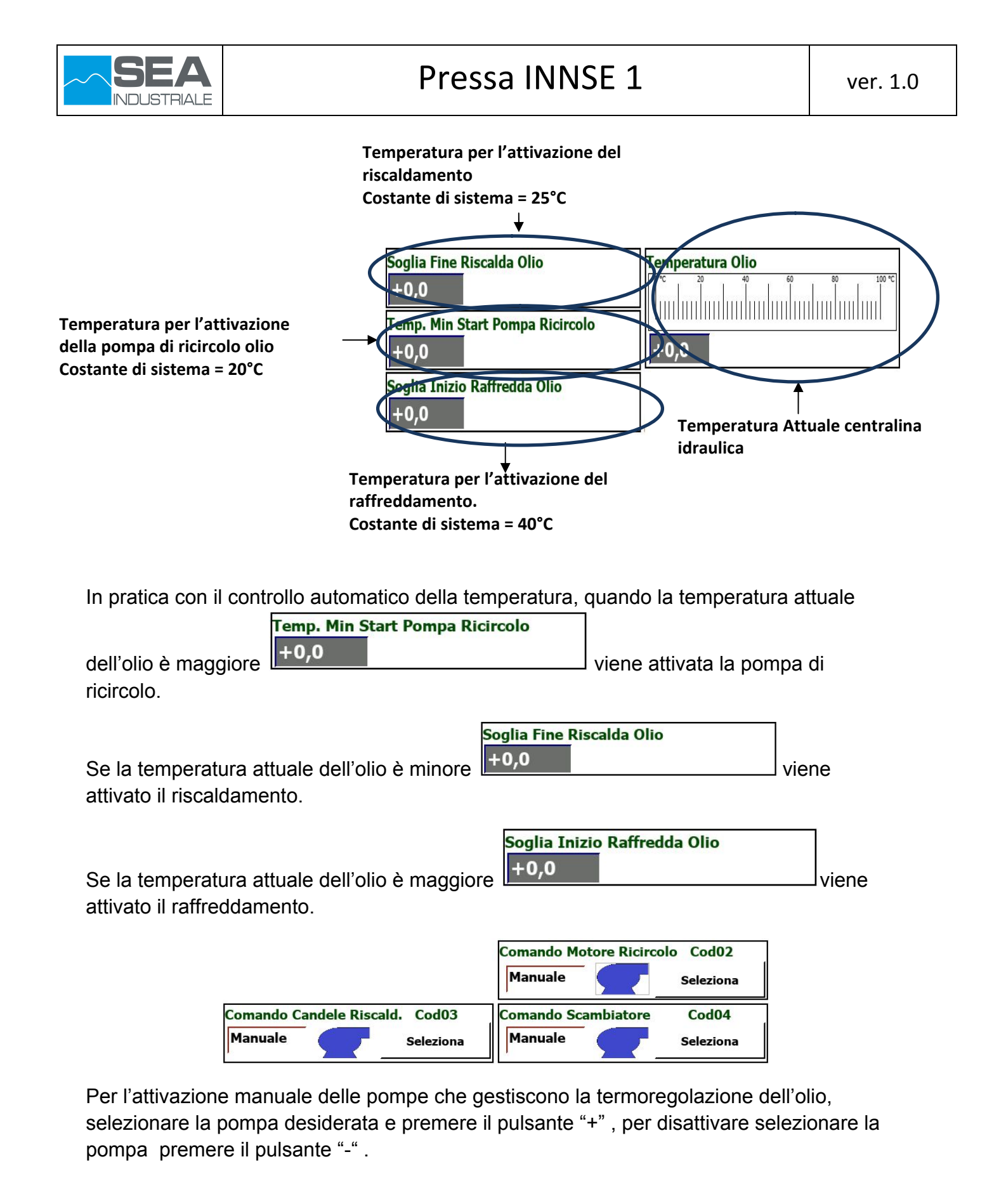

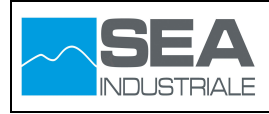

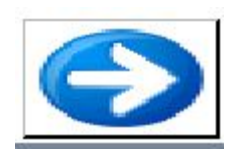

| Gestione Centralina Io | Iraulica     | Stato Impianto<br>Pronto al Funzionamento |                      |  |
|------------------------|--------------|-------------------------------------------|----------------------|--|
| Centralina Idraulica   |              | ]                                         |                      |  |
| Manuale                | Seleziona    |                                           |                      |  |
|                        | Servo        | Cilindri                                  | II.                  |  |
| Pompa                  | EV Abilita   |                                           | EV Aliment. 40bar    |  |
| Seleziona              |              | Seleziona                                 | Seleziona            |  |
| EV Esclude Scarico     | EV Catenacci |                                           | Catenacci            |  |
| Seleziona              |              | Seleziona                                 | Inseriti Disinseriti |  |
|                        |              |                                           |                      |  |

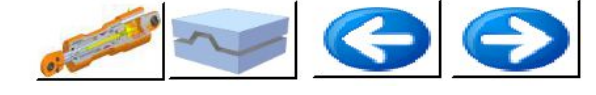

Per impostare la centralina idraulica nella modalità automatica, premere il pulsante Seleziona

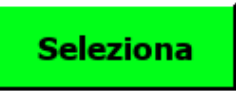

Premere il pulsante "+" dal quadro comandi.

Se la centralina idraulica passa alla modalità automatica, viene visualizzata la voce auto.

| Centralina | Idraulica |           |  |
|------------|-----------|-----------|--|
| Auto       | 200 A     | Seleziona |  |

Con la centralina in automatico, quando si imposta la pressa in modalità manuale,

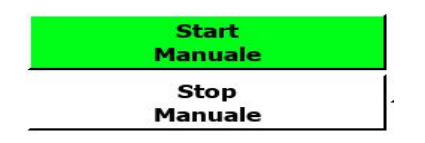

Automaticamente vengono attivate tutte le pompe e le valvole necessarie per eseguire l'operazione desiderata.

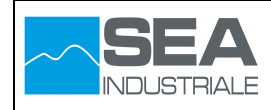

Pompe e elettrovalvole utilizzate per la movimentazione della pressa

| ServoCilindri                   |                           |                                      |  |  |  |  |  |
|---------------------------------|---------------------------|--------------------------------------|--|--|--|--|--|
| Pompa<br>Seleziona              | EV Abilita                | EV Aliment. 40bar<br>Seleziona       |  |  |  |  |  |
| EV Esclude Scarico<br>Seleziona | EV Catenacci<br>Seleziona | Catenacci<br>Inseriti<br>Disinseriti |  |  |  |  |  |

Per l'attivazione manuale delle pompe rappresentate in figura, selezionare la pompa desiderata e premere il pulsante "+", per disattivare selezionare la pompa e premere il pulsante "-".

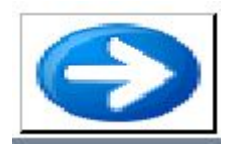

Pompe e elettrovalvole utilizzate per la funzione di tonnellaggio della pressa

|           | Tonnellaggi |                                |                                |  |  |  |  |  |  |
|-----------|-------------|--------------------------------|--------------------------------|--|--|--|--|--|--|
| Pompa     | Seleziona   | EV Alta Pressione<br>Seleziona | EV Decompressione<br>Seleziona |  |  |  |  |  |  |
| EV Salita | Seleziona   | EV Discesa<br>Seleziona        | EV Pompe Pneumat.<br>Seleziona |  |  |  |  |  |  |

Per l'attivazione manuale delle pompe rappresentate in figura, selezionare la pompa desiderata e premere il pulsante "+", per disattivare selezionare la pompa e premere il pulsante "-".

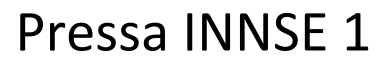

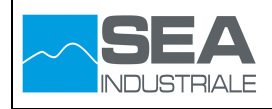

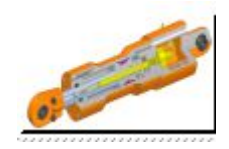

Attraverso queste pagine è possibile visualizzare lo stato di funzionamento dei carri di movimentazione

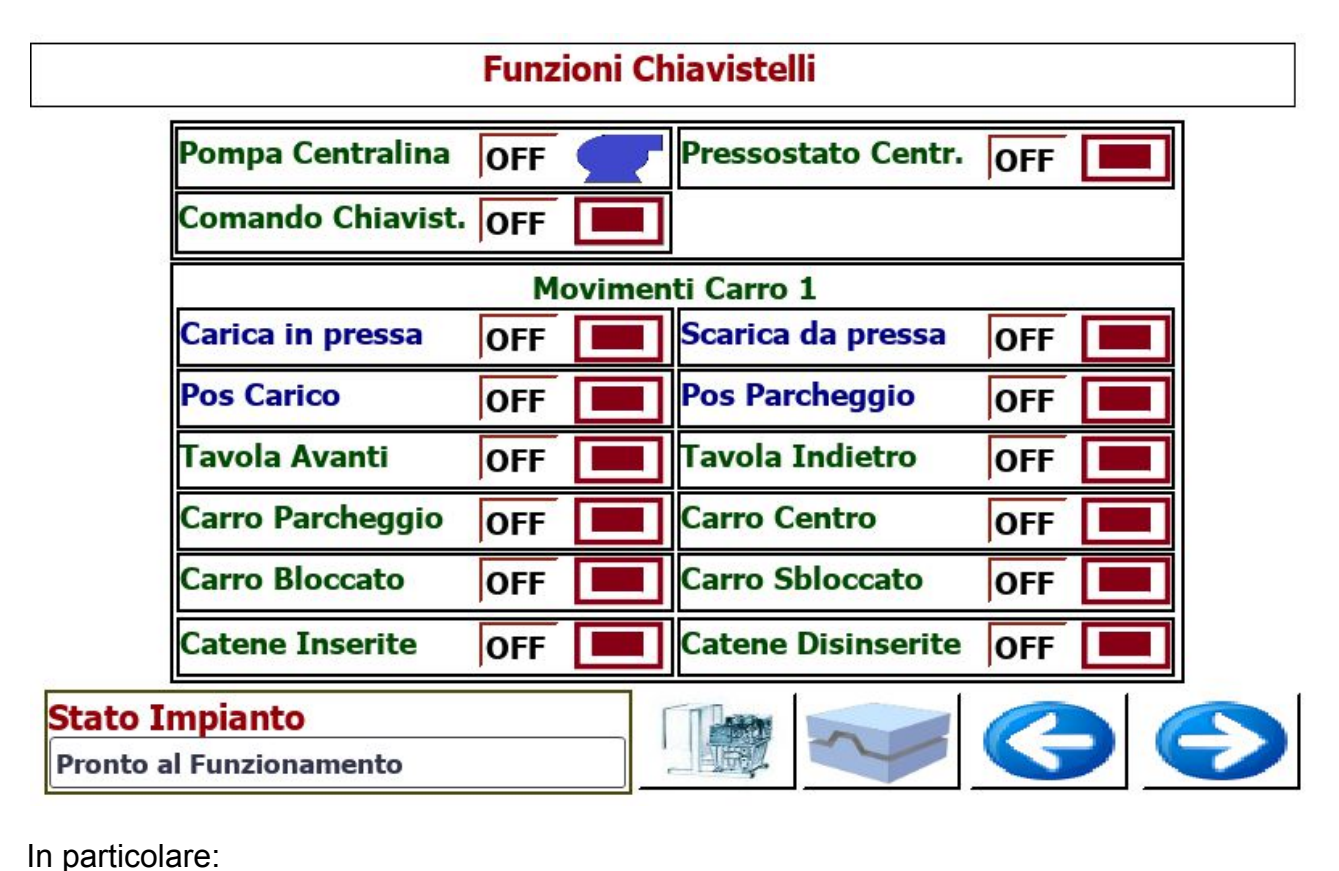

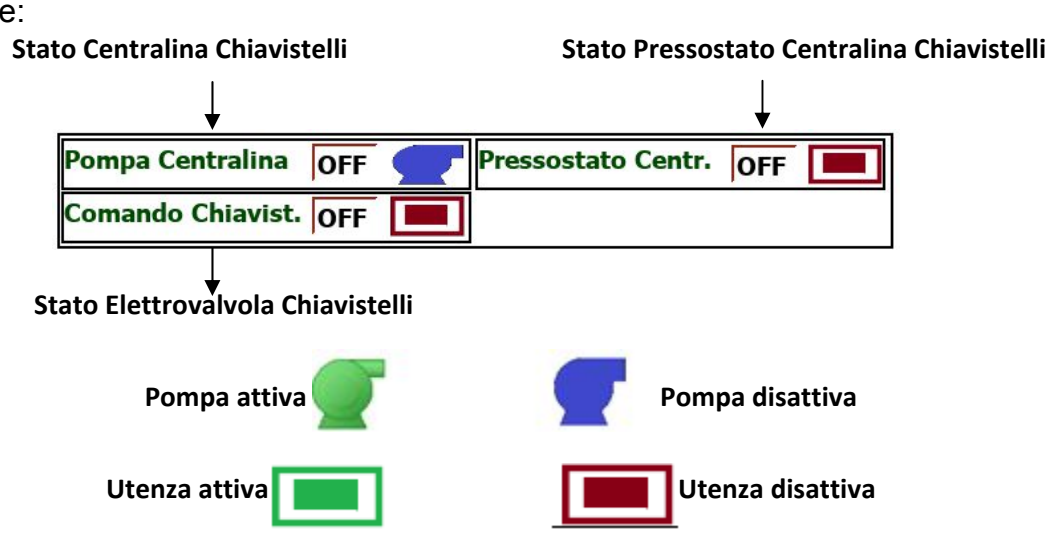

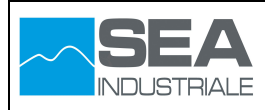

### Comandi Attivi Carri

| Carica in pressa | OFF | Scarica da pressa | OFF |  |
|------------------|-----|-------------------|-----|--|
| Pos Carico       | OFF | Pos Parcheggio    | OFF |  |

Stati Attivi Carri

| Tavola Avanti    | OFF | Tavola Indietro    | OFF |  |
|------------------|-----|--------------------|-----|--|
| Carro Parcheggio | OFF | Carro Centro       | OFF |  |
| Carro Bloccato   | OFF | Carro Sbloccato    | OFF |  |
| Catene Inserite  | OFF | Catene Disinserite | OFF |  |

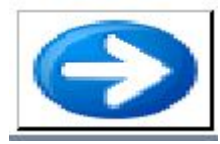

|                   | Fun                                        | zioni | Chiavis | telli - Manuale     |     |  |
|-------------------|--------------------------------------------|-------|---------|---------------------|-----|--|
|                   | Pompa Centralina                           | OFF   | 9       | Posizione Chiavist. |     |  |
|                   |                                            | Movin | nenti M | anuali Carro 1      |     |  |
|                   | Tavola Avanti                              | OFF   |         | Tavola indietro     | OFF |  |
|                   | Carro Carico                               | OFF   |         | Carro Parcheggio    | OFF |  |
|                   | Sblocco Carro                              | OFF   |         | Pressostato Centr.  | OFF |  |
|                   | Tavola Avanti                              | OFF   |         | Tavola Indietro     | OFF |  |
|                   | Carro Parcheggio                           | OFF   |         | Carro Centro        | OFF |  |
|                   | Carro Bloccato                             | OFF   |         | Carro Sbloccato     | OFF |  |
|                   | Catene Inserite                            | OFF   |         | Catene Disinserite  | OFF |  |
| Stato I<br>Pronto | I <mark>mpianto</mark><br>al Funzionamento |       |         |                     | G   |  |

## Comandi Attivi Carri

| 3             | Movimenti Manuali Carro 1<br>Avanti OFF Tavola indietro OFF Carro Parcheggio OFF |  |                  |     |  |  |  |  |  |
|---------------|----------------------------------------------------------------------------------|--|------------------|-----|--|--|--|--|--|
| Tavola Avanti | OFF                                                                              |  | Tavola indietro  | OFF |  |  |  |  |  |
| Carro Carico  | OFF                                                                              |  | Carro Parcheggio | OFF |  |  |  |  |  |
| Sblocco Carro | OFF                                                                              |  |                  |     |  |  |  |  |  |

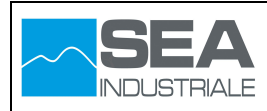

### Stati Attivi Carri

| Tavola Avanti    | OFF | Tavola Indietro    | OFF |  |
|------------------|-----|--------------------|-----|--|
| Carro Parcheggio | OFF | Carro Centro       | OFF |  |
| Carro Bloccato   | OFF | Carro Sbloccato    | OFF |  |
| Catene Inserite  | OFF | Catene Disinserite | OFF |  |

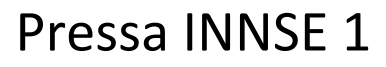

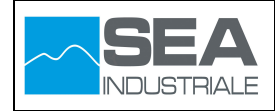

## 5 Movimentazione pressa

La movimentazione della pressa avviene attraverso il pannello operatore HMI3. In particolare è possibile eseguire le seguenti operazioni di movimentazioni:

#### 5.1 Movimentazione semplice:

1- dalla pagina principale selezionare la pagina dedicata alla centralina idraulica

| Val. Raffr. Olio | a Po  | ompa Scamb. Raffredd. Zone Raffredd. Contr |                           |                  |            |        |    |   |  |  |
|------------------|-------|--------------------------------------------|---------------------------|------------------|------------|--------|----|---|--|--|
| Flussostato      |       | <b>ato Im</b><br>ronto al F                | <b>pianto</b><br>unzionam | ento             |            |        |    |   |  |  |
| Zo               | ona 1 | Zona 2                                     | Zona 3                    | Zona 4           | Zona 5     | Zona 6 |    |   |  |  |
| Zona Abilitata   |       |                                            |                           |                  |            |        | ]  |   |  |  |
| T Mandata 0,     | ,0    | 0,0                                        | 0,0                       | 0,0              | 0,0        | 0,0    |    |   |  |  |
| Val. Raffr       | ł     | R                                          |                           |                  | T          |        |    |   |  |  |
|                  |       |                                            | <i>(</i>                  |                  |            |        | 3  | 2 |  |  |
|                  |       |                                            |                           |                  |            |        |    | _ |  |  |
|                  |       |                                            | Se<br>idr                 | lezior<br>aulica | na ce<br>a | ntrali | na |   |  |  |

2- Impostare la centralina idraulica in modalità automatica e passare alla pagina relativa ai servo

| Gestione Centralina Id                                | raulica      | Stato Imp<br>Pronto al Fu | <b>ianto</b><br>Inzioname | nto                                         |            |                                           |
|-------------------------------------------------------|--------------|---------------------------|---------------------------|---------------------------------------------|------------|-------------------------------------------|
| Centralina Idraulica<br>Manuale                       | Seleziona    | ]<br>Ilindri              |                           | Premere il t<br>'+" del quad                | ast<br>Iro | o seleziona e premere il tasto<br>comando |
| Pompa<br>Seleziona<br>EV Esclude Scarico<br>Seleziona | EV Catenacci | Seleziona<br>Seleziona    | Catenacc<br>Disin         | nt. 40bar<br>Seleziona<br>i<br>i<br>iseriti |            |                                           |
|                                                       |              |                           |                           | Selezior                                    | a p        | oagina relativa ai servo                  |

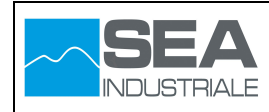

3- Impostare la pressa in modalità manuale

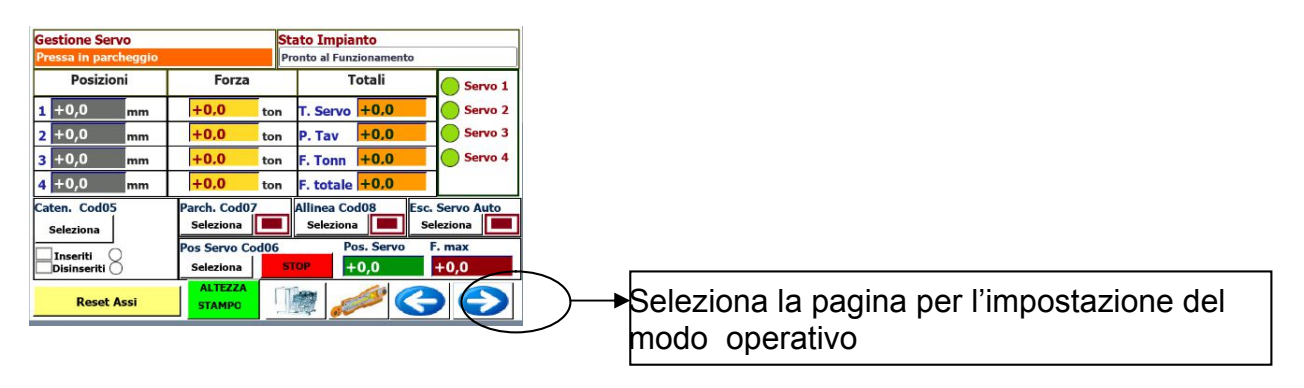

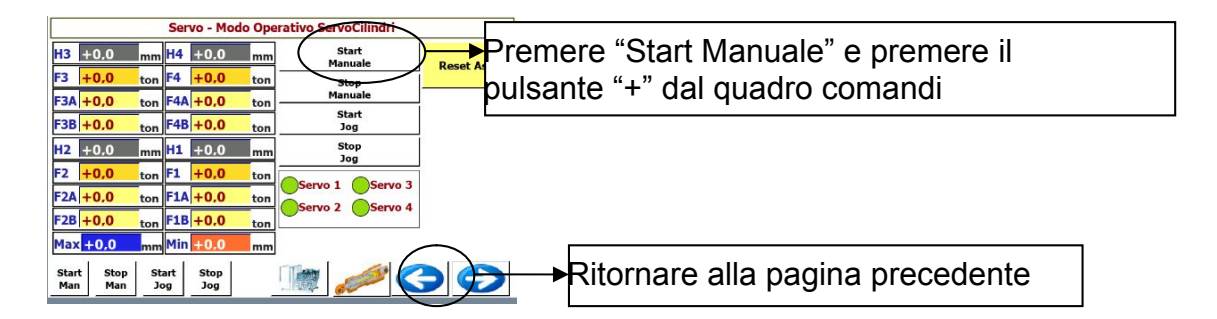

4- Inserire la destinazione desiderata, selezionare il pulsante "Seleziona Cod06" e premere il pulsante "+" del quadro comandi

| Gestione Servo                                       | St                                                        | ato Impianto                                                 |                                              |
|------------------------------------------------------|-----------------------------------------------------------|--------------------------------------------------------------|----------------------------------------------|
| Pressa in parcheggio                                 | Pr                                                        | onto al Funzionamento                                        |                                              |
| Posizioni                                            | Forza                                                     | Totali                                                       | Servo 1                                      |
| 1 +0,0 mm                                            | +0,0 ton                                                  | T. Servo +0,0                                                | Servo 2                                      |
| 2 +0,0 mm                                            | +0,0 ton                                                  | P. Tav +0,0                                                  | Servo 3                                      |
| 3 +0,0 mm                                            | +0.0 ton                                                  | F. Tonn +0,0                                                 | Servo 4                                      |
| 4 +0,0 mm                                            | +0,0 ton                                                  | F. totale +0,0                                               |                                              |
| Caten. Cod05<br>Seleziona<br>Inseriti<br>Disinseriti | Parch. Cod07<br>Seleziona<br>Pos Servo Cod06<br>Seleziona | Allinea Cod08 Esc.<br>Seleziona Se<br>Pos. Servo<br>FOP F0,0 | c. Servo Auto<br>ieleziona<br>F. max<br>+0,0 |
| Reset Assi                                           |                                                           |                                                              | Selezionare la destinazione desiderata       |
| Premere il<br>premere il<br>comandi                  | pulsante "Sel<br>pulsante "+" c                           | eziona" e poi<br>lel quadro                                  |                                              |

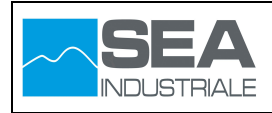

### 5.2 Movimentazione con regolazione di forza

1) Ripetere i passaggi descritti nel capitolo precedente da 1 a 3.

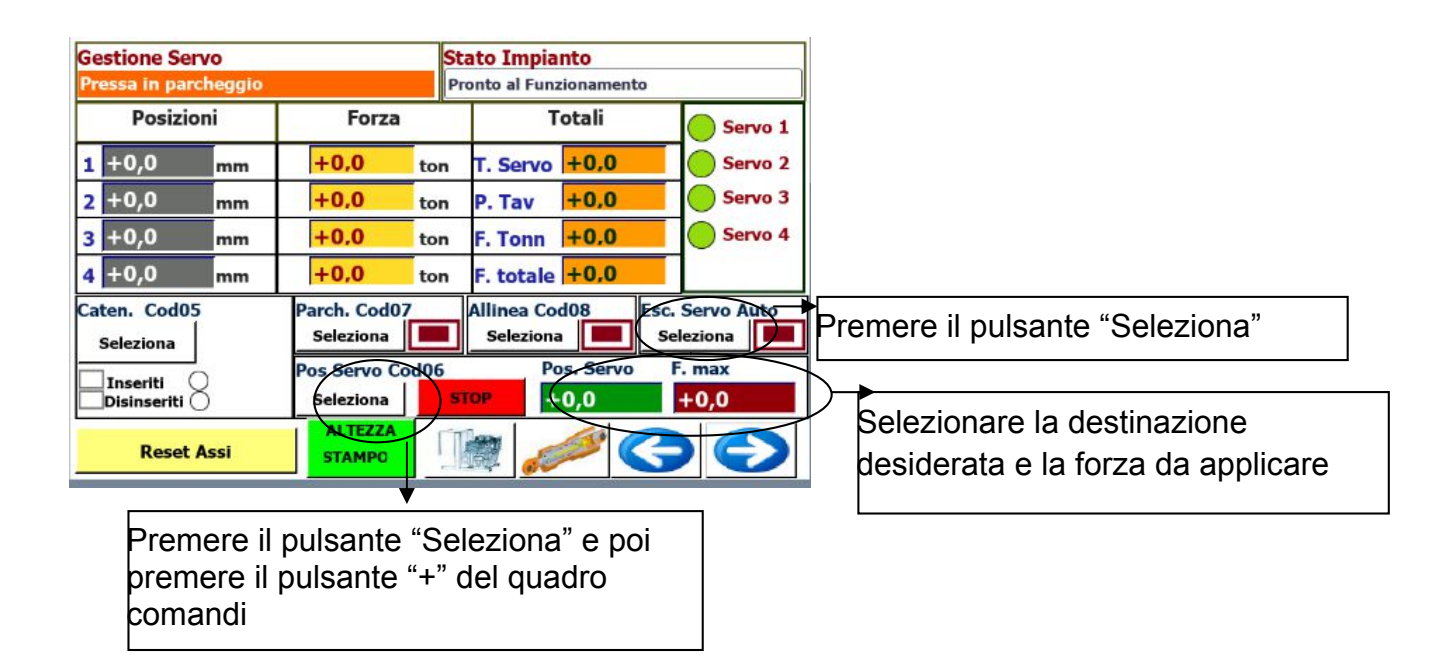

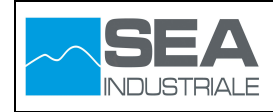

## 5.3 Movimentazione con attivazione del tonnellaggio

1- Dal pannello operatore ubicato in clean room attivare il tonnellaggio in modalità automatica.

| LOGOFF                               | •••••                                   | 4                           |                                           | Stato Macchina Pronto al Funzionamento<br>Set Dati Attivi 0                             | 30/05/2018 10:37:12                                                               |
|--------------------------------------|-----------------------------------------|-----------------------------|-------------------------------------------|-----------------------------------------------------------------------------------------|-----------------------------------------------------------------------------------|
| Zona 1                               | Stato Reg<br>Regolatore di p<br>Posiz   | jolato<br>osizior<br>ioni S | re Servo<br>1e attivo<br>ervo             | Impostazione Tonnellaggio<br>Tonnellaggio Automatico K1<br>Manuale                      | Premere il pulsante "Tonnellaggio Automatico K1"                                  |
| Zona 3<br>Zona 4<br>Zona 5           | Posizione Servo 1<br>Posizione Servo 2  | Posi:<br>m<br>Posi:         | zione Servo 3<br>+0,0 mm<br>zione Servo 4 | Attivazione Tonnellaggio K3<br>Disattivo<br>Disabilita Ricetta<br>Abilitato per Ricetta | +0,0     Cilindn Superiori       +0,0     Cilindn Inferiori       +0,0     Totale |
| Zona 6<br>Pressioni<br>Zona 1        | Pressioni Servo 1<br>+0,0<br>F1         | m<br>Pres                   | sioni Servo 3<br>+0,0<br>F3A              | Forza Impostata su Pressa<br>TON<br>+0,0                                                | TON<br>Pressione Tonnellaggio<br>bar<br>segmento<br>In corso<br>Lin corso         |
| Zona 2<br>Zona 3<br>Zona 4<br>Zona 5 | +0,0 F1<br>+0,0 F1<br>Pressioni Servo 2 | B<br>Pres                   | +0,0 F3B<br>+0,0 F3<br>sioni Servo 4      | Comando Tonnellaggio - Manual<br>Riduci bar Aument                                      | le Regolazione Tonnellaggio TEMPO<br>RAMPA<br>Disattiva Teorico                   |
| Zona 5<br>Zona 6<br>Legenda          | +0,0 F2<br>+0,0 F2<br>+0,0 F2           | 2A                          | +0,0 F4A<br>+0,0 F4B<br>+0,0 F4           | %       0,0       Pompe Pneumatiche                                                     | Trascorso<br>0 min                                                                |
| OK<br>Ko<br>Esclusa                  | Pressioni                               | Servo                       | Stati                                     | Carri Pala 189                                                                          | Legenda<br>Attivo Mon Attivo                                                      |
| Stop                                 |                                         | <b>%</b>                    |                                           | PLC IO_DEVICE IN/OUT                                                                    |                                                                                   |

- 2- Ripetere i passaggi descritti nel capitolo 2.1 da 1 a 3.
- **Gestione Servo** Stato Impianto ressa in parcheggio Pronto al Funzionamento Posizioni Forza Totali Servo 1 +0,0 T. Servo +0,0 1 +0,0 mm ton Servo 2 2 +0,0 Servo 3 +0,0 +0,0 mm P. Tav ton 3 +0,0 Servo 4 +0.0 F. Tonn +0,0 mm ton 4 +0,0 +0,0 F. totale +0,0 mm ton Caten, Cod05 Parch. Cod07 Allinea Cod08 sc. Servo Auto Seleziona Seleziona Seleziona Seleziona os Servo Cod06 Pos. Servo F. max Inseriti O Disinseriti O +0,0Seleziona STOP +0,0ALTEZZA **Reset Assi** STAMPO ALTEZZA STAMPO mpostare la quota di sicurezza per l'attivazione del +0,0tonnellaggio **PAGINA SERVO** Ritornare alla pagina Servo
- 3- Impostare la quota di sicurezza per l'attivazione del tonnellaggio

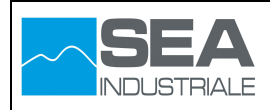

| Gestione Servo            |                             | Stato Impianto                   |                          |                             |
|---------------------------|-----------------------------|----------------------------------|--------------------------|-----------------------------|
| Pressa in parcheggio      |                             | Pronto al Funzionamento          |                          |                             |
| Posizioni Forza           |                             | Totali                           | Servo 1                  |                             |
| 1 +0,0 mm                 | +0,0 to                     | n T. Servo +0,0                  | Servo 2                  |                             |
| 2 +0,0 mm                 | +0,0 to                     | n P. Tav +0,0                    | Servo 3                  |                             |
| 3 +0,0 mm                 | +0.0 to                     | n F. Tonn +0,0                   | Servo 4                  |                             |
| 4 +0,0 mm                 | +0,0 to                     | n F. totale <mark>+0,0</mark>    |                          |                             |
| Caten. Cod05<br>Seleziona | Parch. Cod07<br>Seleziona   | Allinea Cod08 Esc<br>Seleziona S | a Servo Auto<br>eleziona |                             |
| Inseriti<br>Disinseriti   | Pos Servo Cod0<br>Seleziona | 5 Post Servo                     | F. max<br>+0,0           | Selezionare la destinazione |
| Reset Assi                | STAMPO                      | <u>in / C</u>                    |                          |                             |
|                           | •                           | 1999 BE 1999                     |                          |                             |
| Premere il<br>premere il  | pulsante "S<br>pulsante "+' | eleziona" e poi<br>' del quadro  |                          |                             |
|                           | •                           | •                                |                          |                             |

4- In questa modalità, dopo aver effettuato i passaggi descritti in precedenza, la pressa inizia la movimenta verso la destinazione desiderata.

Durante questa fase, se viene rilevata una differenza di pressione dei servo cilindri, la pressa si porta in regolazione di forza allineando la stessa alla forza impostata in precedenza.

Quando la pressa risulta allineata, vengono fermate le pompe idrauliche e vengono attivate le pompe pneumatiche per l'attivazione del tonnellaggio.

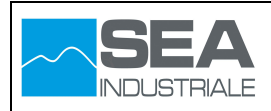

### 5.4 Funzionamento tonnellaggio

Appena viene attivata la funzione del tonnellaggio, la regolazione avviene attraverso tecnologia PID.

Quando viene raggiunta la pressione desiderata, vengono acquisiti i valori minimi e massimi che il regolatore PID genera per la modulazione del tonnellaggio per un periodo di due minuti.

Terminati i due minuti, viene calcolato il valore medio tra i valori minimi e massimi che il regolatore PID ha generato per la modulazione del tonnellaggio.

Dopo questa fase, la regolazione passa dalla tecnologia PID ad una tecnologia ON/OFF con valore in uscita costante.

Con tecnologia ON/OFF, ogni cinque minuti viene controllato se la pressione di tonnellaggio è al di fuori dei limiti consentiti e nel caso il valore in uscita viene modificato di un delta definito nei parametri di configurazione della pressa.

La funzione del tonnellaggio può essere attivata in tre modi:

1- come descritto nel capitolo 2.3

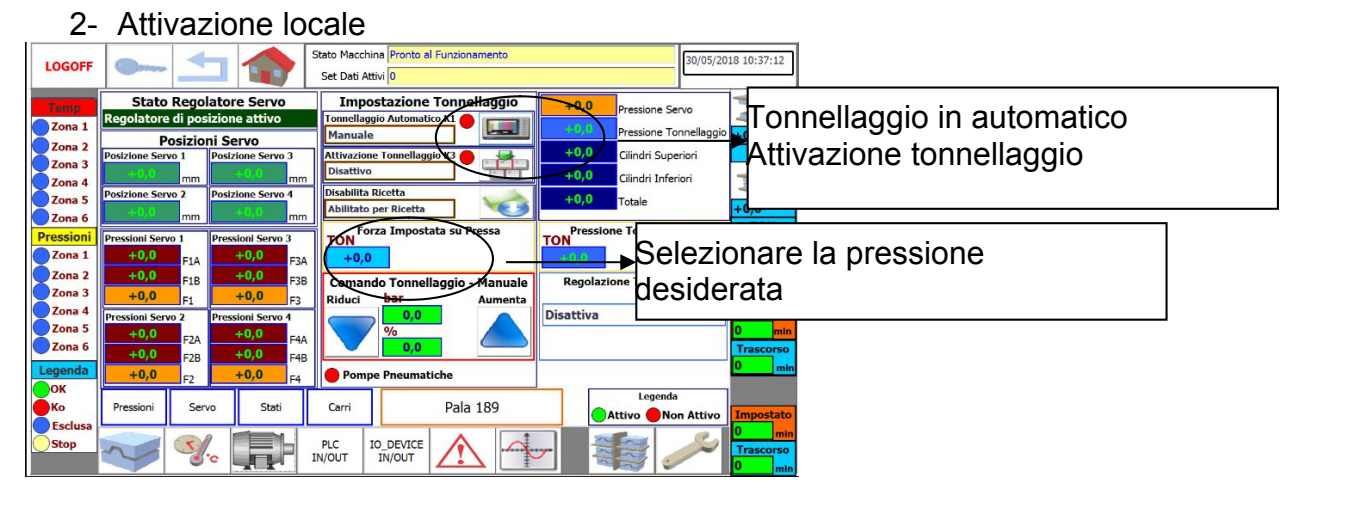

### 3- Attivazione da ricetta

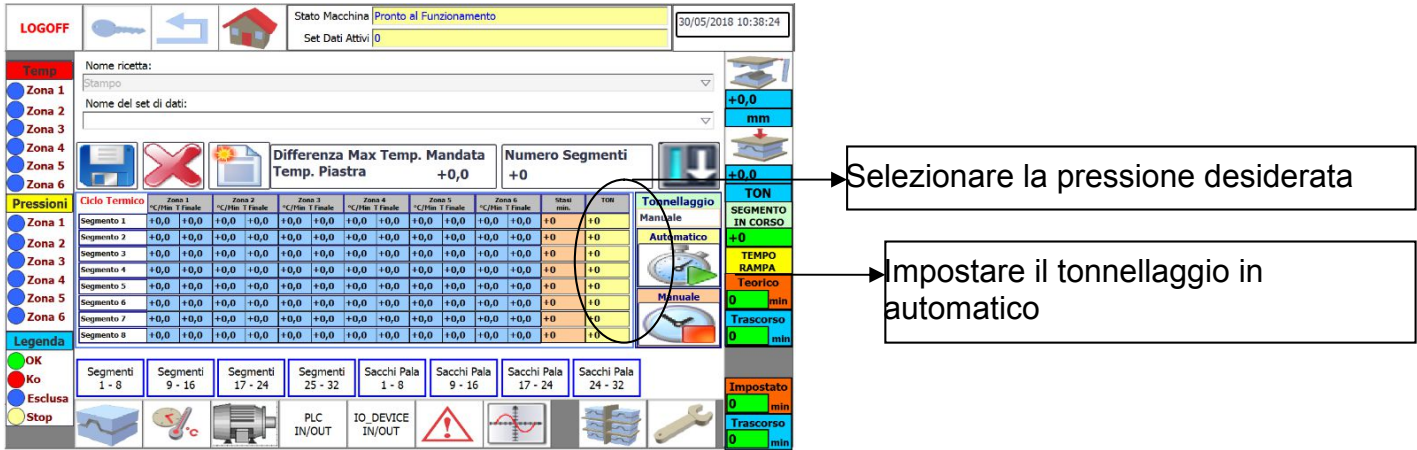

Quando viene dato lo start ciclo, il tonnellaggio viene attivato in maniera automatica regolando secondo la pressione impostata per ogni segmento.

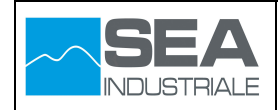

Durante la regolazione da ricetta è possibile eseguire le seguenti operazioni

- 1- Disabilitare regolazione da ricetta per tutti i segmenti
- 2- Modificare il valore di pressione desiderata per il segmento in corso

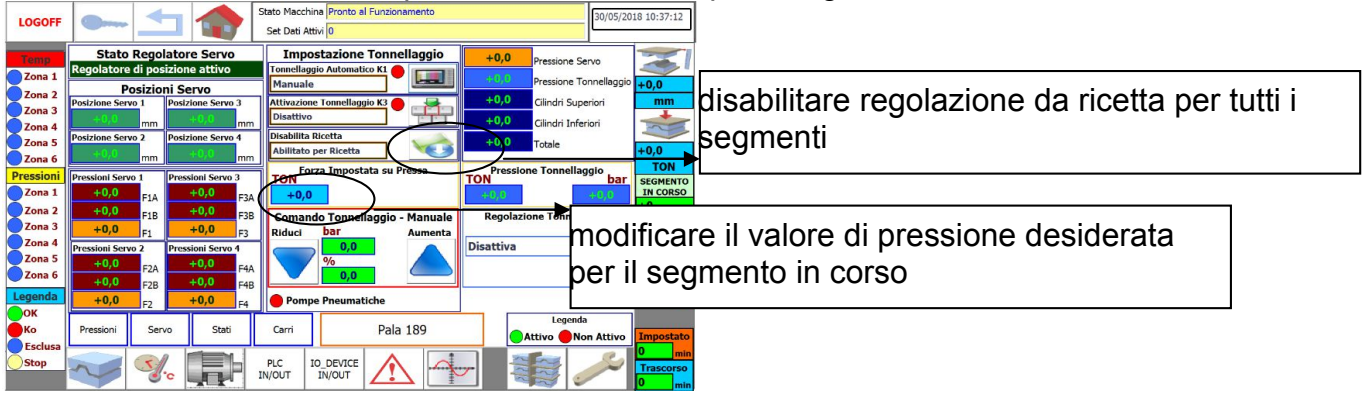

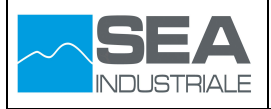

## 6 Realizzazione ciclo di lavorazione

La realizzazione del ciclo di lavorazione della pressa avviene attraverso il pannello operatore HMI1. In particolare per realizzare un ciclo (ricetta) e mandarla in esecuzione, eseguire i seguenti passaggi:

1- Dalla pagina principale selezionare la pagina "Gestione Ricette"

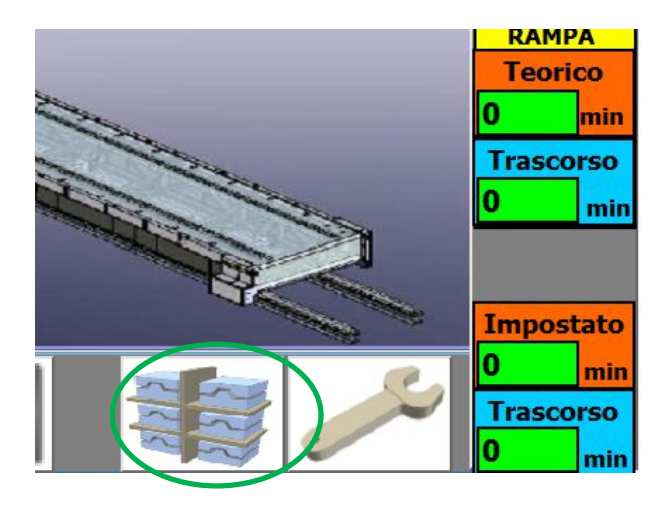

2- Dalla pagina "Gestione Ricette" premere il pulsante "Nuova Ricetta"

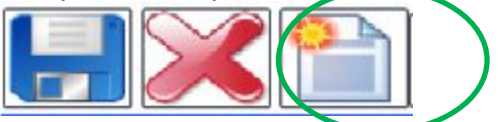

3- Immettere il nome della ricetta da realizzare Nome ricetta:

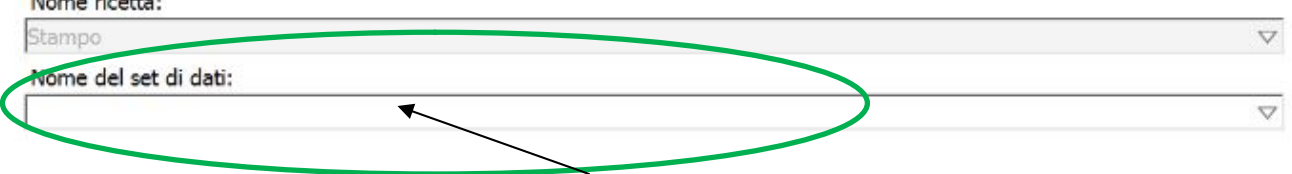

4- Inserire i valori di processo desiderati (temperatura, gradiente, pressione, stasi ecc) come descritto al paragrafo 3.10

| Ciclo Termico | Zo<br>"C/Min | na 1<br>T finale | Zo<br>"C/Min | na 2<br>T Finale | Zo<br>"C/Min | na 3<br>T Finale | Zo<br>"C/Min | na 4<br>Tfinale | Zo<br>"C/Min | na 5<br>T Finale | Zor<br>"C/Min | na 6<br>T Finale | Stasi<br>min. | TON |
|---------------|--------------|------------------|--------------|------------------|--------------|------------------|--------------|-----------------|--------------|------------------|---------------|------------------|---------------|-----|
| Segmento 1    | +0,0         | +0,0             | +0,0         | +0,0             | +0,0         | +0,0             | +0,0         | +0,0            | +0,0         | +0,0             | +0,0          | +0,0             | +0            | +0  |
| Segmento 2    | +0,0         | +0,0             | +0,0         | +0,0             | +0,0         | +0,0             | +0,0         | +0,0            | +0,0         | +0,0             | +0,0          | +0,0             | +0            | +0  |
| Segmento 3    | +0,0         | +0,0             | +0,0         | +0,0             | +0,0         | +0,0             | +0,0         | +0,0            | +0,0         | +0,0             | +0,0          | +0,0             | +0            | +0  |
| Segmento 4    | +0,0         | +0,0             | +0,0         | +0,0             | +0,0         | +0,0             | +0,0         | +0,0            | +0,0         | +0,0             | +0,0          | +0,0             | +0            | +0  |
| Segmento 5    | +0,0         | +0,0             | +0,0         | +0,0             | +0,0         | +0,0             | +0,0         | +0,0            | +0,0         | +0,0             | +0,0          | +0,0             | +0            | +0  |
| Segmento 6    | +0,0         | +0,0             | +0,0         | +0,0             | +0,0         | +0,0             | +0,0         | +0,0            | +0,0         | +0,0             | +0,0          | +0,0             | +0            | +0  |
| Segmento 7    | +0,0         | +0,0             | +0,0         | +0,0             | +0,0         | +0,0             | +0,0         | +0,0            | +0,0         | +0,0             | +0,0          | +0,0             | +0            | +0  |
| Segmento 8    | +0,0         | +0,0             | +0,0         | +0,0             | +0,0         | +0,0             | +0,0         | +0,0            | +0,0         | +0,0             | +0,0          | +0,0             | +0            | +0  |

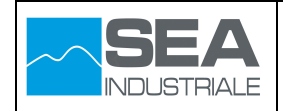

5- Salvare la ricetta appena creata

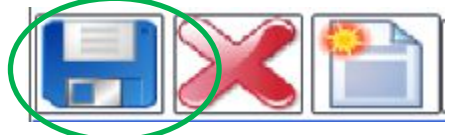

6- Inviare la ricetta al PLC

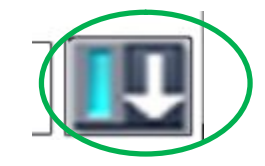

7- Selezionare la pagina "Gestione Ciclo Termico"

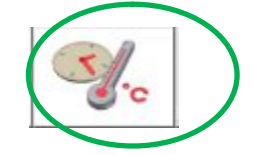

8- Assicurarsi che i parametri visualizzati corrispondono a quelli desiderati e premere il pulsante "Start "

| Ciclo Termico     | Z<br>°C/Min | ona 1<br>T Finale | Z<br>°C/Mir | ona 2<br>n T Finale             | Zo<br>°C/Mir | ona 3<br>1 T Finale | Z<br>°C/Mii | ona 4<br>n T Finale | Z<br>°C/Mi | ona 5<br>n T Finale | Z<br>°C/Mi | 'ona 6<br>n T Finale | Stas<br>min. | Start -     | Stop    |
|-------------------|-------------|-------------------|-------------|---------------------------------|--------------|---------------------|-------------|---------------------|------------|---------------------|------------|----------------------|--------------|-------------|---------|
| Segmento 1        | 0,0         | +0,0              | 0,0         | +0,0                            | 0,0          | +0,0                | 0,0         | +0,0                | 0,0        | +0,0                | 0,0        | +0,0                 | +0           |             |         |
| Segmento 2        | 0,0         | +0,0              | 0,0         | +0,0                            | 0,0          | +0,0                | 0,0         | +0,0                | 0,0        | +0,0                | 0,0        | +0,0                 | +0           |             |         |
| Segmento 3        | 0,0         | +0,0              | 0,0         | +0,0                            | 0,0          | +0,0                | 0,0         | +0,0                | 0,0        | +0,0                | 0,0        | +0,0                 | +0           | Ha          | d       |
| Segmento 4        | 0,0         | +0,0              | 0,0         | +0,0                            | 0,0          | +0,0                | 0,0         | +0,0                | 0,0        | +0,0                | 0,0        | +0,0                 | +0           |             | 1       |
| Segmento 5        | 0,0         | +0,0              | 0,0         | +0,0                            | 0,0          | +0,0                | 0,0         | +0,0                | 0,0        | +0,0                | 0,0        | +0,0                 | +0           |             |         |
| Segmento 6        | 0,0         | +0,0              | 0,0         | +0,0                            | 0,0          | +0,0                | 0,0         | +0,0                | 0,0        | +0,0                | 0,0        | +0,0                 | +0           |             |         |
| Segmento 7        | 0,0         | +0,0              | 0,0         | +0,0                            | 0,0          | +0,0                | 0,0         | +0,0                | 0,0        | +0,0                | 0,0        | +0,0                 | +0           | Numero S    | egmenti |
| Segmento 8        | 0,0         | +0,0              | 0,0         | +0,0                            | 0,0          | +0,0                | 0,0         | +0,0                | 0,0        | +0,0                | 0,0        | +0,0                 | +0           |             |         |
| Sacchi Pala       |             | ,1                |             | 2                               |              | 3                   |             | .4                  | 1          | 5                   | 1          | 6                    | TON          |             |         |
| Segmento 1        |             | bar<br>+0.0       |             | bar<br>+0.0                     |              | bar<br>+0.0         |             | bar<br>+0.0         |            | bar                 |            | to o                 | +0           | экір зе     | gmenti  |
| Segmento 2        |             | +0.0              |             | +0.0                            |              | +0.0                |             | +0.0                |            | +0.0                |            | +0.0                 | +0           |             | 0       |
| Segmento 3        |             | +0.0              |             | +0.0                            |              | +0.0                |             | +0.0                |            | +0.0                | +          | +0.0                 | +0           |             | J       |
| Segmento 4        |             | +0.0              |             | +0.0                            |              | +0.0                |             | +0.0                |            | +0.0                |            | +0.0                 | +0           | Doffrodd    | amonto  |
| Segmento 5        |             | +0.0              |             | +0.0                            |              | +0.0                |             | +0.0                |            | +0.0                |            | +0.0                 | +0           |             |         |
| Segmento 6        |             | +0.0              |             | +0.0                            |              | -0,0<br>⊧0.0        |             | +0.0                |            | +0.0                |            | +0.0                 | +0           |             | ,0      |
| Segmento 7        |             | +0.0              |             | +0.0                            |              | +0.0                |             | +0.0                |            | +0.0                | -          | +0.0                 | +0           | _           |         |
| Segmento 8        |             | +0.0              |             | +0.0                            |              | +0.0                |             | +0.0                |            | +0.0                |            | +0.0                 | +0           |             |         |
| o cyniento o      |             |                   | 1           | . 0,0                           |              | . 010               |             | 10,0                | _          | 1010                | -          | . 0,0                |              |             |         |
| Segmenti<br>1 - 8 | Se          | gmenti<br>) - 16  | Se<br>1     | egmenti<br>17 - <mark>24</mark> | 5            | egment<br>25 - 32   | i           | Regolato<br>1 - 2   | ori        | Regola<br>3 - 4     | tori<br>1  | Regol<br>5-          | atori<br>6   | Regolazioni |         |